WebSphere. Adapters

Version 6 Release 1

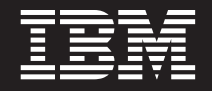

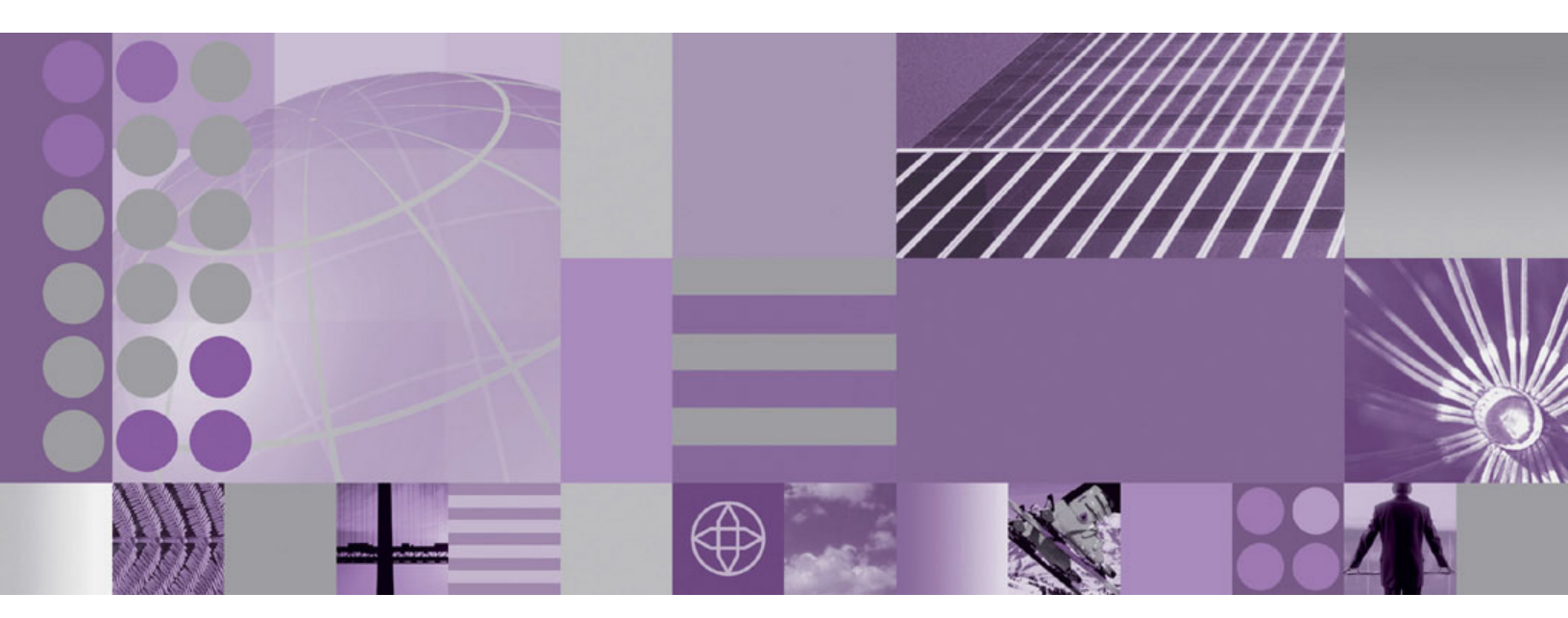

WebSphere Adapter for Siebel Business Applications User Guide Version 6 Release 1

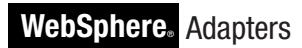

Version 6 Release 1

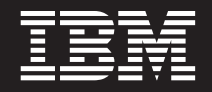

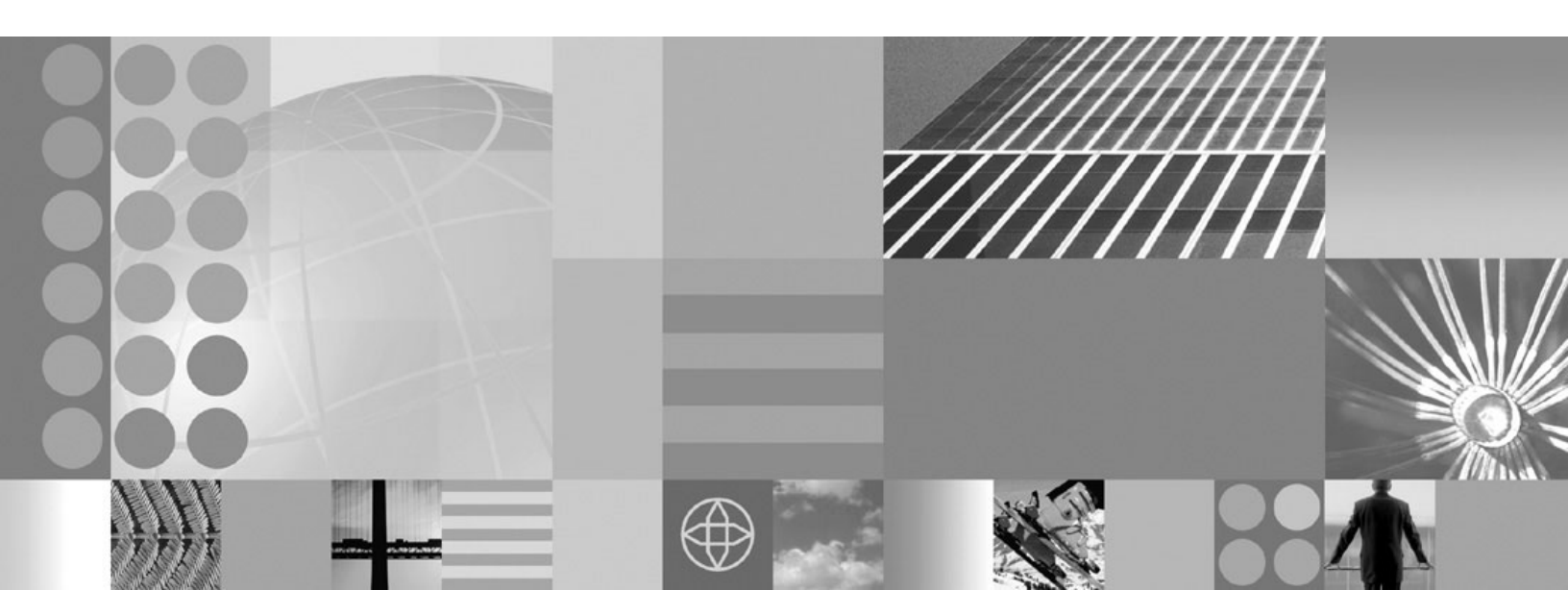

WebSphere Adapter for Siebel Business Applications User Guide Version 6 Release 1

Note

Before using this information and the product it supports, read the information in "Notices" on page 151.

#### 16 January 2007

This edition applies to version 6, release 1, modification 0 of IBM WebSphere Adapter for Siebel Business Applications and to all subsequent releases and modifications until otherwise indicated in new editions.

To send us your comments about this document, email mailto://doc-comments@us.ibm.com. We look forward to hearing from you.

When you send information to IBM, you grant IBM a nonexclusive right to use or distribute the information in any way it believes appropriate without incurring any obligation to you.

© Copyright International Business Machines Corporation 2006, 2007. All rights reserved. US Government Users Restricted Rights – Use, duplication or disclosure restricted by GSA ADP Schedule Contract with IBM Corp.

## Contents

# Chapter 1. Overview of WebSphere Adapter for Siebel Business

| Applications                                    |      | . 1  |
|-------------------------------------------------|------|------|
| New in this release                             |      | 2    |
| Hardware and software requirements              | . ,  | 3    |
| Technical overview of the Adapter for Siebel Bu | ısin | ess  |
| Applications                                    |      | 3    |
| Outbound processing                             |      | 4    |
| Inbound processing                              |      | 9    |
| Business objects                                |      | . 12 |
| External service wizard                         |      | . 13 |
| Standards compliance                            |      | . 15 |
| Accessibility                                   |      | . 15 |
| Internet Protocol Version 6 (IPv6)              |      | . 16 |

## Chapter 2. Planning for adapter

| implementation             |      |      |     |     |      |     |    | <br>. 17 |
|----------------------------|------|------|-----|-----|------|-----|----|----------|
| Before you begin           |      |      |     |     |      |     |    | . 17     |
| Security                   |      |      |     |     |      |     |    | . 17     |
| User authentication        |      |      |     |     |      |     |    | . 17     |
| Deployment options         |      |      |     |     |      |     |    | . 19     |
| WebSphere Adapters in clus | tere | ed e | env | iro | nm   | len | ts | . 21     |
| Migrating to version 6.1.0 |      |      |     |     |      |     |    | . 22     |
| Migration considerations   |      |      |     |     |      |     |    | . 23     |
| Performing the migration   |      |      |     |     |      |     |    | . 23     |
| Updating but not migrati   | ng   | a v  | ers | ior | ı 6. | 0.2 |    |          |
| project                    | •    |      |     |     |      |     |    | . 24     |
|                            |      |      |     |     |      |     |    |          |

| Chapter 3. Samples | and tutorials |  |  | • | 27 |
|--------------------|---------------|--|--|---|----|
|--------------------|---------------|--|--|---|----|

## Chapter 4. Configuring the module for

| deployment                                          | 9 |
|-----------------------------------------------------|---|
| Roadmap for configuring the module 2                | 9 |
| Configuring the Siebel application to work with the |   |
| adapter                                             | 1 |
| Creating an authentication alias                    | 3 |
| Creating the project.                               | 4 |
| Adding external software dependencies 3             | 7 |
| Configuring the module for outbound processing . 3  | 8 |
| Setting connection properties for the external      |   |
| service wizard 3                                    | 8 |
| Selecting business objects and services 4           | 1 |
| Configuring the selected objects 4                  | 5 |
| Setting deployment properties and generating the    |   |
| service                                             | 6 |
| Configuring the module for inbound processing 5     | 0 |
| Setting connection properties for the external      |   |
| service wizard 5                                    | 1 |
| Selecting business objects and services 5           | 4 |
| Configuring the selected objects 5                  | 8 |
| Setting deployment properties and generating the    |   |
| service 5                                           | 9 |

| Chapter 5. Changing interaction specification properties using the assembly editor 65 |
|---------------------------------------------------------------------------------------|
| Chapter 6. Deploying the module 67                                                    |
| Deployment environments 6'                                                            |
| Deploying the module for testing                                                      |
| Concreting and wiring a target component for                                          |
| tosting inhound processing                                                            |
| Adding the module to the conver                                                       |
| Testing the module for outbound processing                                            |
| using the test glient                                                                 |
| Deploying the module for production 7/                                                |
| Installing the DAD file (for modules using                                            |
| installing the KAK file (for modules using                                            |
| stand-alone adapters only)                                                            |
| Exporting the module as an EAK file                                                   |
| Installing the EAR file                                                               |
| Chapter 7. Administering the adapter                                                  |
| module                                                                                |
| Changing configuration properties for embedded                                        |
| adapters 7                                                                            |
| Setting resource adapter properties for embedded                                      |
| adapters                                                                              |
| Softing managed (I2C) connection factory                                              |
| properties for embedded adapters                                                      |
| Softing activation specification properties for                                       |
| omboddod adaptora                                                                     |
| Changing configuration properties for stand along                                     |
| changing configuration properties for stand-alone                                     |
| adapters                                                                              |
| Setting resource adapter properties for                                               |
|                                                                                       |
| Setting managed (J2C) connection factory                                              |
| properties for stand-alone adapters 84                                                |
| Setting activation specification properties for                                       |
| stand-alone adapters                                                                  |
| Starting the application that uses the adapter 8                                      |
| Stopping the application that uses the adapter 8                                      |
| Monitoring performance using Performance                                              |
| Monitoring Infrastructure                                                             |
| Configuring Performance Monitoring                                                    |
| Infrastructure                                                                        |
| Viewing performance statistics                                                        |
| Enabling tracing with the Common Event                                                |
| Infrastructure (CEI)                                                                  |
| Troubleshooting and support                                                           |
| Configuring logging and tracing 92                                                    |
| First-failure data capture (FFDC) support 95                                          |
| Business faults                                                                       |
| Solutions to some common problems                                                     |
| XAResourceNotAvailableException                                                       |
| Self-help resources.                                                                  |

Chapter 8. Reference information . . . 105

| Business object information                        | 105   |
|----------------------------------------------------|-------|
| Application-specific information                   | 105   |
| Supported operations                               | 107   |
| Naming conventions for business objects            |       |
| representing Siebel business services, integration |       |
| components, business objects, and business         |       |
| components                                         | 107   |
| External software dependencies                     | . 111 |
| Outbound configuration properties                  | . 111 |
| Connection properties for the wizard               | 113   |
| Resource adapter properties                        | 119   |
| Managed connection factory properties              | 123   |
| Interaction specification properties               | 126   |
| Inbound configuration properties                   | 127   |
| Connection properties for the wizard               | 128   |
| Resource adapter properties                        | 135   |
|                                                    |       |

| Activation specifi  | cati | on   | pr   | ope  | erti | es   |    |     |      | 139 |
|---------------------|------|------|------|------|------|------|----|-----|------|-----|
| Globalization       |      |      |      |      |      |      |    |     |      | 146 |
| Globalization and   | bio  | dire | ecti | ion  | al c | data | a  |     |      |     |
| transformation .    |      |      |      |      |      |      |    |     |      | 146 |
| Properties enable   | d fo | or k | oidi | irec | tio  | nal  | da | ita |      |     |
| transformation .    |      |      |      |      |      |      |    |     |      | 147 |
| Adapter messages .  |      |      |      |      |      |      |    |     |      | 148 |
| Related information |      |      |      |      |      |      |    |     |      | 148 |
| Notices             |      |      |      |      |      |      |    |     | <br> | 151 |
| Programming interfa | ice  | inf  | orn  | nat  | ion  | ι.   |    |     |      | 153 |
| Trademarks and serv | vice | m    | ark  | s    |      |      |    |     |      | 153 |
| Index               |      |      |      |      | -    |      |    |     |      | 155 |

# Chapter 1. Overview of WebSphere Adapter for Siebel Business Applications

With WebSphere Adapter for Siebel Business Applications, you can create integrated processes that exchange information with a Siebel application, without special coding.

WebSphere Adapter for Siebel Business Applications provides a way to create integrated processes that exchange information with a Siebel application. With the adapter, an application can send requests to the Siebel Business Applications server or receive notifications of changes from the server.

The adapter creates a standard interface to the applications and data on the Siebel Business Applications server, so that the application does not have to understand the lower-level details (the implementation of the application or the data structures) on the Siebel Business Applications server. An application, for example, can send a request to the Siebel Business Applications server, to query or update an Account record, represented by a Siebel business component instance. It can also receive events from the server, for example, to be notified that a customer record has been updated. This provides you with improved business workflow and processes to help manage your customer relations.

WebSphere Adapter for Siebel Business Applications complies with the Java<sup>™</sup> Connector Architecture (JCA). JCA standardizes the way application components, application servers, and Siebel applications, such as Siebel Business Applications server, interact with each other. WebSphere Adapter for Siebel Business Applications makes it possible for JCA-compliant application servers to connect to and interact with the Siebel server in a standard way by using business objects or JavaBeans<sup>™</sup>.

The following example assumes you are setting up an adapter using WebSphere Integration Developer and deploying the application that includes the adapter to WebSphere Process Server.

Suppose your company uses Siebel Business Applications to coordinate its business operations (for example, customer and order management). Siebel Business Applications includes a business function that returns a list of customers in response to a range of customer IDs. An application component might be able to use this function as part of an overall business process. For example, when the promotions department within the company sends advertising material to customers, and, as part of that process, needs to first obtain a list of customers.

The Siebel Business Applications function does not have a Web service interface, however, so the application component used by the promotions department needs to understand the low-level API and data structures of the Siebel Business Applications function in order to make the call to the function. Information technology resources are needed to create the links between the component and the Siebel Business Applications function.

With WebSphere Adapter for Siebel Business Applications, however, you can automatically generate an interface to the Siebel Business Applications function to hide the lower-level details of the function. Depending on how you want to use the adapter, you can either embed it with the deployed application or install it as a stand-alone component, to be used by more than one application. The embedded adapter is part of an application that is deployed to WebSphere Process Server. The application component interacts with the adapter instead of with the Siebel Business Applications function.

The adapter configuration, which you generate with the external service wizard within WebSphere Integration Developer, uses a standard interface and standard data objects. The adapter takes the standard data object sent by the application component and calls the Siebel Business Applications function. The adapter then returns a standard data object to the application component. The application component does not have to deal directly with the Siebel Business Applications function; it is the Siebel Business Applications adapter that calls the function and returns the results.

For example, the application component that needs the list of customers sends a standard business object with the range of customer IDs to Adapter for Siebel Business Applications. In return, the application component receives the results (the list of customers) in the form of a standard business object. The application component does not need to know how the function worked or how the data was structured. The adapter performs all the interactions with the actual Siebel Business Applications function.

Similarly, the client application might want to know about a change to the data on the Siebel Business Applications server (for example, a change to a particular customer). You can generate an adapter component that polls for such events on the Siebel Business Applications server and notifies client applications of the update. In this case, the interaction begins at the Siebel Business Applications server.

## New in this release

WebSphere Adapter for Siebel Business Applications, Version 6.1.0 includes enhancements to the adapter. This release also includes a deprecated feature.

The following new or enhanced features are provided in version 6.1.0 :

• Support for Siebel 8.0 has been added.

**Note:** For the adapter to work properly with Siebel 8.0, you must apply an interim fix for the Siebel application (not the adapter) on the Siebel server. Obtain the Adapter for Siebel dependency JAR files, such as Siebel.jar and SiebeJI\_enu.jar, from the Siebel server only after applying the Siebel 8.0 interim fix, or the adapter will not function properly. For more information about the fix contact Siebel support.

- Usability improvements and functional enhancements have been made to the external service wizard. The wizard has been renamed the external service wizard and has usability improvements and functional enhancements to make it easier for you to create and configure business objects and services for use with the adapter.
- Multiple changes have been made to the external service wizard. For example, you are prompted for the location of the files (such as 'Siebel.jar') that are required to set up and use the adapter.
- ViewMode and ResonateSupport properties for outbound operations have been added to the Managed Connection Factory properties.
- For artifacts generated with the external service wizard, all of the business components beneath a particular Siebel business object are displayed when the

business object node is expanded. This provides you with the ability to select the business components for which to generate artifacts instead of the adapter automatically generating them for all of the business components beneath the Siebel business object.

- Support for transformation of bidirectional script data has been simplified.
- The adapter RAR file is available in WebSphere Integration Developer; you do not need to install it separately. The wizard automatically copies the adapter files into the project for you.
- The adapter documentation is located on the WebSphere Integration Developer Information Center, in the Configuring and using adapters section.

A deprecated feature is one that is supported but no longer recommended and might become obsolete. In this version of Adapter for Siebel Business Applications, business graphs are now optional. You need a business graph only for modules whose business objects were created in version 6.0.2.

Updates to this information are available at the WebSphere Adapters product support Web site. To read updated or additional information, see: http://www.ibm.com/software/integration/wbiadapters/support/.

#### Hardware and software requirements

The hardware and software requirements for WebSphere Adapters are documented on the IBM<sup>®</sup> Web site at the location below.

Hardware and software requirements for WebSphere Adapters: http://www.ibm.com/support/docview.wss?uid=swg27006249

#### Additional information

The following links provide additional information you might need to configure and deploy your adapter:

- The compatibility matrix for WebSphere Business Integration Adapters and WebSphere Adapters identifies the supported versions of required software for your adapter. To view this document, go to the WebSphere Adapters support page and click the link for the compatibility matrix under **Planning upgrades**: http://www.ibm.com/software/integration/wbiadapters/support/.
- Technotes for WebSphere Adapters document workarounds and additional information not included in the product documentation. To view the technotes for your adapter, go to the following Web page, select the name of your adapter from the **Product category** list, and click the search icon: http://www.ibm.com/ support/search.wss?tc=SSMKUK&rs=695&rank=8 &dc=DB520+D800+D900+DA900+DA800+DB560&dtm.

## **Technical overview of the Adapter for Siebel Business Applications**

WebSphere Adapter for Siebel Business Applications supports the exchange of information between your existing applications and Siebel Business Applications. The adapter supports Siebel entities, including business objects, business components, and business services. This enables you to create business processes that exchange data.

The adapter supports outbound processing (requests for data or services from an application to the Siebel application) and inbound processing (event notification from a Siebel application server to an application).

With Adapter for Siebel Business Applications, you can use existing or newly-created applications that run in a supported runtime environment to send requests for data and services to Siebel Business Applications.

You can also add event-generation triggers to Siebel business objects to have notifications of events, such as the creation, update, and deletion of a record, sent to one or more of your applications.

Adapter for Siebel Business Applications is metadata driven, which means that after you import the adapter into WebSphere Integration Developer, you can continue to add new business objects to the existing module. The adapter can process new business objects without additional coding or customization.

## **Outbound processing**

WebSphere Adapter for Siebel Business Applications supports synchronous outbound processing. This means that when the component sends a request in the form of a WebSphere business object hierarchy to the adapter, the adapter processes the request and returns a WebSphere business object hierarchy that represents the result of the operation.

When the adapter receives a WebSphere business object hierarchy, the adapter processes it as follows:

- 1. The adapter extracts metadata from the WebSphere business object hierarchy.
- 2. It identifies the appropriate Siebel objects to access (for example, Siebel business objects and business components, or Siebel business services, integration objects, and integration components) depending on the objects against which the artifacts were generated.
- **3**. The adapter extracts the outbound operation to perform from the WebSphere business object hierarchy.
- 4. After accessing the required Siebel objects, the adapter retrieves, updates, deletes, or creates a Siebel business component hierarchy or performs the corresponding business service method on the integration component hierarchy.
- 5. If there are updates (Create, Update, Delete), the adapter populates that Siebel object (business or integration component hierarchy) with data from the hierarchy of WebSphere business objects.

## Supported outbound operations

WebSphere Adapter for Siebel Business Applications supports the following outbound operations: Apply Changes, Create, Delete, Exists, Retrieve, Retrieve All, and Update.

The following table lists and describes each of these operations.

| Operation    | Description                                                                                                    |
|--------------|----------------------------------------------------------------------------------------------------|
| ApplyChanges | Updates the business component based on the delta information.                                                                                        |
| Create       | Creates the business component.                                                                                                    |
| Delete       | Deletes the business component and its children.                                                                                                    |
| Exists       | Checks for the existence of incoming business objects.<br>The output business object, "ExistsResult" is returned<br>with the Boolean value populated. |

Table 1. Supported outbound operations

Table 1. Supported outbound operations (continued)

| Operation   | Description                                                                                                    |  |  |  |  |
|-------------|----------------------------------------------------------------------------------------------------|--|--|--|--|
| Retrieve    | Specifies the value of the business component.                                                                      |  |  |  |  |
| RetrieveAll | Retrieves multiple instances of the same business<br>component and populates it as the container business<br>graph. |  |  |  |  |
| Update      | Updates the Siebel application with the incoming business object.                                                   |  |  |  |  |

## **Outbound operations**

Application components need to invoke operations such as data retrieval from a database. An operation is the action that an adapter can perform on the database during outbound processing. The name of the operation indicates the type of action that the adapter takes.

The WebSphere Adapter for Siebel Business Applications supports the following operations during outbound processing.

#### ApplyChanges operation:

The ApplyChanges operation updates the business object according to the operation that was performed on it (Create, Delete, or Update). ApplyChanges provides both delta and after-image support for modifying (creating, updating, or deleting) a business object. An after-image business object is one that contains the complete state of the business object after all desired changes have been made to it. A delta business object is one that contains only key values and the data to be changed. Delta business objects are used only in operations that update business objects.

The ApplyChanges operation is available only with business graphs. If you set the verb property of the business graph to the name of an operation, such as Create, Update, Delete, or Updatewithdelete, the adapter performs after-image processing for the ApplyChanges operation. For example, if the verb is set to Create, the adapter processes the ApplyChanges operation the same way it processes the Create operation.

If you do not set the verb in the business graph, the adapter uses the ChangeSummary object in the business graph to update the business object. For example, a business graph has a business object and a ChangeSummary object. The business object is used for all operations, such as ApplyChanges, Create, Delete, Update, Retrieve, RetrieveAll, and Exists. ChangeSummary is only used for the ApplyChanges operation. The ChangeSummary object stores the operation that is performed on it and stores the value for the corresponding business object that exists in the business object hierarchy.

In this mode, the ApplyChanges operation differs from the Update operation in the following ways:

- No retrieve operation is performed before updating.
- No comparisons are made between the incoming business object and the business object in the Siebel application.
- When no verb is set on the top-level business graph, the business objects in the hierarchy (including those at the top-level) are processed based on the operation that was set in the ChangeSummary object for each of the objects.

• If an operation is not set on the business object, a NoOperation command is created and the business object is processed. For example, if an operation is not set on the business object, the business component instance is retrieved from the Siebel application but is not updated. The retrieval is done so that any further updates needed to the business object's children can be processed at a later time.

When the child objects are processed, each child's operation is taken and the appropriate operation is performed. Operations that are allowed on a child in ApplyChanges are Create, Delete, and Update. The following actions occur when one of these operations is found in the child:

- If a Create operation is found in the child, the child is created in the Siebel application based on the relationship (for example, Picklist or multivaluelink).
- If a Delete operation is found in the child, that child is deleted.
- If an Update operation is found in the child, the child is updated in the Siebel application.

When the child objects are processed, attribute values are set at the ChangeSummary level for each business object.

- With a Create operation, ChangeSummary does not have any values set against its attributes, as it is used to store only old values. The ChangeSummary object stores the operation to be performed on it as well as any old values (existing values from the Siebel application). Because it is a Create operation, and the values are new, they are set on the business object attributes.
- With an Update operation, the old values (existing values from the Siebel application) are set against the ChangeSummary attributes, and the new values (that are updated in the Siebel application) are stored against the business object attributes.
- With a Delete operation, old values (existing values from the Siebel application) are set against the ChangeSummary attributes. New values are not stored against the business object attributes, because for the Delete operation, no new values are created.

#### Create operation:

The Create operation creates the corresponding Siebel business component hierarchy in the Siebel application.

During the Create operation, the following occurs:

- Each of the children are created first and then the parent is created. After all of the children are created, the parent is saved. By saving the parent after creating all the children, you can roll back all of the children that were created, if the top level Create operation fails.
- Field values are set for the simple attributes.
- Each of the business component records is saved.
- In case of a failure, the adapter generates a SiebelCreateFailedException error.
- If the Siebel application generates a duplicate record error, the adapter generates a DuplicateRecordException error.
- The output business object is populated with values for the key attributes.

Each of the child container attributes is processed as follows:

- The key attributes are not set on the parent business component. Siebel generates the key attributes when a record is created. If the key attributes are set, Siebel returns an exception and sets the read-only fields populated with values.
- If the child container is a business component of a PickList, and you want to select an existing child instance, do not create a new child business object. Instead, set the value on the parent. For example, if you pick an existing Business Address instance under Account, set the PrimaryAddressId instead of creating a Business Address instance. However, to create a new child instance, you must populate the non-key attributes in the child business component so that the adapter will try to create the corresponding child instance in the Siebel application.
- If there are static Picklists, then the corresponding simple attribute in the business object is required. If a value is not listed in the Picklist's list of values, the adapter tries to populate a value. If the list is unbounded and Insert is enabled, the operation will be successful. If the adapter is unable to populate the value by itself, the operation will fail.
- With multi value links, the child record is created. If the child Create operation fails, the child is rolled back. If the parent Create operation fails, all of the children and the parent are rolled back.
- The adapter attempts to select an existing child business component instance (for example, Association) based on the value of all of the attributes in the corresponding child business object. If a matching child business component instance is found, it is associated with the parent. If a matching child business component instance is not found, a new child business component is created and associated with the parent business component.
- If the child Create operation fails, the child is rolled back. If the parent Create operation fails, only the parent is rolled back. Because association components can also be individual components, as well as children of other components, a child or parent cannot be rolled back once an associated child has been created.

#### **Delete operation:**

The Delete operation deletes the top-level business object and its children.

The Delete operation results in a physical delete, and the record is removed from the Siebel application. If the key attributes (for example, Id) are not set correctly, the Delete operation will fail.

#### **Exists operation:**

The Exists operation looks for a specified business component instance in the Siebel application.

If the specified business component instance exists, the component receives a successful response (ExistsResults) in the form of a business object. A Boolean property set in the business object confirms that the business component exists in the database. For example, if the business component instance exists in the Siebel application, the Boolean property is set to true. If the specified record does not exist, the Boolean property is set to false. If there are additional errors during processing, then a BusinessProcessingFailedException error is returned.

#### **Retrieve operation:**

The Retrieve operation retrieves the Siebel business component that corresponds to the specified key in the incoming business object.

During the Retrieve operation, the following occurs:

• The keys are set on the top-level business component to search the records. If the record is not found, an error message is logged, and the Retrieve operation fails with an exception. If the record is found, the simple attribute values are retrieved from the top-level business component and set on the business object.

**Note:** A simple PickList attribute is retrieved differently from other simple attributes. A simple PickList attribute is retrieved by obtaining the value of the PickListKey from the child picklist component. To retrieve a child picklist component, a FieldName value must be used. Then, the adapter uses the Restrict application-specific information to set more conditions on the child picklist component before retrieving the PickListKey value.

- The children are retrieved based on the type of relationship they have to the parent business object in the business object hierarchy.
- The child PickList instances are retrieved. The adapter uses the From and To application-specific information to obtain the child. Before the adapter retrieves the child, the From attribute value from the parent must be set against the To attribute in the child. If the From attribute is not set, the adapter retrieves the child without setting any values on the To attribute. For example, only executeQuery is called.
- With multi-value link and association, if the child record is found, the attribute value is set on the parent.

#### **RetrieveAll operation:**

The adapter uses the RetrieveAll operation to retrieve multiple instances of the same business object.

The adapter supports the RetrieveAll request for business objects that have key and non-key attributes set. All of the key and non-key attributes populated in the incoming business object determine the selection criteria for the retrieval. For business objects on which non-key attributes are set, it will be a select "\*". If the values of the attributes are part of the search criteria containing "\*", the RetrieveAll operation is processed for that attribute. Any additional search criteria will be applied to the operation if it has already been set. The business object that is returned will be a container business object of the business graph.

The steps involved in processing the RetrieveAll operation is similar to the Retrieve operation, except the adapter does not check to make sure that all of the keys have been set on the incoming business object.

**Note:** The adapter supports attributes values that contain these special characters: '(', ')', """, "", ",",",",",",">". The number of records that the adapter can return cannot exceed the MaxRecords property value of the WBIInteractionSpec instance. If the number of records retrieved from the Siebel application exceeds the MaxRecords value, the adapter generates the MatchesExceededLimitException error. If no records were retrieved, the adapter generates the RecordNotFoundException error.

#### Update operation:

The adapter uses the Update operation to compare the business component hierarchy retrieved from Siebel with the incoming top-level business object hierarchy.

The adapter compares the object retrieved from the Siebel application with the incoming top-level business object. Depending on the results of the comparison, the creation, update, or deletion of any children will be processed and updated. If the child Create operation fails because the record already exists, the adapter returns a RecordAlreadyExistsException error.

If the Update operation fails, the adapter returns a SiebelUpdateFailedException error.

## Inbound processing

WebSphere Adapter for Siebel Business Applications supports asynchronous inbound processing. This means that the adapter polls the Siebel Business Applications at specified intervals for events. When the adapter detects an event, it converts the event data into a business object and sends it to the component.

When the adapter detects an event for Siebel event business components or integration components, it processes it by retrieving the updated data for the Siebel event business component or integration component and converting it into a business object. Then, the adapter sends the business object to the event business component. For example, if an event business component (an account) is updated, an event trigger adds an event record to the event business component. The adapter then polls the event business component, retrieves the event record, and processes it.

When the adapter finds an event for a Siebel event business component, it is processed as follows:

- 1. The adapter retrieves the event information from the Siebel event business component.
- 2. It retrieves the corresponding event business component instance hierarchy.
- **3**. It populates the associated WebSphere business object or business graph (if it was generated) with the values it retrieves from the event business component.
- 4. It sends a notification to each registered application.

**Note:** Before inbound processing can occur, a Siebel event business component must be created in the Siebel application (IBM2 for Siebel version 7.x and IBM\_EVENT for Siebel version 8) and its name specified against the corresponding property in the adapter activation specification.

#### Event store

The event store is a persistent cache where event records are saved until the polling adapter can process them. To keep track of inbound events as they make their way through the system, the adapter uses an event store.

The creation, update, or deletion of an event record in the Siebel business application is an 'event'. Each time a business object is created, updated, or deleted, the adapter updates the status of the event in an event store. For recovery purposes, the status of each event is continually updated by the adapter until the events are delivered to a configured export in WebSphere Process Server or WebSphere Enterprise Service Bus. For example, if you have a customer component and a new customer has just been added to it, this signals an update. If the adapter is configured to receive the events about the new update, there will be triggers attached to the Siebel end and connected to the customer component. The triggers add a record to the event business component. The record contains information about the new customer, such as the customer ID. This information is stored in the object key. The object key is the unique identifier that provides the key name and value of the event business component that was updated (for example, Id=1-20RT). The object name is the WebSphere business object name that represents the customer component (for example, AccountBG or Account). The adapter retrieves this event and the new customer information that relates to it. It then processes the event and delivers it to the export.

Each event store created by Siebel Business Applications is associated with a particular module, however the same event store can be used by multiple modules. If you want multiple modules to use the same event store, you must set the EventTypeFilter property to a different event type for each module using the event store. Do this in the ActivationSpec instance for each module.

During inbound processing, the adapter polls the event business components from the event store at regular intervals. Each time it polls, a number of events are processed by the adapter. Events are processed in ascending order of priority and ascending order of the event time stamp. In each poll cycle, new events are picked up. The adapter retrieves the value set in the object key field for the event and loads the business object that corresponds to it. The business object, or optionally the business graph, is created from the retrieved information and is delivered to the exports.

If you set the activation specification property AssuredOnceDelivery to true, a transaction ID (XID) value is set for each event in the event store. After the event is retrieved for processing, the XID value for it is updated in the event store and displayed in the XID column in the event business component. The event is then delivered to its corresponding export, and the status is updated to show that the event has been successfully delivered. If the application is stopped or the event is not processed completely, the XID column is filled with a value. This ensures that the event is reprocessed and sent to the export. After the connection is reestablished or the adapter starts again, the adapter checks for events in the event store that have a value in the XID column. The adapter processes these events first and then polls the other events during the poll cycles.

The adapter can either process all events or process events filtered by business object type. You set the filter through the activation specification property, EventTypeFilter. This property contains a comma-delimited list of business object types. Only the types specified in the property are processed. If the EventTypeFilter property is not set, then all of the events are processed. If the FilterFutureEvents property is set to true, the adapter filters events based on the time stamp. The adapter compares the system time in each poll cycle to the time stamp on each event. If an event is set to occur in the future, it is not processed until that time.

After an event is successfully posted and delivered to the export, the entry is deleted from the event store. Failed events (posting and delivery to the export is unsuccessful), remain in the event store and are marked -1. This prevents duplicate processing.

# Event store structure for Siebel business objects and business components

The IBM2 event business component stores information about the event. The information stored is used by the resource adapter during event subscription to build the corresponding business object and send it to the registered exports. The information that is stored, as well as the structure of the event store used by the adapter, is shown in the following table.

| Field                             | Description                                                                                                    |                                                                      |
|-----------------------------------|----------------------------------------------------------------------------------------------------|----------------------------------------------------------------------|
| Description                       | Any comment associated with the event.                                                                                                    | Account Create Event                                                 |
| Event ID The ID of the event row. |                                                                                                    | Automatically generated unique ID<br>in Siebel (for example: 1-XYZ ) |
| Event timestamp                   | The time stamp for the event. The format is in <i>mm/dd/yyyy hh:mm:ss</i>                                                                                                    | 02/24/2007 11:37:56                                                  |
| Event type                        | The type of event.                                                                                                    | Create, Update, or Delete                                            |
| Object key                        | A unique identifier of the business<br>object row for which the event was<br>created. It is a name value pair<br>consisting of the name of the<br>property (key name) and value.                                                                                                    | Id=1-20RT                                                            |
| Object name                       | The name of the business object or<br>business graph for which the event<br>was detected.                                                                                                    | IOAccountPRMANIICAccount                                             |
| Priority                          | The event priority.                                                                                                    | 1                                                                    |
| Status                            | <ul> <li>The event status. This is initially set to the value for a new event and updated by the adapter as it processes the event. The status can have one of the following values:</li> <li>0: Identifies a new event.</li> <li>1: Identifies an event that has been delivered to an export.</li> <li>-1: An error occurred while processing the event.</li> <li>This column cannot be null.</li> </ul> | 0                                                                    |
| XID                               | The transaction ID. This is to ensure 'assured once delivery'.                                                                                                    | None                                                                 |

Table 2. Event store structure for IBM2 Siebel event business objects and business components

#### Event store structure for Siebel business services

The event is retrieved from the IBM2 event business component and the information is used to retrieve the event business component. This creates a business graph which is published to the registered exports.

Table 3. Event store structure for IBM2 Siebel business services

| Field       | Description                     | Example               |
|-------------|---------------------------------|-----------------------|
| Description | Any comment associated with the | Account PRM ANI Event |
|             | event.                          |                       |

| Table 3. Event store structure for | 'IBM2 | Siebel business | services | (continued) |
|------------------------------------|-------|-----------------|----------|-------------|
|------------------------------------|-------|-----------------|----------|-------------|

| Field           | Description                                                                                                    | Example                                                                                                    |
|-----------------|----------------------------------------------------------------------------------------------------|----------------------------------------------------------------------------------------------------|
| Event ID        | The ID of the event row.                                                                                                    | Automatically generated unique ID<br>in Siebel (for example: 1-XYZ )                                                                                                    |
| Event timestamp | The time stamp for the event. The format is in <i>mm/dd/yyyy hh:mm:ss</i>                                                                                                    | 02/24/2007 11:37:56                                                                                                    |
| Event type      | The type of event.                                                                                                    | Create, Update, or Delete                                                                                                    |
| Object key      | A unique identifier of the business<br>object row for which the event was<br>created. It is a name value pair<br>consisting of the name of the<br>property (key name) and value.                                                                                                    | Name=TestName;Location=BGM,<br>where 'Name' and 'Location' are the<br>keys in the integration component.<br>'TestName' and 'BGM' are the values<br>specified, and ; is the event key<br>delimiter. |
| Object name     | The name of the business object or<br>business graph for which the event<br>was detected.                                                                                                    | IOAccountPRMANIICAccount                                                                                                    |
| Priority        | The event priority.                                                                                                    | 1                                                                                                    |
| Status          | <ul> <li>The event status. This is initially set to the value for a new event and updated by the adapter as it processes the event. The status can have one of the following values:</li> <li>0: Identifies a new event.</li> <li>1: Identifies an event that has been delivered to an export.</li> <li>-1: An error occurred while processing the event.</li> <li>This column cannot be null.</li> </ul> | 0                                                                                                    |
| XID             | The transaction ID. This is to ensure 'assured once delivery'.                                                                                                    | None                                                                                                    |

## **Business objects**

To send data or obtain data from Siebel Business Applications, the adapter uses business objects. A business object is a structure that consists of data, the action to be performed on the data, and additional instructions, if any, for processing the data. The data can represent either a business entity, such as an invoice or an employee record, or unstructured text.

## How business objects are created

You create business objects by using the external service wizard, launched from WebSphere Integration Developer. The external service wizard connects to the application, discovers data structures in the application, and generates business objects to represent them. It also generates other artifacts needed by the adapter.

## **Business object structure**

The adapter supports business objects that are hierarchically structured. The top-level business object must have a one-to-one correspondence with the Siebel business component, and collections that occur within the top-level object are children of it. Information about the processed object is stored in the application-specific information for the object and each of its attributes.

## **Business graphs**

You can optionally choose, during adapter configuration, to generate a business graph. In version 6.0.2, each top-level business object is contained in a business graph, which includes a verb that an application can use in version 6.0.2 to specify additional information about the operation to be performed. In version 6.1.0, business graphs are required only in these situations:

- If you need to use the outbound ApplyChanges operation
- When adding business objects to a module created with a version of WebSphere Integration Developer earlier than version 6.1.0

If business graphs exist, they are processed, but the verb is ignored for all operations except ApplyChanges.

## **External service wizard**

The external service wizard is a tool you use to configure your adapter before deploying it to WebSphere Process Server or WebSphere Enterprise Service Bus. The external service wizard establishes a connection to the Siebel server, discovers business objects and services (based on search criteria you provide), and generates business objects based on the services discovered.

Using WebSphere Integration Developer, you establish a connection to the Siebel server to browse the metadata repository on the Siebel server. You also specify connection information, such as the Connection URL, user name, and password needed to access the server as shown in the following figure.

| 🚯 External Service                                                                                                    | ×                                                                                                    |
|----------------------------------------------------------------------------------------------------|----------------------------------------------------------------------------------------------------|
| Discovery Configuration<br>Specify properties to begin discovery.                                                                                                    |                                                                                                    |
| Connection properties<br>Siebel system connection information<br>Connection URL samples :<br>Siebel versions 7.7.x,7.8.x,8.0 :<br>Siebel versions 7.0.x,7.5.x : siebe<br>Connection URL: * [<br>Language code:<br>User name: * [<br>Password: * [<br>Settings for performing discovery on Siet<br>Type of Siebel objects to discover:<br>Siebel repository name:<br>Prefix for business object names:<br>Advanced >><br>Change logging properties for wizard | siebel://9.26.247.173:2321/SBA_80/SSEObjMgr_enu<br>el://9.26.248.214/siebel/SSEObjMgr_ENU/sebidev1<br>siebel://9.26.247.173:2321/SBA_80/SSEObjMgr_en<br>ENU (English)<br>sadmin<br>swwwww<br>bel system<br>Siebel Business Services<br>Siebel Business Services<br>Siebel Repository |
| 0                                                                                                    | Back Next > Einish Cancel                                                                                                    |

Figure 1. Configure Settings for Discovery Configuration window

The result of running the external service wizard is a module that contains the Siebel business objects and services along with the adapter. You deploy this module on WebSphere Process Server or WebSphere Enterprise Service Bus.

For example, if you run the external service wizard to create a module called Outbound, you can see under Data Types, a list of generated business objects, including the objects associated with any faults that might be generated during processing.

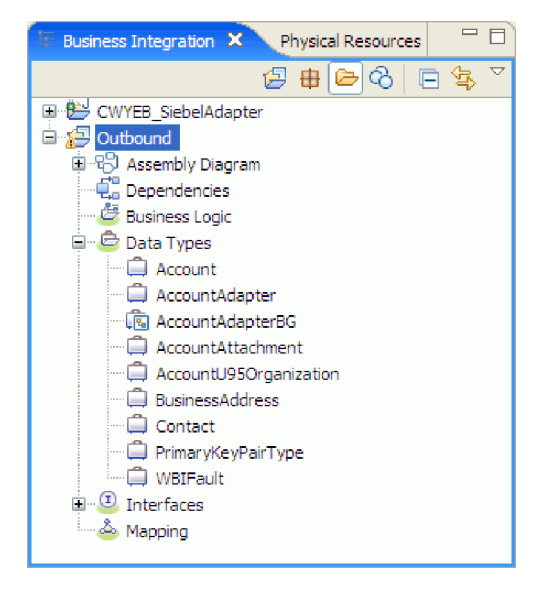

Figure 2. An example of the Outbound module generated by the external service wizard

## **Standards compliance**

This product is compliant with several government and industry standards, including accessibility standards and Internet protocol standards.

## Accessibility

IBM strives to provide products with usable access for everyone, regardless of age or ability. WebSphere Adapters are fully accessible and section 508-compliant. Accessibility features enable users with physical disabilities, such as restricted mobility or limited vision, to operate software products successfully. These features are built into the installation and administration features of WebSphere Adapters.

## Administration

The run time administrative console is the primary interface for deployment and administration of enterprise applications. The console is displayed within a standard Web browser. By using an accessible Web browser, such as Microsoft<sup>®</sup> Internet Explorer or Netscape Browser, you are able to:

- Use screen-reader software and a digital speech synthesizer to hear what is displayed on the screen
- Use voice recognition software, such as IBM ViaVoice<sup>®</sup>, to enter data and to navigate the user interface
- Operate features by using the keyboard instead of the mouse

You can configure and use product features by utilizing standard text editors and scripted or command-line interfaces instead of the graphical interfaces that are provided.

When appropriate, the documentation for specific product features contains additional information about the accessibility of the features.

### **External service wizard**

The external service wizard is the primary component used to create modules. This wizard, which is implemented as an Eclipse plug-in that is available through WebSphere Integration Developer, is fully accessible.

#### **Keyboard navigation**

This product uses standard Microsoft Windows<sup>®</sup> navigation keys.

#### IBM and accessibility

See the *IBM Accessibility Center* web site http://www.ibm.com/able/ for more information about the commitment that IBM has to accessibility.

## Internet Protocol Version 6 (IPv6)

WebSphere Process Server and WebSphere Enterprise Service Bus rely on WebSphere Application Server for Internet Protocol Version 6 (IPv6) compatibility.

IBM WebSphere Application Server, version 6.1.0 and later support dual-stack Internet Protocol Version 6.0 (IPv6).

For more information about this compatibility in WebSphere Application Server, see IPv6 support in the http://www.ibm.com/software/webservers/appserv/was/library/.

For more information about IPv6, see http://www.ipv6.org.

## Chapter 2. Planning for adapter implementation

Before you configure WebSphere Adapter for Siebel Business Applications Software, consider whether you will set up the adapters in a clustered environment, in which the workload of the server is distributed across multiple machines. Also, if you are migrating from an earlier version of WebSphere Adapter for Siebel Business Applications Software, perform any migration tasks.

## Before you begin

Before you begin to set up and use the adapter, you should possess a thorough understanding of business integration concepts, the capabilities and requirements of the integration development tools and runtime environment you will use, and the Siebel server environment where you will build and use the solution.

To configure and use WebSphere Adapter for Siebel Business Applications, you should understand and have experience with the following concepts, tools, and tasks:

- The business requirements of the solution you are building.
- The Siebel Business Applications environment in which you are working. This includes a detailed understanding of the Siebel version that supports your applications.
- Business integration concepts and models, including the Service Component Architecture (SCA) programming model.
- The capabilities provided by the integration development tools you will use to build the solution. You should know how to use these tools to create modules, test components, and complete other integration tasks.
- The capabilities and requirements of the runtime environment you will use for the integration solution. You should know how to configure and administer the host server and how to use the administrative console to set and modify property definitions, configure connections, and manage events.
- The capabilities provided by the Siebel Business Applications version that supports your applications. You should be familiar with Siebel business objects, business components, business services, integration objects, and integration components.

## Security

The adapter uses the J2C authentication data entry, or authentication alias, feature of Java 2 security to provide secure user name and password authentication. For more information about security features, see the documentation for WebSphere Process Server or WebSphere Enterprise Service Bus.

## User authentication

The adapter supports several methods for supplying the user name and password that are needed to connect to the Siebel application. Understand the features and limitations of each method to pick a method that provides the appropriate level of security and convenience for your application.

To integrate an adapter into your application, a user name and password are needed at the following times:

- When the external service wizard connects to the Siebel application to extract, or *discover*, information about the objects and services that you can access with the adapter.
- At run time on WebSphere Process Server or WebSphere Enterprise Service Bus, when the adapter connects to the Siebel application to process outbound requests and inbound events.

#### Authentication in the wizard

The external service wizard asks for connection information for both uses. You can use a different user name and password while running the wizard than you use when the application is deployed to the server. You can even connect to a different Siebel application, although the schema name must be the same in both databases. For example, while developing and integrating an application that uses Adapter for Siebel Business Applications, you might not use the production database; using a test database with the same data format but fewer, simulated records lets you develop and integrate the application without impacting the performance of a production database and without encountering restrictions caused by the privacy requirements for customer data.

The wizard uses the user name and password that you specify for the discovery process only during the discovery process; they are not accessible after the wizard completes.

#### Authentication at run time

At run time, the adapter needs to provide the user name and password to connect to the Siebel application. To connect without user intervention, the adapter must access a saved copy of the user information. In a server environment, there are several methods for saving user information. The external service wizard lets you configure the adapter to get the user information using any of the following methods:

- Adapter properties
- Data source
- J2C authentication alias

Saving the user name and password in adapter properties is a direct way to provide this information at run time. You provide this user name and password when you use the external service wizard to configure your module. Although directly specifying the user name and password seems the most straightforward method, it has important limitations. Adapter properties are not encrypted; the password is stored as clear text in fields that are accessible to others on the server. Also, when the password changes, you must update the password in all instances of the adapter that access that Siebel application. This includes the adapters embedded in application EAR files as well as adapters that are separately installed on the server.

Using a data source lets you use a connection already established for another application. For example, if multiple applications access the same database with the same user name and password, the applications can be deployed using the same data source. The user name and password can be known only to the first person who deploys an application to that data source or who defines a data source separately.

Using a J2C authentication alias created with the Java Authentication and Authorization Service (JAAS) is a robust, secure way to deploy applications. An administrator creates the authentication alias that is used by one or more applications that need to access a system. The user name and password can be known only to that administrator, who can change the password in a single place when a change is required.

## **Deployment options**

You can choose to embed the adapter to be part of the deployed application or you can choose to deploy the RAR file stand-alone.

The deployment options are described below:

- With module for use by single application. With the adapter files embedded in the module, you can deploy the module to any application server. Use an embedded adapter when you have a single module using the adapter or if multiple modules need to run different versions of the adapter. Using an embedded adapter enables you to upgrade the adapter in a single module without the risk of destabilizing other modules by changing their adapter version.
- On server for use by multiple applications. If you do not include the adapter files in a module, you must install them as a stand-alone adapter on each application server where you want to run the module. Use a stand-alone adapter when multiple modules can use the same version of the adapter and you want to administer the adapter in a central location. A stand-alone adapter can also reduce the resources required by running a single adapter instance for multiple modules.

An embedded adapter is bundled within an enterprise archive (EAR) file and is available only to the application with which it is packaged and deployed.

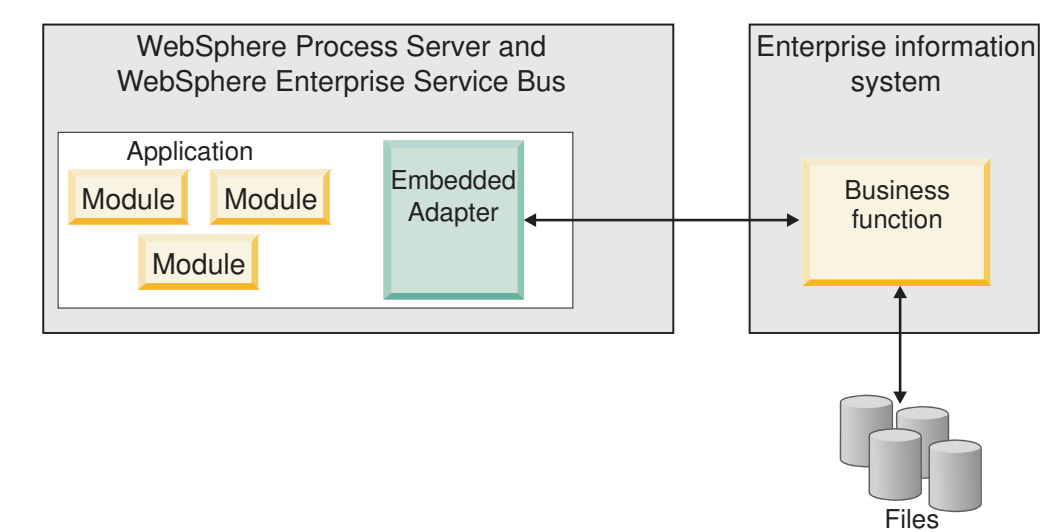

A stand-alone adapter is represented by a stand-alone resource adapter archive (RAR) file, and when deployed, it is available to all deployed applications in the server instance.

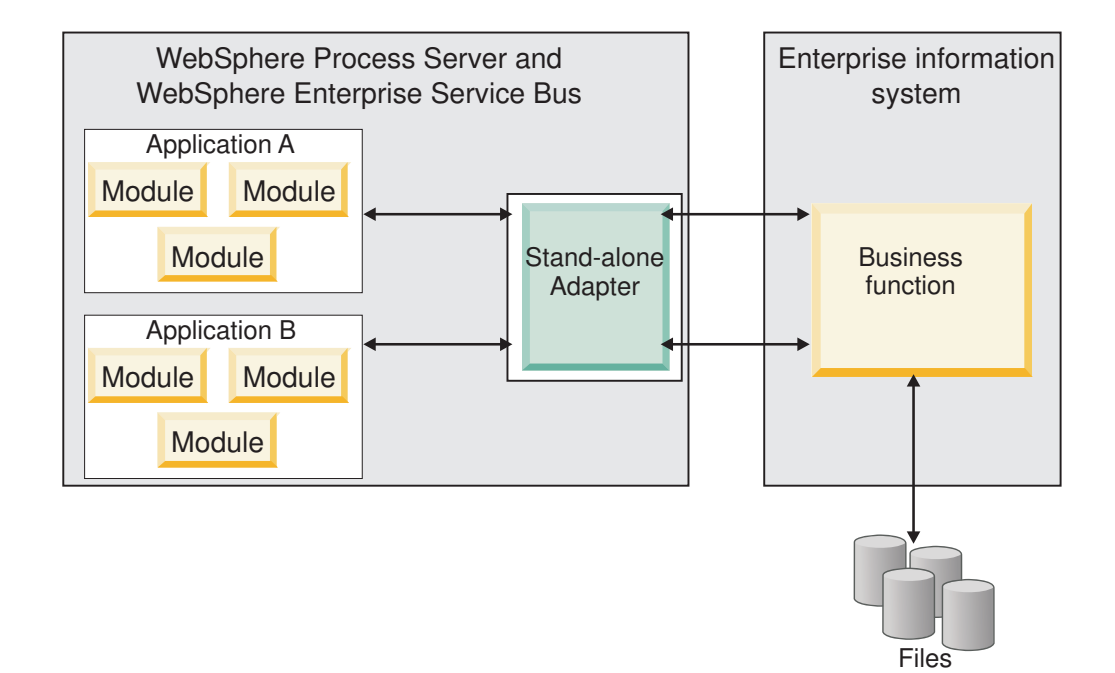

While creating the project for your application using WebSphere Integration Developer, you can choose how to package the adapter [either bundled with the (EAR) file or as a stand-alone (RAR) file]. Your choice will affect how the adapter is used in the runtime environment, as well as how the properties for the adapter are displayed on the administrative console.

Choosing either to embed an adapter with your application or to deploy the adapter as a stand-alone module depends on how you want to administer the adapter. If you want a single copy of the adapter and do not care about disruption to multiple applications when you upgrade the adapter, then you would be more likely to deploy the adapter as a stand-alone module.

If you plan on running multiple versions, and if you care more about potential disruption when you upgrade the adapter, you would be more likely to embed the adapter with the application. Embedding the adapter with the application allows you to associate an adapter version with an application version and administer it as a single module.

## Considerations for embedding an adapter in the application

Take into consideration the following items if you plan on embedding the adapter with your application:

· An embedded adapter has class loader isolation.

A class loader affects the packaging of applications and the behavior of packaged applications deployed on runtime environments. *Class loader isolation* means the adapter cannot load classes from another application or module. Class loader isolation prevents two similarly named classes in different applications from interfering with each other.

• Each application in which the adapter is embedded must be administered separately.

## Considerations for using a stand-alone adapter

Take into consideration the following items if you plan on using a stand-alone adapter:

• Stand-alone adapters have no class loader isolation.

Because stand-alone adapters have no class loader isolation, only one version of any given Java artifact is run and the version and sequence of that artifact is undetermined. For example, when you use a stand-alone adapter there is only *one* resource adapter version, *one* adapter foundation class (AFC) version, or *one* third-party JAR version. All adapters deployed as stand-alone adapters share a single AFC version, and all instances of a given adapter share the same code version. All adapter instances using a given third-party library must share that library.

• If you update any of these shared artifacts, all applications using the artifacts are affected.

For instance, if you have an adapter that is working with server version X, and you update the version of the client application to version Y, your original application might stop working.

• AFC is compatible with previous versions, but the latest AFC version must be in every RAR file that is deployed in a stand-alone manner.

If more than one copy of any JAR file is in the classpath in a stand-alone adapter, the one that is used is random; therefore, they all must be the latest version.

## WebSphere Adapters in clustered environments

You can improve adapter performance and availability by deploying the module to a clustered server environment. The module is replicated across all servers in a cluster, regardless of whether you deploy the module using a stand-alone or embedded adapter.

WebSphere Process Server, WebSphere Application Server Network Deployment, and WebSphere Extended Deployment support clustered environments. Clusters are groups of servers that are managed together to balance workloads and to provide high availability and scalability. When you set up a server cluster, you create a Deployment Manager profile. The HAManager, a subcomponent of the Deployment Manager, notifies the JCA (Java EE Connector Architecture) container to activate the adapter instance. The JCA container provides a runtime environment for adapter instances. For information about creating clustered environments, see the following link: http://publib.boulder.ibm.com/infocenter/wasinfo/v6r1/index.jsp?topic=/com.ibm.websphere.nd.doc/info/ae/ae/trun\_wlm\_cluster\_v61.html.

Using WebSphere Extended Deployment, you can optionally enhance the performance of adapter instances in your clustered environment. WebSphere Extended Deployment extends the WebSphere Application Server Network Deployment capabilities by using a dynamic workload manager instead of a static workload manager, which is used by WebSphere Application Server Network Deployment. The dynamic workload manager can optimize the performance of adapter instances in the cluster by dynamically balancing the load of the requests. This means that application server instances can be automatically stopped and started based on the load variations, allowing machines with different capacities and configurations to evenly handle load variations. For information on the benefits of WebSphere Extended Deployment, see the following link: http://publib.boulder.ibm.com/infocenter/wxdinfo/v6r1/index.jsp.

In clustered environments, adapter instances can handle both inbound and outbound processes.

#### High availability for inbound processes

Inbound processes are based on events triggered as a result of updates to data in the Siebel application. WebSphere Adapter for Siebel Business Applications is configured to detect updates by polling an event table. The adapter then publishes the event to its endpoint.

When you deploy a module to a cluster, the JCA (Java EE Connector Architecture) container checks the enableHASupport resource adapter property. If the value for the enableHASupport property is true, which is the default setting, all of the adapter instances are registered with the HAManager with a policy 1 of N. This policy means that only one of the adapter instances starts polling for events. Although other adapter instances in the cluster are started, they remain dormant with respect to the active event until the active adapter instance finishes processing the event. If the server on which the polling thread was started shuts down for some reason, an adapter instance that is running on one of the backup servers is activated.

Important: Do not change the setting of the enableHASupport property.

#### High availability for outbound processes

In clustered environments, multiple adapter instances are available to perform outbound process requests. Accordingly, if your environment has multiple applications that interact with WebSphere Adapter for Siebel Business Applications for outbound requests, then you might improve performance by deploying the module to a clustered environment. In a clustered environment, multiple outbound requests can be processed simultaneously, as long as they are not attempting to process the same record.

If multiple outbound requests are attempting to process the same record, such as a Customer address, the workload management capability in WebSphere Application Server Network Deployment distributes the requests among the available adapter instances in the sequence they were received. As a result, these types of outbound requests in a clustered environment are processed in the same manner as those in a single server environment: one adapter instance processes only one outbound request at a time. For more information on workload management, see the following link: http://publib.boulder.ibm.com/infocenter/wasinfo/v6r1/index.jsp?topic=/com.ibm.websphere.nd.doc/info/ae/ae/trun\_wlm.html.

## Migrating to version 6.1.0

By migrating to version 6.1 of WebSphere Adapter for Siebel Business Applications, you automatically upgrade from the previous version of the adapter. Additionally, you can migrate your applications that embed an earlier version of the adapter, so that the applications can utilize features and capabilities present in version 6.1.

## **Migration considerations**

WebSphere Adapter for Siebel Business Applications version 6.1.0 includes updates that might affect your existing modules. If you currently have an earlier version of the adapter installed, review the deprecated features in the "Deprecated features" section that follows and note if there are any compatibility conflicts between the versions before upgrading the adapter.

#### Compatibility with earlier versions

WebSphere Adapter for Siebel Business Applications version 6.1.0 works with custom business objects (XSD files) and data bindings created using WebSphere Adapter for Siebel Business Applications version 6.0.2.

The following scenarios are not supported:

- Running the external service wizard in WebSphere Integration Developer version 6.1.0 with WebSphere Adapter for Siebel Business Applications version 6.0.2.
- Running the external service wizard in WebSphere Integration Developer version 6.0.2 with WebSphere Adapter for Siebel Business Applications version 6.1.0.

#### **Deprecated features**

A deprecated feature is one that is supported but no longer recommended and that might become obsolete. In this version of Adapter for Siebel Business Applications, business graphs are now optional. You need a business graph only for modules whose business objects were created in version 6.0.2.

## Performing the migration

You can migrate a project or EAR file using the version 6.1.0, use the adapter migration wizard. When the tool is finished, the migration is complete and you can work in the project or deploy the module.

#### Before you begin

Review the information in *Migration considerations*.

#### About this task

To perform the migration in WebSphere Integration Developer, complete the following steps.

**Note:** After migration is complete, the module will no longer be compatible with previous versions of WebSphere Process Server, WebSphere Enterprise Service Bus, or WebSphere Integration Developer.

**Note:** The following steps describe how to run the adapter migration wizard from the connector project context menu while in the J2EE perspective in WebSphere Integration Developer.

**Note:** You can also migrate in one of the following ways:

- Right-click the project in the J2EE perspective and select **Migrate** → **Migrate project**.
- From the Problems view, right-click a migration-specific message and select **Quick Fix** to correct the problem.

2

2

2

2

2

|                                                | Pro | Procedure                                                                                                    |  |
|------------------------------------------------|-----|----------------------------------------------------------------------------------------------------|--|
| 2<br>2                                         | 1.  | Import the PI (project interchange) file for an existing project or the EAR (enterprise archive) file for an deployed application into the workspace.                                                                                                    |  |
| 2                                              | 2.  | Change to the J2EE perspective.                                                                                                    |  |
| 2                                              | 3.  | Right-click the module and select <b>Migrate</b> → <b>Update Connector Project</b> .                                                                                                    |  |
| 2<br>2                                         | 4.  | Review the tasks and warnings presented on the welcome page, and then select <b>Next</b> .                                                                                                    |  |
|                                                | 5.  | On the Select Projects window, select Next.                                                                                                    |  |
| 2<br>2<br>2<br>2<br>2<br>2<br>2<br>2<br>2<br>2 | 6   | By default, the wizard migrates the connector project and any dependent<br>projects. If your project has dependent projects and you do not want to migrate<br>one or more of them at this time, clear their check boxes in the <b>Dependent</b><br><b>adapter project</b> list. You can rerun the wizard to migrate the dependent project<br>at a later time. Previously migrated projects, projects with a current version,<br>and projects that contain errors are unavailable for migration and are not<br>selected. |  |
|                                                | 6.  | but do not change any selections. Click <b>Finish</b> .                                                                                                    |  |
| 2<br>2                                         | 7.  | Check the Problems view for messages from the migration wizard, which start with the string CWPAD.                                                                                                    |  |
|                                                | 8.  | If you are migrating an EAR file, optionally create a new EAR file with the migrated adapter and artifacts, and deploy it to WebSphere Process Server or WebSphere Enterprise Service Bus. For more information about exporting and                                                                                                    |  |

#### Results

The project or EAR file is migrated to version 6.1.0. You do not need to run the external service wizard after exiting the adapter migration wizard.

deploying an EAR file, see the topics devoted to it in this documentation.

## Updating but not migrating a version 6.0.2 project

Before you can use a version 6.0.2 project, without migrating the complete project, with WebSphere Adapter for Siebel Business Applications, version 6.1.0 in WebSphere Integration Developer, version 6.1.0, use the migration wizard to update the project, and then correct a problem.

#### About this task

Because the internal name of the adapter changed in version 6.1.0, artifacts in a version 6.0.2 project must be updated to use the new name before you can use the adapter wizard in WebSphere Integration Developer, version 6.1.0. Use the migration wizard to update a version 6.0.2 project. Then use the Quick Fix feature of WebSphere Integration Developer to change the adapter name in project artifacts.

#### Procedure

- 1. Import the project interchange (PI) file into the workspace.
- 2. In the J2EE perspective, right-click the project name and click **Migrate** → **Update Connector Project**. The adapter migration wizard opens.
- 3. On the welcome page, click Next.
- 4. On the Select Projects window, select none of the dependent artifact projects, and then click **Finish**.

- 5. In the Quick Fix window, make sure the fix **Rename the referenced adapter** is selected, and then click **OK**.
- 6. If the error remains visible, click **Project** → **Clean**, select the project you just updated, and then click **OK**.

#### Results

The project can now be used with WebSphere Adapter for Siebel Business Applications, version 6.1.0.

# **Chapter 3. Samples and tutorials**

The WebSphere Integration Developer online samples/tutorials gallery includes samples and tutorials to help you use WebSphere Adapters.

You can access the online samples/tutorials gallery as follows:

- From the welcome page that opens when you start WebSphere Integration Developer. To see samples and tutorials for WebSphere Adapter for Siebel Business Applications, click **Retrieve**. Then browse the displayed categories to make your selections.
- At this location on the Web: http://publib.boulder.ibm.com/bpcsamp/ index.html.

## Chapter 4. Configuring the module for deployment

To configure the adapter so that it can be deployed on WebSphere Process Server or WebSphere Enterprise Service Bus, use WebSphere Integration Developer to create a module, which is exported as an EAR file when you deploy the adapter. You then specify the business objects you want to discover and the system on which you want to discover them. After completing these steps, you will have successfully created an external service.

## Roadmap for configuring the module

Before you can use WebSphere Adapter for Siebel Business Applications in a runtime environment, you must configure the module. Understanding this task at a high level helps you perform the steps that are needed to accomplish the task.

You configure the module for the adapter to use by using WebSphere Integration Developer. The following figure illustrates the flow of the configuration task, and the steps that follow the figure describe this task at a high level only. See the topics following this roadmap for the details on how to perform each of these steps.

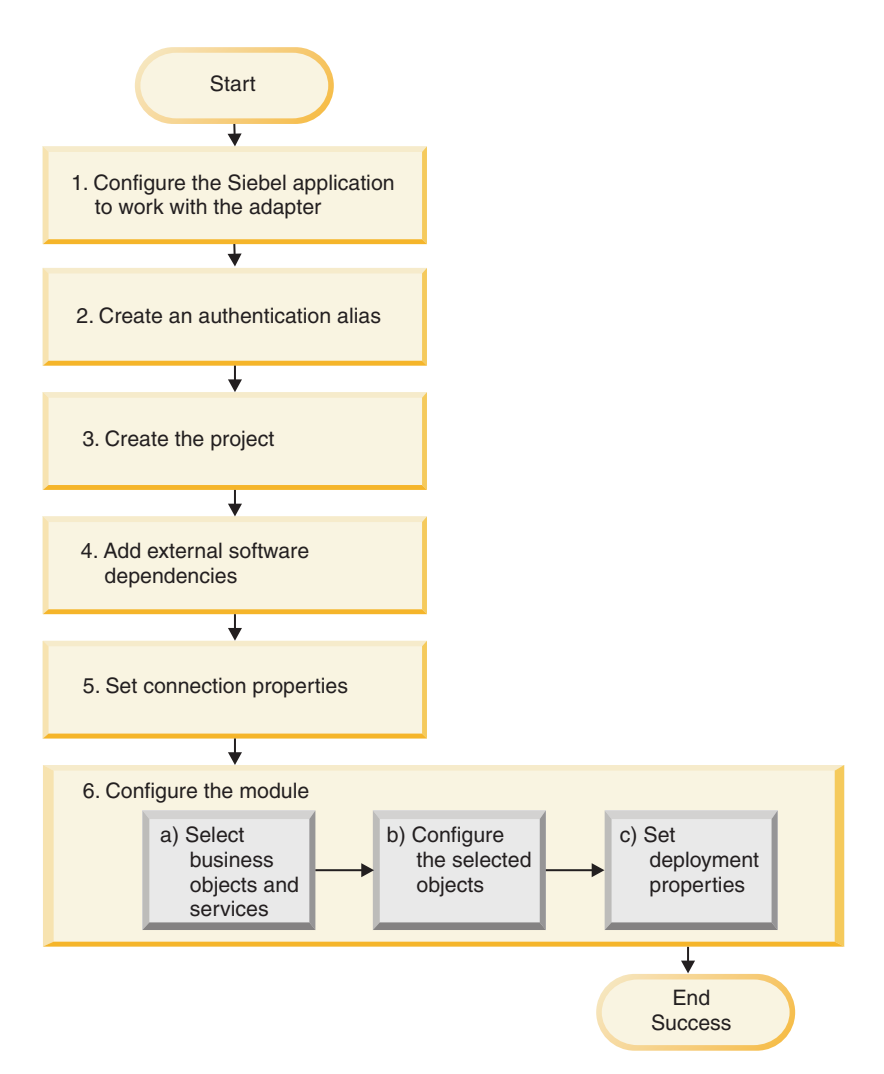

Figure 3. Roadmap for configuring the module

#### Configuring the module for deployment

This task consists of the following high-level steps:

- 1. Configure the Siebel application to work with your adapter. You perform this step from within the Siebel application.
- 2. Create an authentication alias to access the Siebel application with an encrypted password. This step is optional, depending on your policy for handling passwords and IDs. You perform this step using the administrative console on the server.
- **3**. Create the project. First, start the external service wizard in WebSphere Integration Developer to begin the process of creating and deploying a module. The wizard creates a project that is used to organize the files associated with the module.
- 4. Add the external software dependencies required by WebSphere Adapter for Siebel Business Applications to the project. These dependencies are also required when you export the module as an EAR file, and deploy the EAR file to the server.
- 5. Set connection properties that the external service wizard needs to connect to the Siebel application for discovery of objects and services.
- 6. Configure the module for inbound or outbound processing by using the external service wizard to find and select business objects and services from the Siebel application, and to generate business object definitions and related artifacts.
  - a. Select business objects and services for inbound or outbound processing from the business integration components discovered by the external service wizard.
  - b. Configure the selected objects by specifying operations and other properties that apply to all of the business objects.
  - c. Set deployment properties that the adapter uses to connect to the Siebel application at run time. Then, generate the service by using the external service wizard to save the new module, which contains the business object or objects you configured, the import or export file, and the service interface.

# Configuring the Siebel application to work with the adapter

Configure the Siebel application to work with the adapter by creating an event table and a Siebel business object.

# Before you begin

Before you configure the Siebel application to work with WebSphere Adapter for Siebel Business Applications, you must create a user name and password so that the external service wizard can connect to Siebel Business Applications to perform outbound operations and to retrieve Siebel business objects and services.

Also, because you will perform this task on the Siebel server, ensure that you are familiar with the Siebel tools required to complete it.

For information about using Siebel tools, refer to the Siebel tools documentation.

You will need to open Siebel Sales Enterprise (or whatever Siebel application you are using) on your local database, and to do this, you must have administrative privileges.

# About this task

To configure the Siebel application, you will create an event table and Siebel business object.

# Procedure

- 1. Create a project called IBM, and lock the project with Siebel tools.
- **2**. Using the object wizard, create an event table called CX\_IBM\_EVENT in which to store the events.
  - a. In the event table, create the columns shown in the following table.

Table 4. Event table details

| Column Name | Туре          | Length | Data Type | Required | Nullable | Status |
|-------------|---------------|--------|-----------|----------|----------|--------|
| DESCRIPTION | Data (public) | 255    | Varchar   | No       | Yes      | Active |
| EVENT_ID    | Data (public) | 30     | Varchar   | Yes      | No       | Active |
| EVENT_TYPE  | Data (public) | 20     | Varchar   | Yes      | No       | Active |
| OBJECT_KEY  | Data (public) | 255    | Varchar   | Yes      | No       | Active |

**Column Name** Required Nullable Type Length Data Type OBJECT\_NAME 255 Varchar Yes No Data (public) No PRIORITY Data (public) Varchar Yes 10 STATUS Data (public) 20 Varchar Yes No

255

Table 4. Event table details (continued)

Data (public)

XID

b. Create a new business component called IBM Event.

Varchar

Create a new time stamp called Field Event, and map it to the CREATED C. column from CX\_IBM\_EVENT. Make the Type of this field DTYPE\_UTCDATETIME.

Yes

No

Status

Active

Active

Active

Active

- d. Create a new business object called IBM Event.
- e. Associate the IBM event business component to the IBM Event business object.
- f. Create an applet called IBM Event List Applet, and base it on the IBM Event business component you created earlier.
- g. Create a view called IBM Event List View, and base it on the IBM Event business object you created earlier.
- h. Create a screen called IBM Event Screen, and associate it to the IBM Event List View in the Siebel tools.
- 3. Create a page tab.
  - a. Click Start Application -> Siebel Sales Enterprise -> Page tab.
  - b. Right-click and select **New Record**.
  - c. Specify IBM Event as the screen name and IBM Event for the Text String Override field.
  - d. Leave the Inactive field clear.
- 4. Create a new business object called Schema Version for your IBM project and associate it to the Schema Version business component.
  - a. Apply the physical schema for the new tables to your local database. You can do this by querying for the new table, 'CX\_IBM\_EVENT\_Q' and selecting the current query to create a physical schema. Leave the table space and index space blank.
  - b. Click Activate to activate the new schema.
- 5. Add or modify the Siebel VB or e-scripts for the business component that corresponds to the business objects used at your site. Siebel scripts trigger event notification for business objects. Samples are located in the Samples Folder in your adapter installation.
- 6. Create a new Siebel repository file by compiling the updated and locked projects on your local database. The new repository file will have an extension of .srf.
- 7. Open Siebel Sales Enterprise on your local database.
  - a. Create a new responsibility called IBM Responsibility for IBM Event List View.
  - b. Add the employees or teams who are responsible for reviewing events to the newly created IBM Responsibility.
  - c. Create a user name called IBMCONN (or some other user name to be used by the adapter later). Add the user name to the newly created IBM Responsibility and also to the Administrative Responsibility.

- 8. Test the application in your local environment to ensure that you have visibility to the IBM Event List View. An event is generated in the view after you create a record in the supported object. As part of the test, create a new Account business component instance in Siebel. Confirm that a new Account event appears in the IBM Event List View. (This is assuming that you have added the e-script trigger to the Account business component). If a new Account event does not appear in the view, check for an error and fix it. For more information on the errors that might be generated, check either the Siebel support site or Siebel documentation.
- **9**. When the test performed in Step 8 is successful, add your new and updated projects to your development server.
- 10. Activate the new table in the development server.
- 11. Compile a new Siebel repository (.srf) file on the server.
- 12. Back up the original repository file on the server.
- **13**. Stop the Siebel server, and replace the original repository file with the newly created one.
- 14. Restart the Siebel server.

# Creating an authentication alias

An authentication alias is a feature that encrypts the password used by the adapter to access the Siebel application. After an authentication alias has been created, you can use it when you configure the adapter (instead of directly typing the user ID and password). Adapter properties are not encrypted, and if you directly type password, it is stored as clear text that can be viewed by others. Using the authentication alias is the default choice in the external service wizard.

# Before you begin

To create an authentication alias, you must have access to the administrative console of WebSphere Process Server or WebSphere Enterprise Service Bus.

# About this task

The following procedure shows you how to gain access to the administrative console through WebSphere Integration Developer. If you are using the administrative console directly (without going through WebSphere Integration Developer, log in to the administrative console and skip to step 2 on page 34.

To create an authentication alias, use the following procedure.

# Procedure

1. Start the administrative console.

To start the administrative console through WebSphere Integration Developer, perform the following steps:

- a. Start WebSphere Integration Developer by clicking Start → Programs → IBM Software Development Platform → IBM WebSphere Integration Developer 6.1 → IBM WebSphere Integration Developer 6.1.
- b. If you are prompted to specify a workspace, accept the default value. (The workspace is a directory where WebSphere Integration Developer stores your project.)
- c. When the WebSphere Integration Developer window is displayed, click **Go to the Business Integration perspective**.

- d. Click the **Servers** tab.
- e. If the server does not show a status of **Started**, right-click the name of the server (for example, **WebSphere Process Server**) and click **Start**.
- f. Right-click the name of the server and click **Run administrative console**.
- g. Log on to the administrative console. If your administrative console requires a user ID and password, type the ID and password and click **Log in**. If the user ID and password are not required, click **Log in**.
- 2. In the administrative console, click Security → Secure administration, applications, and infrastructure.
- Under Authentication, click Java Authentication and Authorization Service → J2C authentication data.

| Authentication Use domain-qualified user names                                                                                                    |
|----------------------------------------------------------------------------------------------------|
| ₩eb security                                                                                                    |
| RMI/IIOP security                                                                                                    |
| Java Authentication and Authorization Service                                                                                                    |
| <ul> <li><u>Application locins</u></li> <li><u>System logins</u></li> <li><u>J2C authentication data</u></li> <li><u>Authentication mechamisms and expiration</u></li> </ul> |

Figure 4. The Authentication section of the Secure administration, applications, and infrastructure

- 4. Create an authentication alias
  - a. In the list of J2C authentication aliases that is displayed, click New.
  - b. In the **Configuration** tab, type the name of the authentication alias in the **Alias** field.
  - **c.** Type the user ID and password that are required to establish a connection to the Siebel application server.
  - d. Optionally type a description of the alias.
  - e. Click OK.

Note the full name of the alias. This full name is the one you use in subsequent configuration windows.

f. Click Save, and then click Save again.

## Results

You have created an authentication alias, which you will use when you configure the adapter properties.

# Creating the project

To begin the process of creating and deploying a module, start the external service wizard in WebSphere Integration Developer. The wizard creates a project that is used to organize the files associated with the module.

#### Before you begin

Make sure you have gathered the information you need to establish a connection to the Siebel server. For example, you need the name (or IP address) of the Siebel server and the user ID and password needed to access the Siebel server.

# About this task

Start the external service wizard to create a project for the adapter in WebSphere Integration Developer. If you have an existing project, you can select it instead of having the wizard create one.

To start the external service wizard and create a project, use the following procedure.

# Procedure

- 1. If WebSphere Integration Developer is not currently running, start it now.
  - a. Click Start → Programs → IBM Software Development Platform → IBM WebSphere Integration Developer 6.1 → IBM WebSphere Integration Developer 6.1.
  - **b**. If you are prompted to specify a workspace, either accept the default value or select another workspace.

The workspace is a directory where WebSphere Integration Developer stores your project.

c. If the WebSphere Integration Developer Welcome page is displayed, click Go to the Business Integration perspective.

**Note:** If you minimize the Welcome page, WebSphere Integration Developer opens in the **Business Integration perspective** the next time you open it.

- 2. To start the external service wizard, click **File**  $\rightarrow$  **New**  $\rightarrow$  **External Service**.
- 3. In the New external service window, make sure **Adapters** is selected, and click **Next**.

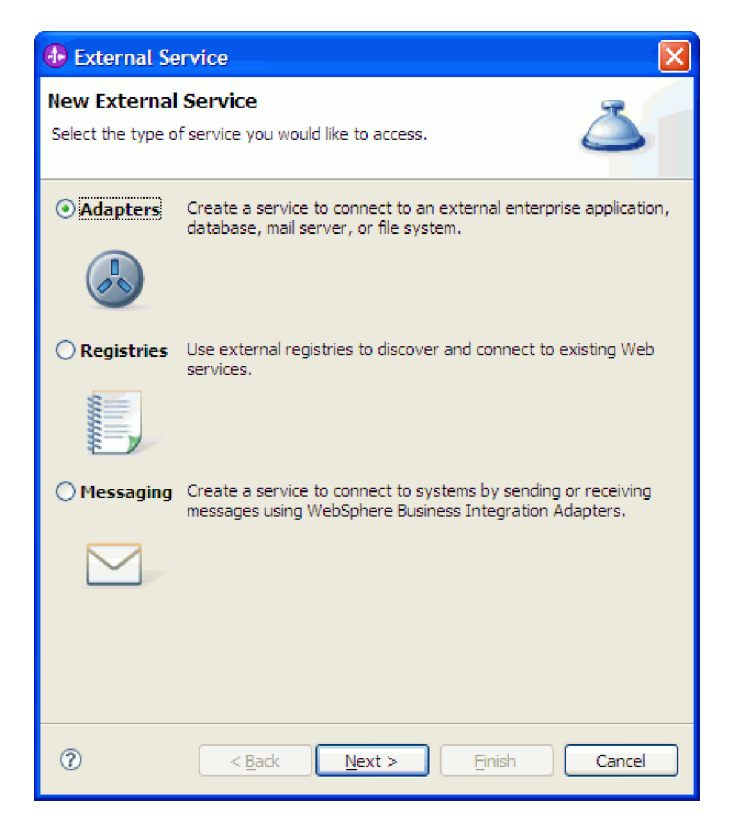

Figure 5. The New External Service window

- 4. From the Select an Adapter window, you can either create a project or select an existing project.
  - To create a project, perform the following steps:
  - a. Select **IBM WebSphere Adapter for Siebel Business Applications (IBM : 6.1.0)**, and click **Next**.
  - b. In the Adapter import window, either accept the default name for the project (CWYEB\_SiebelAdapter) or provide another name in the Connector project field, select the server in the Target server field (for example, WebSphere Process Server v6.1), and click Next.
  - To select an existing project, perform the following steps:
  - a. Expand IBM WebSphere Adapter for Siebel Business Applications (IBM : 6.1.0).
  - b. Select a project. For example, if you have an existing project named CWYEB\_SiebelAdapter, you can expand IBM WebSphere Adapter for Siebel Business Applications (IBM : 6.1.0), and select CWYEB\_SiebelAdapter, as shown in the following figure.

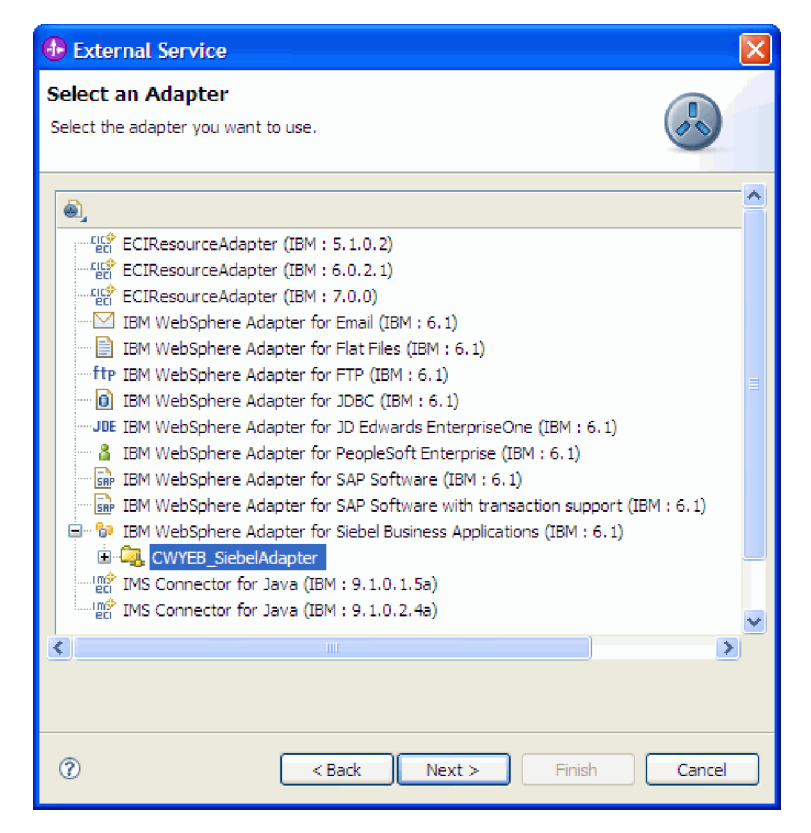

Figure 6. The Select an Adapter window

5. Click Next.

#### Results

If you created a new project or selected an existing project, it is listed in the Business Integration window.

• If you created a new project, you will be prompted by the external service wizard to provide the location of the external software dependency files required to connect to the Siebel Business Applications server.

- If you selected an existing project, and that project does not already have the required external software dependency files associated with it, you will be prompted by the external service wizard to provide the location of the external software dependency files required to connect to the Siebel Business Applications server.
- If you selected an existing project, and that project already has the required external software dependency files associated with it, you will be prompted by the external service wizard to specify the information required to establish a connection between the external service wizard and the Siebel Business Applications server.

# Adding external software dependencies

To add the required JAR file(s) to your project, install the JAR file(s), and then use WebSphere Integration Developer to specify the location of the files.

# Before you begin

Make sure you have created the project.

### About this task

To obtain the required files and specify their locations, use the following procedure.

### Procedure

1. Obtain the Siebel dependency JAR files from your Siebel Business Applications administrator or the workstation on which the Siebel server is installed. The dependency files you must obtain for the different versions of Siebel Business Applications supported by the adapter are listed in the following table. The files are shown with the corresponding external service wizard property names.

Table 5. External software dependency files required by Siebel Business Applications

| External service wizard property<br>name    | Required dependency files for<br>Siebel Business Applications<br>(versions 7.5 and earlier) | Required dependency files for<br>Siebel Business Applications<br>(versions 7.7x, 7.8x, and 8.0) |
|---------------------------------------------|---------------------------------------------------------------------------------------------|-------------------------------------------------------------------------------------------------|
| Siebel.jar                                  | None                                                                                        | Siebel.jar                                                                                      |
| SiebelJI_ <language code="">.jar</language> | SiebelJI_< <i>language code</i> >.jar (for example, SiebelJI_enu.jar)                       | SiebelJI_ <language code="">.jar (for example, SiebelJI_enu.jar)</language>                     |
| SiebelJI_Common.jar                         | SiebelJI_Common.jar                                                                         | None                                                                                            |

**Note:** Depending on the version of Siebel you use, the software dependencies differ.

- 2. Copy the files to a local folder on the workstation where you run the external service wizard.
- **3**. From the Connector Project Settings window in the external service wizard, specify the location of the files by clicking **Browse** for each property and selecting the location of the file. For example, if you selected the Siebel.jar file, then the location would be: C:\downloads\Siebel8\Siebel.jar.

The following figure shows sample values for the files.

| External Service                                                                  |                                                                            |             |
|-----------------------------------------------------------------------------------|----------------------------------------------------------------------------|-------------|
| <b>Required Files and Libraries</b>                                               |                                                                            |             |
| Connector projects require system-spe<br>location of these files.                 | ecific libraries and JAR files. Specify the                                |             |
| Specify the location of the files requir<br>from the server on which the Siebel s | ed to access the Siebel system. The files can<br>ystem has been installed. | be obtained |
| Siebel.jar file: *                                                                | C:\wsa-siebel-connection-info\Siebel.jar                                   | Browse      |
| Language-specific library                                                         |                                                                            |             |
| SiebelJI_ <language code="">.jar file:*</language>                                | C:\wsa-siebel-connection-info\SiebelJI_en                                  | Browse      |
| Library needed only for Siebel 7.5 or                                             | earlier                                                                    |             |
| SiebelJI_Common.jar file:                                                         |                                                                            | Browse      |
|                                                                                   |                                                                            |             |
|                                                                                   |                                                                            |             |
|                                                                                   |                                                                            |             |
|                                                                                   |                                                                            |             |
|                                                                                   |                                                                            |             |
|                                                                                   |                                                                            |             |
|                                                                                   |                                                                            |             |
|                                                                                   |                                                                            |             |
|                                                                                   |                                                                            |             |
| ⑦ <e< td=""><td>Back Next &gt; Finish</td><td>Cancel</td></e<>                    | Back Next > Finish                                                         | Cancel      |

Figure 7. The Required Files and Libraries window, showing the required files selected for Siebel Business Applications, versions 7.7x, 7.8x, and 8.0

4. Click Next.

#### Results

The Siebel dependency files are now part of your project.

#### What to do next

Configure the module for outbound processing.

# Configuring the module for outbound processing

To configure a module to use the adapter for outbound processing, use the external service wizard in WebSphere Integration Developer to find and select business objects and services from the Siebel application, and to generate business object definitions and related artifacts.

# Setting connection properties for the external service wizard

To set connection properties for the external service wizard so that it can access the Siebel server, specify information, such as the Connection URL, user name, and password you use to access the server as well as the name or IP address of the server.

#### Before you begin

Make sure you have successfully added the external software dependency files.

# About this task

Specify the connection properties that the external service wizard needs to establish a connection to the Siebel server and discover functions or data.

To specify the connection properties, use the following procedure.

#### Procedure

- 1. On the Adapter Style window, select **Outbound** (to send data to the Siebel server from the adapter), and click **Next**.
- **2**. In the Discovery Agent Configuration window, specify the configuration properties:
  - a. In the **Connection URL** field, type the URL needed to connect to the Siebel server.
  - b. If necessary, change the default setting (ENU English) for Language code by selecting another language from the drop down list.
  - **c**. Type the username and password you use to access the Siebel server, as shown in the following figure.

The password is case-sensitive.

| External Service                                                                                                    | X                                                                                                    |
|----------------------------------------------------------------------------------------------------|----------------------------------------------------------------------------------------------------|
| <b>Discovery Configuration</b><br>Specify properties to begin discovery.                                                                                                    | 5                                                                                                    |
| Connection properties<br>Siebel system connection information<br>Connection URL samples :<br>Siebel versions 7.7.x,7.8.x,8.0 :<br>siebel://9.26.247.173:2321/SBA_80<br>Siebel versions 7.0.x,7.5.x :<br>siebel://9.26.248.214/siebel/SSEOb<br>Connection URL: * <sup>0</sup><br>Language code:<br>User name: *<br>Password: *<br>Settings for performing discovery on Sie<br>Type of Siebel objects to discover:<br>Siebel repository name:<br>Prefix for business object names:<br>Advanced >> | D/SSEObjMgr_enu<br>jMgr_ENU/sebldev1<br>[siebel://9.26.247.173:2321/SBA_80/SSEOb]<br>ENU (English)<br>sadmin<br>******* bel system<br>Siebel Business Services<br>Siebel Repository |
| ⑦ <u>&lt; B</u> ack                                                                                                    | Next > Enish Cancel                                                                                                    |

Figure 8. The Discovery Configuration window

d. If necessary, change the default setting for **Type of Siebel objects to discover** (Siebel Business Services) by selecting Siebel Business Objects from the drop down list.

- e. If necessary, change the default setting for **Siebel repository name** by typing in the name of the repository from which the objects are to be discovered.
- f. If necessary, type a prefix in the **Prefix for business object names** field to have it attached to the front of the business object name.
- **3**. To set additional advanced properties (bidirectional properties), click **Advanced**. When you select **Advanced**, the following properties are displayed, as shown in the following figure.

| 🚯 External Service                                               |               |                   |        |             |
|------------------------------------------------------------------|---------------|-------------------|--------|-------------|
| Discovery Configuration<br>Specify properties to begin disco     | very.         |                   |        |             |
| Settings for performing dis                                      | covery on Sie | bel system        | icon   | _ ^         |
| Siebel repository name                                           | :             | Siebel Repository | lices  |             |
| Prefix for business object r                                     | names:        |                   |        |             |
| << Advanced                                                      |               |                   |        |             |
| <ul> <li>Bidi properties</li> <li>Bidi transformation</li> </ul> |               |                   |        |             |
| Bidi ordering schema:                                            | Implicit      |                   |        | /           |
| Text direction:                                                  | LTR           |                   |        | /           |
| 🗹 Bidi symmetric swa                                             | oping         |                   |        |             |
| Bidi shaping:                                                    | Nominal       |                   |        | /           |
| Bidi numeric shaping:                                            | Nominal       |                   |        |             |
| Change logging properties f                                      | or wizard     |                   |        | <b>&gt;</b> |
| 0 [                                                              | < Back        | Next >            | Finish | incel       |

Figure 9. The Discovery Configuration window, showing the additional advanced property sections after clicking the **Advanced** button

- 4. If you need to set bidirectional properties, perform the following steps:
  - a. In the Bidi Properties section, select **Bidi transformation**.
  - b. Set properties for your environment. See "Connection properties for the wizard" on page 113 for more information about these properties.
- **5**. To set logging properties for the external service wizard, perform the following steps:
  - a. Select Specify the level of the logging desired.
  - b. Change the location of the log file output location by clicking **Browse** and selecting a different location.
  - c. Set the Logging Level.

In a test environment, select **FINEST**, which provides the highest level of logging. In a production environment, select a level lower than FINEST to optimize the logging process.

**Note:** This log pertains to the external service wizard only, not to the operation of the adapter.

6. Click Next.

#### Results

The external service wizard contacts the Siebel server using the information you provided (such as user name and password) to log in. You see the Object Discovery and Selection window.

## What to do next

Specify search criteria that the external service wizard uses to discover functions or data on the Siebel server.

# Selecting business objects and services

To specify which business function or functions you want to call and which data you want to process, you provide information in the external service wizard.

#### Before you begin

Make sure you have set the connection properties for the external service wizard.

#### About this task

Specify search criteria that the external service wizard uses to discover functions on the Siebel server. The external service wizard returns a list of functions that meet the search criteria.

To specify the search criteria and select one or more functions, use the following procedure.

#### Procedure

In the Object Discovery and Selection window, indicate the Siebel business objects or business services with which you want to work.

- To specify Siebel business objects, perform the following steps:
  - 1. Click Edit Query.
  - 2. In the Query Filter Parameters window, type the name of the business object you want to find (for example, Account), and click **OK**.
  - 3. Click **Run Query** to populate the view with the specified business object.
  - 4. In the Object Discovery and Selection window, expand the Siebel Business Services folder to see the list of discovered business objects.

| 🚯 External Service                                                                                                    | ×          |
|----------------------------------------------------------------------------------------------------|------------|
| Object Discovery and Selection                                                                                                    | 5          |
| 😵 No discovered object is selected.                                                                                                    |            |
| Query: Pattern=null; Pattern=Account;                                                                                                    | Edit Query |
| Run Query                                                                                                    |            |
| Discovered objects: Selected objects:                                                                                                    |            |
| Image: Second Second |            |
|                                                                                                    |            |
| (?)         < Back                                                                                                    | Cancel     |

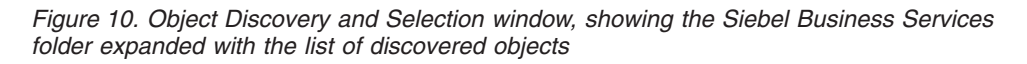

5. Expand the business object to see the Siebel business components with which you want to work.

| 🚯 External Service                                                                                                    | ×          |
|----------------------------------------------------------------------------------------------------|------------|
| Object Discovery and Selection                                                                                                    | 5          |
| 😵 No discovered object is selected.                                                                                                    |            |
| Query: Pattern=null; Pattern=Account;                                                                                                    | Edit Query |
| Run Query                                                                                                    |            |
| Discovered objects: Selected objects:                                                                                                    |            |
| ⊉ ∠ □                                                                                                    | 0          |
| Siebel Business Services                                                                                                    |            |
| Image: Constraint of the sector of the sector of the se | Cancel     |

Figure 11. Object Discovery and Selection window, showing the business object (Account Adapter) expanded

6. Select the business components, and click on the right arrow to add them to the **Selected objects** list.

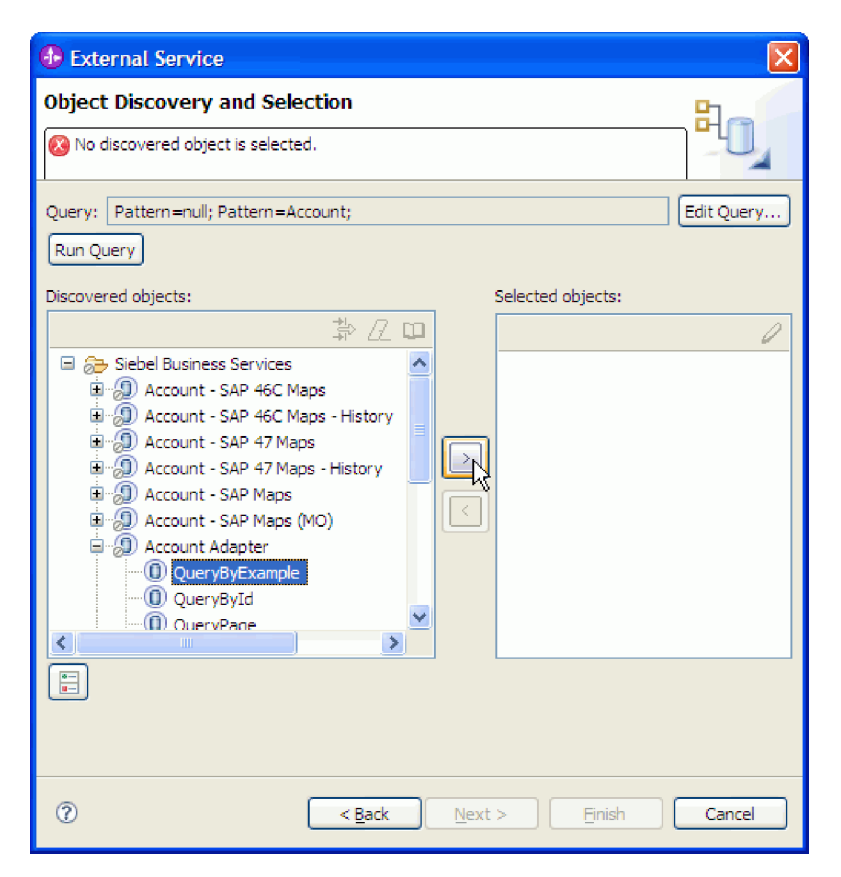

Figure 12. Clicking the arrow to add the business component, QueryByExample, to the Selected objects list

- 7. Click Next.
- To specify Siebel business services, perform the following steps:
  - 1. Click Edit Query.
  - 2. In the Query Filter Parameters window, type the name of the business service you want to find (for example, EAI Siebel Adapter), and click **OK**.
  - 3. Click Run Query to populate the view with the specified business object.
  - 4. In the Objects discovered by query window, expand the Siebel Business Services folder to see the names of the specified business services.
  - 5. Expand the name of the Siebel business service, and select the business service method with which you want to work (for example, Create). You can select multiple items from the list at a time.
  - 6. Click on the right arrow to add it to the Objects to be imported list.

**Note:** If the business service method you selected does not have the integration object already selected, the Configuration Parameters popup window will display.

- 7. In the Configuration Parameters window, click on **Select** to select the value of the integration object for the Siebel Message attribute, and click **OK** and **OK** again.
- 8. Click Next.

#### Results

You have selected the Siebel business object or business service you want to work with and selected a name for it.

## What to do next

From the Configure Objects window, specify a business object namespace (for example, http://www.ibm.com/xmlns/prod/wbi/j2ca/siebel) and directory to which the generated business object will be stored. Indicate if you want to generate a business graph for each business object and generate business objects with shorter names.

# Configuring the selected objects

To configure the business object, you specify information about the object, such a name for the business object and the directory in which it should be stored.

### Before you begin

Make sure you have selected and imported the business function.

#### About this task

To configure the business object, use the following procedure.

#### Procedure

 In the Configure Composite Properties window of the external service wizard, fill out the Business object namespace field. Use the default namespace (http://www.ibm.com/xmlns/prod/wbi/j2ca/siebel) except in the following circumstance. If you are adding the business object to an existing module and the module already includes that business object (from an earlier run of the external service wizard), change the namespace value.

For example, you could change the namespace to http://www.ibm.com/ xmlns/prod/wbi/j2ca/siebel1

| 🚯 External Service 🛛 🔀                                                                                                    |
|----------------------------------------------------------------------------------------------------|
| Configure Composite Properties Specify properties that apply to all selected objects.                                                                                                    |
| Business object namespace:* http://www.ibm.com/xmlns/prod/wbi/j2ca/siebel<br>Specify the relative folder for generated business objects.<br>Folder:<br>♥ Generate a business graph for each business object<br>♥ Generate business objects with shorter names |
| ?         < Back                                                                                                    |

Figure 13. Configure Composite Properties window, showing the default Business object namespace

- 2. To indicate where the business object information should be stored, type the path to the location in the **Folder** field. This is an optional step.
- **3**. If you want the business object or business objects to be enclosed within a business graph, leave **Generate a business graph for each business object** selected. Otherwise, remove the check.
- 4. If you want the business object or business objects to be generated with shorter names, select **Generate business objects with shorter names**.

#### Results

You specified a name for the top-level business object. If you completed the optional steps, then you also specified a location where the business object is stored, whether the business object is enclosed with a business graph, and whether the business object is generated with a shorter name. The Service Generation and Deployment Configuration window is displayed.

#### What to do next

Generate a deployable module that includes the adapter and the business objects.

# Setting deployment properties and generating the service

To generate the module, which is the artifact that is deployed on WebSphere Process Server or WebSphere Enterprise Service Bus, you create the module, include the adapter in the module, and specify an alias used to authenticate the caller to the Siebel Business Applications.

# Before you begin

Make sure you have configured the business object. The Service Generation and Deployment Configuration window should be displayed.

#### About this task

Generate the module, which includes the adapter and configure business object. The module is the artifact you deploy on the server.

To generate the module, use the following procedure.

#### Procedure

- 1. Optionally select **Edit operations** if you want to change the default operation name. Then, in the Edit Operation Names window, type a new name and optional description, and click **OK**.
- 2. In **Deploy connector project**, specify whether to include the adapter files in the module. Choose one of the following values:
  - With module for use by single application. With the adapter files embedded in the module, you can deploy the module to any application server. Use an embedded adapter when you have a single module using the adapter or if multiple modules need to run different versions of the adapter. Using an embedded adapter enables you to upgrade the adapter in a single module without the risk of destabilizing other modules by changing their adapter version.
  - On server for use by multiple applications. If you do not include the adapter files in a module, you must install them as a stand-alone adapter on each application server where you want to run the module. Use a stand-alone adapter when multiple modules can use the same version of the adapter and you want to administer the adapter in a central location. A stand-alone adapter can also reduce the resources required by running a single adapter instance for multiple modules.
- **3**. In the **J2C Authentication Data Entry** field, enter the name you specified in the Security section of the administrative console.
- 4. Click **Use discovered connection properties** to set properties at this time. If you select **Use connection properties specified on server**, you can configure properties later, using the administrative console.
- 5. In the Connection properties section, set or change any connection properties that apply to your configuration. See "Managed connection factory properties" on page 123 for more information about these properties.

Properties marked with an asterisk (\*) are required.

| 🚯 External Service 🛛 🔀                                                                                                    |  |  |  |  |
|----------------------------------------------------------------------------------------------------|--|--|--|--|
| Service Generation and Deployment Configuration Specify properties for generating the service and running it on the server.                                                                                                    |  |  |  |  |
| Service operations If you want to modify the names, or add a description to the operations to be generated in the interface file, press the "Edit Operations" button. Deployment properties  Specify a Java Authentication and Authorization Services (JAAS) alias security credential. |  |  |  |  |
| J2C Authentication Data Entry:*                                                                                                    |  |  |  |  |
| Deploy connector project:         With module for use by single application                                                                                                    |  |  |  |  |
| Specify the settings used to connect to Siebel Business Applications at runtime:                                                                                                    |  |  |  |  |
| Connection properties: Specify connection properties                                                                                                    |  |  |  |  |
| Connection properties                                                                                                    |  |  |  |  |
| Siebel system connection information                                                                                                    |  |  |  |  |
| Connection URL samples :<br>Siebel versions 7.7.x,7.8.x,8.0 :<br>siebel://9.26.247.173:2321/SBA_80/SSEObjMgr_enu<br>Siebel versions 7.0.x,7.5.x :<br>siebel://9.26.248.214/siebel/SSEObjMgr_ENU/sebldev1                                                                                |  |  |  |  |
| Connection URL:* siebel://9.26.247.173:2321/SBA_80/SSEObiMar_enu                                                                                                    |  |  |  |  |
|                                                                                                    |  |  |  |  |
| Image: Cancel           Image: Cancel                                                                                                    |  |  |  |  |

Figure 14. Service Generation and Deployment Configuration window, showing the **Connection properties** section

6. Optionally, specify advanced properties by clicking **Advanced**. Expand each of the following advanced sections to review the properties. The following figure shows the advanced property sections on the Service Generation and Deployment Configuration window.

| 🚯 External Service 🛛 🔀                                                                                                    |
|----------------------------------------------------------------------------------------------------|
| Service Generation and Deployment Configuration                                                                                                    |
| 3 J2C Authentication Data Entry: cannot be empty.                                                                                                    |
| Connection properties Siebel system connection information Connection URL samples : Siebel versions 7.7.x,7.8.x,8.0 : siebel versions 7.0.x,7.5.x : siebel://9.26.247.173:2321/SBA_80/SSEObjMgr_enu Siebel versions 7.0.x,7.5.x : siebel://9.26.248.214/siebel/SSEObjMgr_ENU/sebldev1 Connection URL:* siebel://9.26.247.173:2321/SBA_80/SSEObjMgr_enu Language code: * ENU (English) User name: * sadmin Password: |
| Use Resonate for load balancing on Siebel server  < Advanced  Use Logging and tracing Adapter ID to use for logging and tracing:* SiebelAdapter                                                                                                    |
| Concel                                                                                                    |

Figure 15. The Service Generation and Deployment Configuration window, showing the advanced property sections after clicking the **Advanced** button

See "Managed connection factory properties" on page 123 for more information about these optional properties.

- 7. Create a module.
  - a. In the Service Location Properties window, click New in the Module field.
  - b. In the Integration Project window, click **Create a module project** or **Create a mediation module project** and click **Next**.
- 8. In the New Module window, perform the following tasks:
  - a. Type a name for the module.

As you type the name, it is added to the workplace specified in the **Directory** field.

This is the default location. If you want to specify a different location, remove the check from **Use default location** and type a new location or click **Browse** and select the location.

- b. Specify whether you want to open the module in the assembly diagram (for module projects) or whether you want to create a mediation flow component (for mediation module projects). By default, these choices are selected.
- c. Click Finish.
- 9. In the Service Location Properties window, perform the following tasks:
  - a. If you want to change the default namespace, clear the **Use default namespace** check box and type a new path in the **Namespace** field.

b. Specify the folder within the module where the service description should be saved by typing a name in the **Folder** field or browsing for a folder. This is an optional step.

| 🚯 External Serv                           | rice                                                       |        |
|-------------------------------------------|------------------------------------------------------------|--------|
| Service Location<br>Specify location prop | on Properties<br>perties for saving the service.           | Ħ      |
| Properties for serv                       | ice                                                        |        |
| Module:                                   | Outbound 💌                                                 | New    |
| Namespace;                                | http://Outbound/New_Outbound_Siebel/SiebelOutboundInterfac |        |
|                                           | Use default namespace                                      |        |
| Folder: 🛛 🖓                               | New_Outbound_Siebel                                        | Browse |
| Name: *                                   | SiebelOutboundInterface                                    |        |
|                                           | Save business objects to a library                         |        |
| Library:                                  | ×                                                          | New    |
| Description:                              |                                                            |        |
|                                           |                                                            |        |
|                                           |                                                            |        |
|                                           |                                                            |        |
|                                           |                                                            |        |
|                                           |                                                            |        |
|                                           |                                                            |        |
| 0                                         | < Back Next > Finish                                       | Cancel |

Figure 16. Service Location Properties window, showing Properties for service information

- **c.** If you want to save the business objects so that they can be used by another application, click **Save business objects to a library** and then select a library from the list or click **New** to create a new library.
- d. Optionally type a description of the module.
- 10. Click Finish.

## Results

The new module is added to the Business Integration perspective.

#### What to do next

Export the module as an EAR file for deployment.

# Configuring the module for inbound processing

To configure a module to use the adapter for inbound processing, use the external service wizard in WebSphere Integration Developer to find and select business objects and services from the Siebel application, and to generate business object definitions and related artifacts.

# Setting connection properties for the external service wizard

To set connection properties for the external service wizard so that it can access the Siebel server, specify information, such as the Connection URL, user name, and password you use to access the server as well as the name or IP address of the server.

# Before you begin

Make sure you have successfully added the external software dependency files.

# About this task

Specify the connection properties that the external service wizard needs to establish a connection to the Siebel server and discover functions or data.

To specify the connection properties, use the following procedure.

# Procedure

- 1. On the Adapter Style window, select **Inbound** (to send data to the adapter from the Siebel server), and click **Next**.
- 2. On the Discovery Configuration window, specify the configuration properties:
  - a. In the **Connection URL** field, type the URL needed to connect to the Siebel server.
  - b. If necessary, change the default setting (ENU English) for **Language code** by selecting another language from the drop down list.
  - **c.** Type the username and password you use to access the Siebel server. The password is case-sensitive.

| External Service                                                                                                    |                                                                     | × |
|----------------------------------------------------------------------------------------------------|---------------------------------------------------------------------|---|
| Discovery Configuration                                                                                                    |                                                                     |   |
| Specify properties to begin discovery.                                                                                                  | <u>()</u>                                                           |   |
| Connection properties                                                                                                    |                                                                     |   |
| Siebel system connection information =                                                                                                  |                                                                     |   |
| Connection URL samples :<br>Siebel versions 7.7.x,7.8.x,8.0 :<br>siebel://9.26.247.173:2321/SBA_8<br>Siebel versions 7.0.x,7.5.x : sieb | 0/SSEObjMgr_enu<br>nel://9.26.248.214/siebel/SSEObjMgr_ENU/sebldev1 |   |
| Connection URL: *                                                                                                    | siebel://9.26.247.173:2321/SBA_80/SSEObjMgr_¢                       |   |
| Language code:                                                                                                    | ENU (English)                                                       | ≡ |
| User name: *                                                                                                    | sadmin                                                              |   |
| Password: *                                                                                                    | *****                                                               |   |
| Settings for performing discovery on Siebel system                                                                                      |                                                                     |   |
| Type of Siebel objects to discover:                                                                                                    | Siebel Business Services                                            |   |
| Siebel repository name:                                                                                                    | Siebel Repository                                                   |   |
| Prefix for business object names:                                                                                                    |                                                                     |   |
| Advanced >>                                                                                                    |                                                                     | ~ |
| ?                                                                                                    | ack Next > Finish Cancel                                            |   |

Figure 17. The Discovery Configuration window

- d. If necessary, change the default setting for **Type of Siebel objects to discover** (Siebel Business Services) by selecting Siebel Business Objects from the drop down list.
- e. If necessary, change the default setting for **Siebel repository name** by typing in the name of the repository from which the objects are to be discovered.
- f. If necessary, type a prefix in the **Prefix for business object names** field to have it attached to the front of the business object name.
- **3**. To set additional advanced properties (bidirectional properties), click **Advanced**. When you select **Advanced**, the following properties are displayed, as shown in the following figure.

| External Service                                         |                        |                  |        |       |
|----------------------------------------------------------|------------------------|------------------|--------|-------|
| Discovery Configuration<br>Specify properties to begin d | <b>on</b><br>iscovery. |                  | E O    |       |
| siebei repository na                                     | ame:                   | ыереі керозітогу |        |       |
| Prefix for business obje                                 | ect names:             |                  |        |       |
| << Advanced                                              |                        |                  |        |       |
| 💌 Bidi properties                                        |                        |                  |        |       |
| 🗹 Bidi transforma                                        | tion                   |                  |        |       |
| Bidi ordering schem                                      | na: Implicit           |                  |        | ×     |
| Text direction:                                          | LTR                    |                  |        | ~     |
| 🔽 Bidi symmetric s                                       | swapping               |                  |        |       |
| Bidi shaping:                                            | Nominal                |                  | •      | ·     |
| Bidi numeric shapin                                      | ig: Nominal            |                  |        | ~     |
| Change logging propertie                                 | es for wizard          |                  |        |       |
| Log file output location:*                               | C:\wsa\adapters_       | bookpdf          | Brows  | e     |
| Logging level: S                                         | EVERE                  |                  | ~      | ~     |
|                                                          |                        |                  |        |       |
| 0                                                        | < Ba                   | ick Next >       | Finish | ancel |

Figure 18. The Discovery Configuration window, showing the additional advanced property sections after clicking the **Advanced** button

- 4. If you need to set bidirectional properties, perform the following steps:
  - a. In the Bidi Properties section, select Bidi transformation.
  - b. Set properties for your environment. See "Connection properties for the wizard" on page 113 for more information about these properties.
- **5**. To set logging properties for the external service wizard, perform the following steps:
  - a. Select Specify the level of the logging desired.
  - b. Change the location of the log file output location by clicking **Browse** and selecting a different location.
  - c. Set the Logging Level.

In a test environment, select **FINEST**, which provides the highest level of logging. In a production environment, select a level lower than FINEST to optimize the logging process.

**Note:** This log pertains to the external service wizard only, not to the operation of the adapter.

6. Click Next.

#### Results

The external service wizard contacts the Siebel application, using the information you provided (such as Connection URL, user name and password) to log in. You see the Object Discovery and Selection window.

Specify search criteria that the external service wizard uses to discover functions or data on the Siebel application.

# Selecting business objects and services

To specify which business function or functions you want to call and which data you want to process, you provide information in the external service wizard.

#### Before you begin

Make sure you have set the connection properties for the external service wizard.

#### About this task

Specify search criteria that the external service wizard uses to discover functions on the Siebel application. The external service wizard returns a list of functions that meet the search criteria.

To specify the search criteria and select one or more functions, use the following procedure.

# Procedure

In the Object Discovery and Selection window, indicate the Siebel business objects or business services with which you want to work.

- To specify Siebel business objects, perform the following steps:
  - 1. Click Edit Query.
  - 2. In the Query Filter Parameters window, type the name of the business object you want to find (for example, Account), and click **OK**
  - 3. Click Run Query to populate the view with the specified business object.
  - 4. In the Object Discovery and Selection window, expand the Siebel Business Services folder to see the list of discovered business objects.

| 🚯 External Service                                                                                                    |            |
|----------------------------------------------------------------------------------------------------|------------|
| Object Discovery and Selection                                                                                                    | 5          |
| 😣 No discovered object is selected.                                                                                                    |            |
| Query: Pattern=null; Pattern=Account ;                                                                                                    | Edit Query |
| Run Query                                                                                                    |            |
| Discovered objects: Selected objects:                                                                                                    |            |
| ⇒∠□                                                                                                    | 0          |
| Siebel Business Services Account - SAP 46C Maps Account - SAP 46C Maps - History Account - SAP 47 Maps Account - SAP 47 Maps - History Account - SAP 47 Maps - History Account - SAP Maps Account - SAP Maps Account - SAP Maps (MO) Account Adapter Account Categorization Account Interface Maps - Siebel Inbc |            |
| Rext > Finish                                                                                                    | Cancel     |

Figure 19. Object Discovery and Selection window, showing the Siebel Business Services folder expanded with the list of discovered objects

5. Expand the business object to see the Siebel business components with which you want to work.

| 🚯 External Service                                                                                                    | ×          |
|----------------------------------------------------------------------------------------------------|------------|
| Object Discovery and Selection                                                                                                    | 5          |
| 🐼 No discovered object is selected.                                                                                                    | ר"נ        |
| Query: Pattern=null; Pattern=Account ;                                                                                                    | Edit Query |
| Run Query                                                                                                    |            |
| Discovered objects: Selected objects:                                                                                                    |            |
| 静 亿 印                                                                                                    | 0          |
| Stebel Business Services                                                                                                    |            |
| Account - SAP 47 Maps<br>- D Account - SAP 47 Maps<br>- D Account - SAP 47 Maps                                                                                                    |            |
| B D Account - SAP Maps<br>B Account - SAP Maps (MO)                                                                                                    |            |
| QueryByExample                                                                                                    |            |
|                                                                                                    |            |
|                                                                                                    |            |
|                                                                                                    |            |
|                                                                                                    |            |
| Image: Constraint of the sector of the sector of | Cancel     |

Figure 20. Object Discovery and Selection window, showing the business object (Account Adapter) expanded

6. Select the business components, and click on the right arrow to add them to the **Selected objects** list.

| 🚯 External Service                     | ×          |
|----------------------------------------|------------|
| Object Discovery and Selection         | 5          |
| 🔞 No discovered object is selected.    |            |
| Query: Pattern=null; Pattern=Account ; | Edit Query |
| Run Query                              |            |
| Discovered objects: Selected objects:  |            |
| 莽 亿 四                                  | 0          |
| Siebel Business Services               |            |
| ABack Next > Finish                    | Cancel     |

Figure 21. Clicking the arrow to add the business component, QueryByExample, to the Selected objects list

- 7. Click Next.
- To specify Siebel business services, perform the following steps:
  - 1. Click Edit Query.
  - 2. In the Query Filter Parameters window, type the name of the business service you want to find (for example, EAI Siebel Adapter), and click **OK**.
  - 3. Click **Run Query** to populate the view with the specified business object.
  - 4. In the Objects discovered by query window, expand the Siebel Business Services folder to see the names of the specified business services.
  - 5. Expand the name of the Siebel business service, and select the business service method with which you want to work (for example, Create). You can select multiple items from the list at a time.
  - 6. Click on the right arrow to add it to the **Objects to be imported** list.

**Note:** If the business service method you selected does not have the integration object already selected, the Configuration Parameters popup window will display.

- 7. In the Configuration Parameters window, click on **Select** to select the value of the integration object for the Siebel Message attribute, and click **OK** and **OK** again.
- 8. Click Next.

# Results

You have selected the Siebel business object or business service you want to work with and selected a name for it.

#### What to do next

From the Configure Objects window, specify a business object namespace (for example, http://www.ibm.com/xmlns/prod/wbi/j2ca/siebel) and directory to which the generated business object will be stored. Indicate if you want to generate a business graph for each business object and generate business objects with shorter names.

# Configuring the selected objects

To configure the business object, you specify information about the object, such a name for the business object and the directory in which it should be stored.

## Before you begin

Make sure you have selected and imported the business function.

#### About this task

To configure the business object, use the following procedure.

#### Procedure

 In the Configure Composite Properties window of the external service wizard, fill out the Business object namespace field. Use the default namespace (http://www.ibm.com/xmlns/prod/wbi/j2ca/siebel) except in the following circumstance. If you are adding the business object to an existing module and the module already includes that business object (from an earlier run of the external service wizard), change the namespace value.

For example, you could change the namespace to http://www.ibm.com/ xmlns/prod/wbi/j2ca/siebel1

| 🚯 External Service 🛛 🔀                                                                                                    |
|----------------------------------------------------------------------------------------------------|
| Configure Composite Properties Specify properties that apply to all selected objects.                                                                                                    |
| Business object namespace: * http://www.bm.com/xmlns/prod/wbi/j2ca/siebel<br>Specify the relative folder for generated business objects.<br>Folder:<br>✓ Generate a business graph for each business object<br>✓ Generate business objects with shorter names |
| (?)         < Back                                                                                                    |

Figure 22. Configure Composite Properties window, showing the default Business object namespace

- **2**. To indicate where the business object information should be stored, type the path to the location in the **Folder** field. This is an optional step.
- **3**. If you want the business object or business objects to be enclosed within a business graph, leave **Generate a business graph for each business object** selected. Otherwise, remove the check.
- 4. If you want the business object or business objects to be generated with shorter names, select **Generate business objects with shorter names**.

#### Results

You specified a name for the top-level business object. If you completed the optional steps, then you also specified a location where the business object is stored, whether the business object is enclosed with a business graph, and whether the business object is generated with a shorter name. The Service Generation and Deployment Configuration window is displayed.

## What to do next

Generate a deployable module that includes the adapter and the business objects.

# Setting deployment properties and generating the service

To generate the module, which is the artifact that is deployed on WebSphere Process Server or WebSphere Enterprise Service Bus, you create the module, include the adapter in the module, and specify an alias used to authenticate the caller to the Siebel Business Applications.

# Before you begin

Make sure you have configured the business object. The Service Generation and Deployment Configuration window should be displayed.

#### About this task

Generate the module, which includes the adapter and configure business object. The module is the artifact you deploy on the server.

To generate the module, use the following procedure.

#### Procedure

- 1. Optionally select **Edit operations** if you want to change the default operation name. Then, in the Edit Operation Names window, type a new name and optional description, and click **OK**.
- 2. In **Deploy connector project**, specify whether to include the adapter files in the module. Choose one of the following values:
  - With module for use by single application. With the adapter files embedded in the module, you can deploy the module to any application server. Use an embedded adapter when you have a single module using the adapter or if multiple modules need to run different versions of the adapter. Using an embedded adapter enables you to upgrade the adapter in a single module without the risk of destabilizing other modules by changing their adapter version.
  - On server for use by multiple applications. If you do not include the adapter files in a module, you must install them as a stand-alone adapter on each application server where you want to run the module. Use a stand-alone adapter when multiple modules can use the same version of the adapter and you want to administer the adapter in a central location. A stand-alone adapter can also reduce the resources required by running a single adapter instance for multiple modules.
- **3**. In the **J2C Authentication Data Entry** field, enter the name you specified in the Security section of the administrative console.
- 4. Click Use discovered connection properties to set properties at this time. If you select Use connection properties specified on server, you can configure properties later, using the administrative console.
- 5. In the Connection properties section, set or change any connection properties that apply to your configuration. See "Activation specification properties" on page 139 for more information about these properties.

Properties marked with an asterisk (\*) are required.

| External Service                                                                                                    |                                                                                                    | $\mathbf{X}$ |
|----------------------------------------------------------------------------------------------------|----------------------------------------------------------------------------------------------------|--------------|
| Service Generation and Deplo<br>Specify properties for generating the s                                                                                | ervice and running it on the server.                                                                                                    | F            |
| Service operations<br>If you want to modify the names,<br>to be generated in the interface f<br>Deployment properties<br>Specify a Java Authentication | or add a description to the operations<br>ile, press the "Edit Operations" button. Edit Operations<br>and Authorization Services (JAAS) alias security credential. |              |
| J2C Authentication Data Entry:*                                                                                                    |                                                                                                    | _            |
| Deploy connector project:                                                                                                    | With module for use by single application                                                                                                    | =            |
| Specify the settings used to conn                                                                                                    | ect to Siebel Business Applications at runtime:                                                                                                    |              |
| Connection properties:                                                                                                    | Specify connection properties                                                                                                    |              |
| Connection properties                                                                                                    |                                                                                                    |              |
| Siebel system connection<br>Connection URL sam<br>Siebel versions 7.7.<br>siebel://9.26.247.17<br>Siebel versions 7.0.<br>siebel://9.26.248.21         | n information<br>ples :<br>x, 7.8, x, 8.0 :<br>13:2321/SBA_80/SSEObjMgr_enu<br>x, 7.5, x :<br>4/siebel/SSEObjMgr_ENU/sebldev 1                                     |              |
| Connection URL:*                                                                                                    | siebel://9.26.247.173:2321/SBA_80/SSEObjMgr_enu                                                                                                    | •            |
| 0                                                                                                    | < Back Next > Finish Cancel                                                                                                    |              |

*Figure 23. Service Generation and Deployment Configuration window, showing the* **Connection properties** *section* 

6. Optionally, specify advanced properties by clicking **Advanced**. Expand each of the following advanced sections to review the properties. The following figure shows the advanced property sections on the Service Generation and Deployment Configuration window.

| 🚯 External Service                                                                                                    | × |
|----------------------------------------------------------------------------------------------------|---|
| Service Generation and Deployment Configuration Specify properties for generating the service and running it on the server.                                                                                                    | F |
| Connection URL:* siebel://9.26.247.173:2321/SBA_80/SSEObjMgr_enu<br>Language code: * ENU (English)  User name: * sadmin<br>Password:<br><<< Advanced  ()) Event polling configuration  Event delivery configuration  Event configuration  Logging and tracing  Other properties |   |
| <br><br><br><br><br><br><br><br><br><br>                                                                                                    |   |

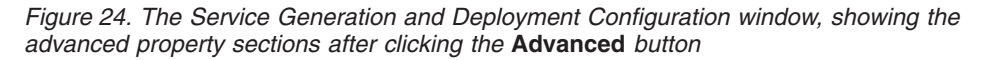

See "Activation specification properties" on page 139 for more information about these optional properties.

- 7. Create a module.
  - a. In the Service Location Properties window, click New in the Module field.
  - b. In the Integration Project window, click **Create a module project** or **Create a mediation module project** and click **Next**.
- 8. In the New Module window, perform the following tasks:
  - **a**. Type a name for the module.

As you type the name, it is added to the workplace specified in the **Directory** field.

This is the default location. If you want to specify a different location, remove the check from **Use default location** and type a new location or click **Browse** and select the location.

- b. Specify whether you want to open the module in the assembly diagram (for module projects) or whether you want to create a mediation flow component (for mediation module projects). By default, these choices are selected.
- c. Click Finish.
- 9. In the Service Location Properties window, perform the following tasks:
  - a. If you want to change the default namespace, clear the **Use default namespace** check box and type a new path in the **Namespace** field.
  - b. Specify the folder within the module where the service description should be saved by typing a name in the **Folder** field or browsing for a folder. This is an optional step.

| External Service                         | vice                                             |        |
|------------------------------------------|--------------------------------------------------|--------|
| Service Location<br>Specify location pro | on Properties<br>perties for saving the service. | B      |
| Properties for serv                      | /ice                                             |        |
| Module:                                  | Inbound                                          | New    |
| Namespace:                               | http://Inbound/SiebelInboundInterface            | ]      |
|                                          | Use default namespace                            |        |
| Folder:                                  |                                                  | Browse |
| Name: *                                  | SiebelInboundInterface                           |        |
|                                          | Save business objects to a library               |        |
| Library:                                 | ~                                                | New    |
| Description:                             |                                                  | ]      |
|                                          |                                                  |        |
|                                          |                                                  |        |
|                                          |                                                  |        |
|                                          |                                                  |        |
|                                          |                                                  |        |
|                                          |                                                  |        |
| 0                                        | < Back Next > Finish                             | Cancel |

Figure 25. Service Location Properties window, showing Properties for service information

- c. If you want to save the business objects so that they can be used by another application, click **Save business objects to a library** and then select a library from the list or click **New** to create a new library.
- d. Optionally type a description of the module.
- 10. Click Finish.

# Results

The new module is added to the Business Integration perspective.

#### What to do next

Export the module as an EAR file for deployment.

# Chapter 5. Changing interaction specification properties using the assembly editor

To change interaction specification properties for your adapter module after generating the service, use the assembly editor in WebSphere Integration Developer.

#### Before you begin

You must have used the external service wizard to generate a service for the adapter.

#### About this task

You might want to change interaction specification properties after you have generated a service for the adapter. Interaction specification properties, which are optional, are set at the method level, for a specific operation on a specific business object. The values you specify will appear as defaults in all parent business objects generated by the external service wizard. You can change these properties before you export the EAR file. You cannot change these properties after you deploy the application.

To change the interaction specification properties, use the following procedure.

#### Procedure

- 1. From the Business Integration perspective of WebSphere Integration Developer, expand the module name.
- 2. Expand Assembly Diagram and double-click the interface.
- **3**. Click the interface in the assembly editor. (It shows the module properties if you don't do the extra click.)
- 4. Click the **Properties** tab. (You can also right-click the interface in the diagram and click **Show in Properties**.)
- 5. Under **Binding**, click **Method bindings**. The methods for the interface are displayed, one for each combination of business object and operation.
- 6. Select the method whose interaction specification property you want to change.
- 7. Change the property in the **Generic** tab. Repeat this step for each method whose interaction specification property you want to change.

#### Results

The interaction specification properties associated with your adapter module are changed.

#### What to do next

Deploy the module.
# Chapter 6. Deploying the module

Deploy a module to place the files that make up your module and adapter into an operational environment for production or testing. In WebSphere Integration Developer, the integrated test environment features runtime support for WebSphere Process Server, or WebSphere Enterprise Service Bus, or both, depending on the test environment profiles that you selected during installation.

## **Deployment environments**

There are test and production environments into which you can deploy modules and adapters.

In WebSphere Integration Developer, you can deploy your modules to one or more servers in the test environment. This is typically the most common practice for running and testing business integration modules. However, you can also export modules for server deployment on WebSphere Process Server or WebSphere Enterprise Service Bus as EAR files using the administrative console or command-line tools.

## Deploying the module for testing

In WebSphere Integration Developer, you can deploy a module that includes an embedded adapter to the test environment and work with server tools that enable you to perform such tasks as editing server configurations, starting and stopping servers and testing the module code for errors. The testing is generally performed on the interface operations of your components, which enables you to determine whether the components are correctly implemented and the references are correctly wired.

# Generating and wiring a target component for testing inbound processing

Before deploying to the test environment a module that includes an adapter for inbound processing, you must first generate and wire a target component. This target component serves as the *destination* to which the adapter sends events.

#### Before you begin

You must have generated an export module, using the external service wizard.

#### About this task

Generating and wiring a target component for inbound processing is required in a testing environment only. It is not necessary when deploying the adapter in a production environment.

The target component receives events. You *wire* the export to the target component (connecting the two components) using the assembly editor in WebSphere Integration Developer. The adapter uses the wire to pass event data (from the export to the target component).

- 1. Create the target component
  - a. From the Business Integration perspective of WebSphere Integration Developer, expand **Assembly Diagram** and double-click the export component. If you did not change the default value, the name of the export component is the name of your adapter + **InboundInterface**.

An interface specifies the operations that can be called and the data that is passed, such as input arguments, returned values, and exceptions. The **InboundInterface** contains the operations required by the adapter to support inbound processing and is created when you run the external service wizard.

b. Create a new component by expanding **Components**, selecting **Untyped Component**, and dragging the component to the Assembly Diagram.

| ▲ I Palette III    |                            |
|--------------------|----------------------------|
| là € € 1.          | U There are 0 new elements |
| 🗁 Favorites        |                            |
| 😕 Components       |                            |
| Lintyped Component |                            |
| 🔊 Human Task       |                            |
| 🛃 Java             |                            |
| 2 Process          |                            |
| Rule Group         | Ĩ                          |
| State Machine      |                            |

Figure 26. Adding a component to the Assembly Diagram

The cursor changes to the placement icon.

- c. Click the component to have it displayed in the Assembly Diagram.
- 2. Wire the components.
  - a. Click and drag the export component to the new component. This draws a wire from the export component to the new component, as shown in the following figure:

| ① □ □ InboundInterface | Add wire |            |
|------------------------|----------|------------|
|                        |          | Component1 |

Figure 27. Selecting the wire icon

- b. Save the assembly diagram. Click **File** → **Save**
- 3. Generate an implementation for the new component.
  - a. Right-click on the new component and select Generate implementation → Java.

| ٢          |                                                                               |             |                                          |
|------------|-------------------------------------------------------------------------------|-------------|------------------------------------------|
| Component1 | Undo Add Wire                                                                 |             |                                          |
|            | Add<br>Change Type<br>Convert to Import<br>Generate Export                    | +<br>+<br>+ |                                          |
|            | Generate Implementation<br>Select Implementation                              | )<br>F      | 💼 Human Task<br>🔤 Java                   |
|            | Open<br>Synchronize Interfaces and References<br>Refactor<br>Merge Components |             | Process     Rule Group     State Machine |

Figure 28. Generating a Java implementation

b. Select (**default package**) and click **OK**. This creates an endpoint for the inbound module.

The Java implementation is displayed in a separate tab.

- c. **Optional:** Add print statements to print the data object received at the endpoint for each of the endpoint methods.
- d. Click **File** → **Save** to save the changes.

### What to do next

Continue deploying the module for testing.

# Adding the module to the server

In WebSphere Integration Developer, you can add modules to one or more servers in the test environment.

## Before you begin

If the module you are testing uses an adapter to perform inbound processing, you need to generate and wire a *target component* to which the adapter will send events.

#### About this task

In order to test your module and its use of the adapter, you need to add the module to the server.

- 1. *Conditional:* If there are no servers in the **Servers view**, add and define a new server by performing the following steps:
  - a. Place your cursor in the **Servers view**, right click and select **New** → **server**
  - b. From the Define a New Server window, select the server type.
  - c. Configure server's settings.
  - d. Click Finish to publish the server.
- 2. Add the module to the server
  - a. Switch to the servers view. In WebSphere Integration Developer, select Windows → Show View → Servers

- a. Start the server. In the Servers tab in the lower-right pane of the WebSphere Integration Developer screen, right-click on the server, and then select **Start**.
- **3.** When the server status is *Started*, right-click on the server, and select **Add and remove projects**.
- 4. In the Add and Remove Projects screen, select your project and click Add. The project moves from the Available projects list to the Configured projects list.
- Click Finish. This deploys the module on the server. The Console tab in the lower-right pane displays a log while the module is being added to the server.

#### What to do next

Test the functionality of your module and the adapter.

# Testing the module for outbound processing using the test client

Test the assembled module and adapter for outbound processing using the WebSphere Integration Developer integration test client.

#### Before you begin

You need to add the module to the server first.

#### About this task

Testing a module is generally performed on the interface operations of your components, which enables you to determine whether the components are correctly implemented and the references are correctly wired.

#### Procedure

- Select the module you want to test, right-click on it, and select Test → Test Module.
- 2. For information on testing a module using the test client, see the *Testing modules and components* topic in the WebSphere Integration Developer information center.

#### What to do next

If you are satisfied with the results of testing your module and adapter, you can deploy the module and adapter to the production environment.

# Deploying the module for production

Deploying a module created with the external service wizard to WebSphere Process Server or WebSphere Enterprise Service Bus in a production environment is a two-step process. First, you export the module in WebSphere Integration Developer as an enterprise archive (EAR) file. Second, you deploy the EAR file using the WebSphere Process Server administrative console.

# Installing the RAR file (for modules using stand-alone adapters only)

If you chose not to embed the adapter with your module, but instead choose to make the adapter available to all deployed applications in the server instance, you will need to install the adapter in the form of a RAR file to the application server. A RAR file is a Java archive (JAR) file that is used to package a resource adapter for the Java 2 Connector (J2C) architecture.

#### Before you begin

You must have set **Deploy connector project** to **On server for use by multiple adapters** in the Service Generation and Deployment Configuration window of the external service wizard.

#### About this task

Installing the adapter in the form of a RAR file results in the adapter being available to all J2EE application components running in the server runtime.

#### Procedure

- 1. Start the administrative console.
- 2. Click Resource → Resource Adapters → Resource adapters.
- 3. From the Resource adapters page, click Install RAR.

| 😻 Admin Console 🗙                                                                                   |                                                                                                    |
|----------------------------------------------------------------------------------------------------|----------------------------------------------------------------------------------------------------|
| Integrated Solutions Console                                                                        | Welcome Help   Logout                                                                                                    |
| View: All tasks                                                                                     | Resource adapters                                                                                                    |
| = Welcome                                                                                           | Resource adapters ? _                                                                                                    |
| Guided Activities     ■                                                                             | Resource adapters                                                                                                    |
| ⊞ Servers                                                                                           | Use this page to manage resource adapters, which provide                                                                                                    |
| Applications                                                                                        | the fundamental interface for connecting applications to an<br>Enterprise Information System (EIS). The WebSphere(R)                                                                      |
| E Resources                                                                                         | Relational Resource Adapter is embedded within the<br>product to provide access to relational databases. To                                                                               |
| <ul> <li>Schedulers</li> <li>Object pool managers</li> <li>JMS</li> </ul>                           | access another type of EIS, use this page to install a<br>standalone resource adapter archive (RAR) file. You can<br>configure multiple resource adapters for each installed RAR<br>file. |
| People directory provid                                                                             | Scope: =All scopes                                                                                                    |
| <ul> <li>Extended messaging pr</li> <li>WebSphere Business In<br/>Adapters</li> <li>JDBC</li> </ul> | Scope specifies the level at which the resource definition is visible. For detailed information on what scope is and how it works, <u>see the scope</u> settings help.                    |
| E Resource Adapters                                                                                 |                                                                                                    |
| Resource adapters                                                                                   | All scopes                                                                                                    |
| <ul> <li>J2C connection facto</li> <li>J2C activation speci</li> </ul>                              | Preferences                                                                                                    |
| <ul> <li>J2C administered ob</li> </ul>                                                             | Install RAR New Delete                                                                                                    |
|                                                                                                    |                                                                                                    |
| 🗄 Cache instances 🛛 😼                                                                               |                                                                                                    |

Figure 29. The Install RAR button on the Resource adapters page

4. From the Install RAR file page, click **Browse** and navigate to the RAR file for your adapter.

The RAR files are typically installed in the following path: *WID\_installation\_directory*/ResourceAdapters/*adapter\_name*/deploy/*adapter*.rar

- 5. Click Next.
- **6**. From the Resource adapters page, optionally change the name of the adapter and add a description.
- 7. Click OK.
- 8. Click **Save** in the **Messages** box at the top of the page.

#### What to do next

The next step is to export the module as an EAR file that you can deploy on the server.

## Exporting the module as an EAR file

Using WebSphere Integration Developer, export your module as an EAR file. By creating an EAR file, you capture all of the contents of your module in a format that can be easily deployed to WebSphere Process Server or WebSphere Enterprise Service Bus.

#### Before you begin

Before you can export a module as an EAR file, you must have created a module to communicate with your service. The module should be displayed in the WebSphere Integration Developer Business Integration perspective.

#### About this task

To export the module as an EAR file, perform the following procedure.

- 1. Right-click the module and select **Export**.
- 2. In the Select window, expand J2EE.
- 3. Select EAR file and click Next.

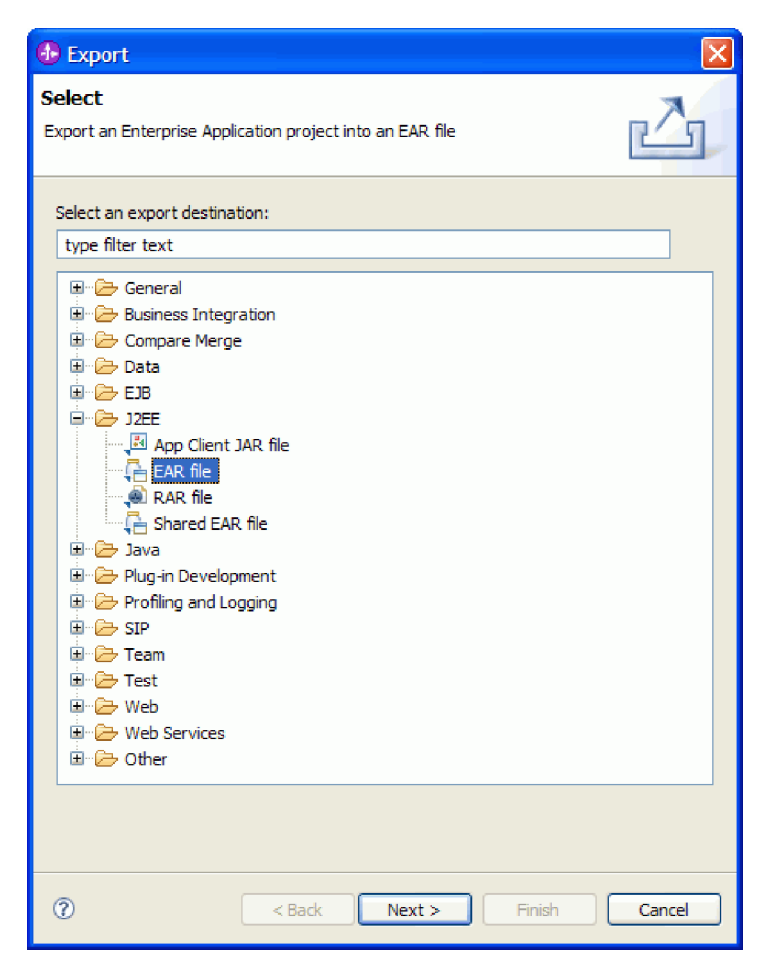

Figure 30. Selecting EAR file from the Select window

- 4. Optional: Select the correct EAR application. The EAR application is named after your module, but with "App" added to the end of the name.
- **5. Browse** for the folder on the local file system where the EAR file will be placed.
- 6. Optionally, if you want to export the source files, select **Export source files**. This option is provided in case you want to export the source files in addition to the EAR file. Source files include files associated with Java components, data maps, and so on.
- 7. To overwrite an existing file, click Overwrite an existing file.
- 8. Click Finish.

The contents of the module are exported as an EAR file.

#### What to do next

Install the module in the administrative console. This deploys the module to WebSphere Process Server.

# Installing the EAR file

Installing the EAR file is the last step of the deployment process. When you install the EAR file on the server and run it, the adapter, which is embedded as part of the EAR file, runs as part of the installed application.

#### Before you begin

You must have exported your module as an EAR file before you can install it on WebSphere Process Server.

#### About this task

To install the EAR file, perform the following procedure. For more information on clustering adapter module applications, see the http://www.ibm.com/software/webservers/appserv/was/library/.

- 1. Open the WebSphere Process Server administrative console by right-clicking your server instance and selecting **Run administrative console**.
- 2. In the administrative console window, click **Applications** → **Install New Applications**.

|   | Welcome                                              |
|---|------------------------------------------------------|
| Ŧ | Guided Activities                                    |
| ŧ | Servers                                              |
| ⊡ | Applications                                         |
|   | <ul> <li>Exterprise</li> <li>Applications</li> </ul> |
|   | <ul> <li>Install New<br/>Application</li> </ul>      |
|   | SCA Modules                                          |
| Ŧ | Resources                                            |
| Ŧ | Security                                             |
| Ŧ | Environment                                          |
| Ŧ | Integration Applications                             |
| Ŧ | System administration                                |
| Ŧ | Monitoring and Tuning                                |
| Ŧ | Troubleshooting                                      |
| Ŧ | Service integration                                  |
| Ŧ | UDDI                                                 |

Figure 31. Preparing for the application installation window

- **3.** Click **Browse** to locate your EAR file and click **Next**. The EAR file name is the name of the module followed by "App."
- 4. Optional: If you are deploying to a clustered environment, complete the following steps.
  - a. On the Step 2: Mapping modules to servers window, select the module.
  - b. Select the name of the server cluster.
  - c. Click Apply.
- 5. Click **Next** to open the Summary. Verify that all settings are correct and click **Finish**.
- 6. Optional: If you are using an authentication alias, complete the following steps:

- a. Expand Security and select Business Integration Authentication Aliases.
- b. Select the authentication alias that you want to configure. You must have administrator or operator authority to make changes to authentication alias configurations.
- c. Optional: If it is not already filled in, type the User name.
- d. If it is not already filled in, type the **Password**.
- e. If it is not already filled in, type the password again in the **Confirm Password** field.
- f. Click OK.

The project is now deployed and the Enterprise Applications window is displayed.

#### What to do next

If you want to set or reset any properties or you would like to cluster adapter project applications, make those changes using the administrative console before configuring troubleshooting tools.

# Chapter 7. Administering the adapter module

When you are running the adapter in a stand-alone deployment, use the administrative console of the server to start, stop, monitor, and troubleshoot the adapter module. In an application that uses an embedded adapter, the adapter module starts or stops when the application is started or stopped.

## Changing configuration properties for embedded adapters

To change configuration properties after you deploy the adapter as part of a module, you use the administrative console of the runtime environment. You can update resource adapter properties (used for general adapter operation), managed connection factory properties (used for outbound processing), and activation specification properties (used for inbound processing).

# Setting resource adapter properties for embedded adapters

To set resource adapter properties for your adapter after it has been deployed as part of a module, use the administrative console. You select the name of the property you want to configure and then change or set the value.

### Before you begin

Your adapter module must be deployed on WebSphere Process Server or WebSphere Enterprise Service Bus.

#### About this task

Custom properties are default configuration properties shared by all WebSphere adapters.

To configure properties using the administrative console, use the following procedure.

- 1. Start the administrative console.
- 2. Under Applications, select Enterprise Applications.
- **3**. From the **Enterprise Applications** list, click the name of the adapter module whose properties you want to change.
- 4. Under Modules, click Manage Modules.

| onfiguration                                                             |                                          |
|--------------------------------------------------------------------------|------------------------------------------|
| General Properties                                                       |                                          |
| deneral repercies                                                        | Modules                                  |
| * Name<br>CustomerModuleApp                                              | Manage Modules                           |
| Application reference validation                                         | Enterprise Java Bean Properties          |
| Issue warnings                                                           | Application profiles                     |
| Detail Properties                                                        | Message Driven Bean<br>listener bindings |
| Target specific application status                                       | EJB JNDI names                           |
| Startup behavior                                                         |                                          |
| Application binaries                                                     |                                          |
| <ul> <li><u>Class loading and update</u><br/><u>detection</u></li> </ul> |                                          |
| Remote request dispatcher<br>properties                                  |                                          |
| View Deployment Descriptor                                               |                                          |
| Last participant support<br>extension                                    |                                          |
| References                                                               |                                          |
| Resource references                                                      |                                          |
| Shared library references                                                |                                          |
|                                                                          |                                          |
| Apply OK Reset Cancel                                                    |                                          |

Figure 32. The Manage Modules selection in the Configuration tab

- 5. Click IBM WebSphere Adapter for Siebel Business Applications.
- 6. From the Additional Properties list, click Resource Adapter.
- 7. On the next page, from the Additional Properties list, click Custom properties.
- 8. For each property you want to change, perform the following steps.

**Note:** See "Resource adapter properties" on page 119 for more information about these properties.

- a. Click the name of the property.
- b. Change the contents of the **Value** field or type a value, if the field is empty. For example, if you click **logNumberOfFiles**, you see the following page:

| Configuration            |
|--------------------------|
|                          |
| General Properties       |
| * Scope                  |
| widNode                  |
| Required                 |
| Name                     |
| logNumberOfFiles         |
| Value                    |
|                          |
|                          |
| Type<br>java.lang.String |
| Apply OK Reset Cancel    |
|                          |

Figure 33. The Configuration tab for the logNumberOfFiles property

You can change the number in the **Value** field and add a description of the property.

- c. Click OK.
- 9. Click the Save link in the Messages box at the top of the window.

#### Results

The resource adapter properties associated with your adapter module are changed.

# Setting managed (J2C) connection factory properties for embedded adapters

To set managed connection factory properties for your adapter after it has been deployed as part of a module, use the administrative console. You select the name of the property you want to configure and then change or set the value.

#### Before you begin

Your adapter module must be deployed on WebSphere Process Server or WebSphere Enterprise Service Bus.

#### About this task

You use managed connection factory properties to configure the target Siebel application instance.

**Note:** In the administrative console, the properties are referred to as "J2C connection factory properties."

To configure properties using the administrative console, use the following procedure.

#### Procedure

- 1. Start the administrative console.
- 2. Under Applications, select Enterprise Applications.
- **3.** From the **Enterprise Applications** list, click the name of the adapter module whose properties you want to change.
- 4. Under Modules, click Manage Modules.

| Name                                                                                    | Manage Modules                                                                              |
|-----------------------------------------------------------------------------------------|---------------------------------------------------------------------------------------------|
| pplication reference validation                                                         | Enterprise Java Bean Properties                                                             |
| etail Properties                                                                        | <ul> <li>Application profiles</li> <li>Message Driven Bean<br/>listenes biodines</li> </ul> |
| <ul> <li><u>Target specific application status</u></li> <li>Startup behavior</li> </ul> | = EJB JNDI names                                                                            |
| <ul> <li>Application binaries</li> </ul>                                                |                                                                                             |
| <ul> <li><u>Class loading and update</u></li> <li><u>detection</u></li> </ul>           |                                                                                             |
| <ul> <li><u>Remote request dispatcher</u></li> <li><u>properties</u></li> </ul>         |                                                                                             |
| View Deployment Descriptor                                                              |                                                                                             |
| <ul> <li>Last participant support<br/>extension</li> </ul>                              |                                                                                             |
| eferences                                                                               |                                                                                             |
| Resource references                                                                     |                                                                                             |
| Shared library references                                                               |                                                                                             |

Figure 34. The Manage Modules selection in the Configuration tab

- 5. Click IBM WebSphere Adapter for Siebel Business Applications.
- 6. From the Additional Properties list, click Resource Adapter.
- 7. On the next page, from the Additional Properties list, click J2C connection factories.
- **8**. Click the name of the connection factory associated with your adapter module.
- 9. From the Additional Properties list, click Custom properties. Custom properties are those J2C connection factory properties that are unique to Adapter for Siebel Business Applications. Connection pool and advanced connection factory properties are properties you configure if you are developing your own adapter.
- 10. For each property you want to change, perform the following steps.

**Note:** See "Managed connection factory properties" on page 123 for more information about these properties.

a. Click the name of the property.

- b. Change the contents of the **Value** field or type a value, if the field is empty.
- c. Click OK.
- 11. Click the Save link in the Messages box at the top of the window.

The managed connection factory properties associated with your adapter module are changed.

# Setting activation specification properties for embedded adapters

To set activation specification properties for your adapter after it has been deployed as part of a module, use the administrative console. You select the name of the message endpoint property you want to configure, and then change or set the value.

#### Before you begin

Your adapter module must be deployed on WebSphere Process Server or WebSphere Enterprise Service Bus.

#### About this task

You use activation specification properties to configure the endpoint for inbound processing.

To configure properties using the administrative console, use the following procedure.

- 1. Start the administrative console.
- 2. Under Applications, select Enterprise Applications.
- **3**. From the **Enterprise Applications** list, click the name of the adapter module whose properties you want to change.
- 4. Under Modules, click Manage Modules.

| Configuration                                                                 |                                          |
|-------------------------------------------------------------------------------|------------------------------------------|
|                                                                               |                                          |
| General Properties                                                            | Modules                                  |
| * Name<br>CustomerModuleApp                                                   | Manage Modules                           |
| Application reference validation                                              | Enterprise Java Bean Properties          |
| Issue warnings                                                                | Application profiles                     |
| Detail Properties                                                             | Message Driven Bean<br>listener bindings |
| Target specific application status                                            | EJB JNDI names                           |
| Startup behavior                                                              |                                          |
| Application binaries                                                          |                                          |
| <ul> <li><u>Class loading and update</u></li> <li><u>detection</u></li> </ul> |                                          |
| Remote request dispatcher<br>properties                                       |                                          |
| View Deployment Descriptor                                                    |                                          |
| Last participant support<br>extension                                         |                                          |
| References                                                                    |                                          |
| Resource references                                                           |                                          |
| Shared library references                                                     |                                          |
|                                                                               |                                          |
| Apply OK Reset Cancel                                                         |                                          |
|                                                                               |                                          |

Figure 35. The Manage Modules selection in the Configuration tab

- 5. Click IBM WebSphere Adapter for Siebel Business Applications.
- 6. From the Additional Properties list, click Resource Adapter.
- 7. On the next page, from the **Additional Properties** list, click **J2C activation specifications**.
- **8**. Click the name of the activation specification associated with the adapter module.
- 9. From the Additional Properties list, click J2C activation specification custom properties.
- 10. For each property you want to change, perform the following steps.

**Note:** See "Activation specification properties" on page 139 for more information about these properties.

- a. Click the name of the property.
- b. Change the contents of the **Value** field or type a value, if the field is empty.
- c. Click OK.
- 11. Click the Save link in the Messages box at the top of the window.

#### Results

The activation specification properties associated with your adapter module are changed.

# Changing configuration properties for stand-alone adapters

To set configuration properties after you install a stand-alone adapter, you use the administrative console of the runtime environment. You provide general information about the adapter and then set resource adapter properties (which are used for general adapter operation). If the adapter will be used for outbound operations, you create a connection factory and then set properties for it. If the adapter will be used for inbound operations, you create an activation specification and then set properties for it.

# Setting resource adapter properties for stand-alone adapters

To set resource adapter properties for your stand-alone adapter after it has been installed on WebSphere Process Server or WebSphere Enterprise Service Bus, use the administrative console. You select the name of the property you want to configure and then change or set the value.

### Before you begin

Your adapter must be installed on WebSphere Process Server or WebSphere Enterprise Service Bus.

### About this task

Custom properties are default configuration properties shared by all WebSphere adapters.

To configure properties using the administrative console, use the following procedure.

## Procedure

- 1. Start the administrative console.
- 2. Click Resource → Resource Adapters → Resource adapters.
- **3**. From the Resource adapters page, click **IBM WebSphere Adapter for Siebel Business Applications**.
- 4. From the Additional Properties list, click Custom properties.
- 5. For each property you want to change, perform the following steps.

**Note:** See "Resource adapter properties" on page 119 for more information about these properties.

- a. Click the name of the property.
- b. Change the contents of the Value field or type a value, if the field is empty.For example, if you click logNumberOfFiles, you see the following page:

| Configuration              |
|----------------------------|
|                            |
| General Properties         |
| * Scope                    |
| widNode                    |
| Required                   |
| Name                       |
| logNumberOfFiles           |
| Value                      |
| 1                          |
| Description                |
|                            |
| Type<br>java.lang.String 💟 |
| Apply OK Reset Cancel      |
|                            |

Figure 36. The Configuration tab for the logNumberOfFiles property

You can change the number in the **Value** field and add a description of the property.

- c. Click OK.
- 6. Click Save in the Messages box at the top of the page.

#### Results

The resource adapter properties associated with your adapter are changed.

# Setting managed (J2C) connection factory properties for stand-alone adapters

To set managed connection factory properties for your stand-alone adapter after it has been installed on WebSphere Process Server or WebSphere Enterprise Service Bus, use the administrative console. You select the name of the property you want to configure and then change or set the value.

#### Before you begin

Your adapter must be installed on WebSphere Process Server or WebSphere Enterprise Service Bus.

#### About this task

You use managed connection factory properties to configure the target Siebel application instance.

**Note:** In the administrative console, the properties are referred to as "J2C connection factory properties."

To configure properties using the administrative console, use the following procedure.

#### Procedure

- 1. Start the administrative console.
- 2. Click Resource → Resource Adapters → Resource adapters.
- **3**. From the Resource adapters page, click **IBM WebSphere Adapter for Siebel Business Applications**.
- 4. From the Additional Properties list, click J2C connection factories.
- 5. If you are going to use an existing connection factory, skip ahead to step 6.

**Note:** If you selected **Use predefined connection properties** when you used the external service wizard to configure the adapter module, you do not need to create a connection factory.

If you are creating a connection factory, perform the following steps:

- a. Click New.
- b. In the **General Properties** section of the **Configuration** tab, type a name for the connection factory. For example, you could type AdapterCF.
- **c**. Type a value for **JNDI name**. For example, you could type com/eis/AdapterCF.
- d. Select an authentication alias from the **Component-managed authentication alias** list.
- e. Click OK.
- f. Click **Save** in the **Messages** box at the top of the page. The newly created connection factory is displayed.

| 🗄 Pref | erences             |                   |
|--------|---------------------|-------------------|
| New    | Delete Manage state |                   |
| D      | 1 # 7               |                   |
| Select | Name 🛟              | JNDI name 🗘       |
|        | AdapterCF           | com/eis/AdapterCF |
|        |                     |                   |
|        |                     |                   |

Figure 37. The list of connection factories

- 6. From the list of connection factories, click the one you want to use.
- 7. From the Additional Properties list, click Custom properties.

Custom properties are those J2C connection factory properties that are unique to Adapter for Siebel Business Applications. Connection pool and advanced connection factory properties are properties you configure if you are developing your own adapter.

8. For each property you want to change, perform the following steps.

**Note:** See "Managed connection factory properties" on page 123 for more information about these properties.

- a. Click the name of the property.
- b. Change the contents of the **Value** field or type a value, if the field is empty.
- c. Click OK.

- 9. After you have finished setting properties, click Apply.
- 10. Click Save in the Messages box at the top of the window.

The managed connection factory properties associated with your adapter are set.

# Setting activation specification properties for stand-alone adapters

To set activation specification properties for your stand-alone adapter after it has been installed on WebSphere Process Server or WebSphere Enterprise Service Bus, use the administrative console. You select the name of the message endpoint property you want to configure, and then change or set the value.

#### Before you begin

Your adapter must be installed on WebSphere Process Server or WebSphere Enterprise Service Bus.

#### About this task

You use activation specification properties to configure the endpoint for inbound processing.

To configure properties using the administrative console, use the following procedure.

#### Procedure

- 1. Start the administrative console.
- 2. Click Resource > Resource Adapters > Resource adapters.
- **3**. From the Resource adapters page, click **IBM WebSphere Adapter for Siebel Business Applications**.
- 4. From the Additional Properties list, click J2C activation specifications.
- 5. If you are going to use an existing activation specification, skip ahead to step 6.

**Note:** If you selected **Use predefined connection properties** when you used the external service wizard to configure the adapter module, you do not need to create an activation specification.

If you are creating an activation specification, perform the following steps:

- a. Click New.
- b. In the **General Properties** section of the **Configuration** tab, type a name for the activation specification. For example, you could type AdapterAS.
- c. Type a value for JNDI name. For example, you could type com/eis/AdapterAS.
- d. Select an authentication alias from the Authentication alias list.
- e. Select a message listener type.
- f. Click OK.
- g. Click **Save** in the **Messages** box at the top of the page. The newly created activation specification is displayed.
- 6. From the list of activation specifications, click the one you want to use.

- 7. From the Additional Properties list, click **J2C activation specification custom properties**.
- 8. For each property you want to set, perform the following steps.

**Note:** See "Activation specification properties" on page 139 for more information about these properties.

- a. Click the name of the property.
- b. Change the contents of the **Value** field or type a value, if the field is empty.
- c. Click OK.
- 9. After you have finished setting properties, click Apply.
- 10. Click **Save** in the **Messages** box at the top of the page.

#### Results

The activation specification properties associated with your adapter are set.

# Starting the application that uses the adapter

Use the administrative console of the server to start an application that uses the adapter. By default, the application starts automatically when the server starts.

#### About this task

Use this procedure to start the application, whether it is using an embedded or a stand-alone adapter. For an application that uses an embedded adapter, the adapter starts when the application starts. For an application that uses a stand-alone adapter, the adapter starts when the application server starts.

#### Procedure

1. On the administrative console, click **Applications** → **Enterprise Applications**.

Note: The administrative console is labeled "Integrated Solutions Console".

- 2. Select the check box of the application that you want to start. The application name is the name of the EAR file you installed, without the .EAR file extension.
- 3. Click Start.

#### Results

The status of the application changes to Started, and a message stating that the application has started displays at the top of the administrative console.

## Stopping the application that uses the adapter

Use the administrative console of the server to stop an application that uses the adapter. By default, the application stops automatically when the server stops.

#### About this task

Use this procedure to stop the application, whether it is using an embedded or a stand-alone adapter. For an application with an embedded adapter, the adapter stops when the application stops. For an application that uses a stand-alone adapter, the adapter stops when the application server stops.

#### Procedure

1. On the administrative console, click **Applications** → **Enterprise Applications**.

Note: The administrative console is labeled "Integrated Solutions Console".

- 2. Select the check box of the application that you want to stop. The application name is the name of the EAR file you installed, without the .EAR file extension.
- 3. Click Stop.

#### Results

The status of the application changes to Stopped, and a message stating that the application has stopped displays at the top of the administrative console.

# Monitoring performance using Performance Monitoring Infrastructure

Performance Monitoring Infrastructure (PMI) is a feature of the administrative console that allows you to dynamically monitor the performance of components in the production environment, including the adapter for Siebel Business Applications. PMI collects adapter performance data, such as average response time and total number of requests, from various components in the server and organizes the data into a tree structure. You can view the data through the Tivoli<sup>®</sup> Performance Viewer, a graphical monitoring tool that is integrated with the administrative console in WebSphere Process Server.

#### About this task

You can monitor the performance of your adapter by having PMI collect data at the following points:

- At outbound processing to monitor outbound requests
- At inbound event retrieval to monitor the retrieval of an event from the event table
- At inbound event delivery to monitor the delivery of an event to the endpoint or endpoints

Before you can enable and configure PMI for your adapter, you must first set the level of tracing detail and run some events from which to gather performance data.

To learn more about how PMI can help you monitor and improve the overall performance of your adapter environment, search for PMI on the WebSphere Application Server web site: http://www.ibm.com/software/webservers/appserv/was/library/.

## Configuring Performance Monitoring Infrastructure

You can configure Performance Monitoring Infrastructure (PMI) to gather adapter performance data, such as average response time and total number of requests. After you configure PMI for your adapter, you can monitor the adapter performance using Tivoli Performance viewer.

#### Before you begin

Before you can configure PMI for your adapter, you must first set the level of tracing detail and run some events from which to gather performance data.

1. To enable tracing and to receive event data, the trace level must be set to either fine, finer, finest, or all. After \*=info, add a colon and a string, for example:

```
*=info: WBILocationMonitor.CEI.ResourceAdapter.
*=finest: WBILocationMonitor.LOG.ResourceAdapter.*=finest:
```

For instructions on setting the trace level, refer to "Enabling tracing with the Common Event Infrastructure (CEI)" on page 91.

2. Generate at least one outbound request or inbound event to produce performance data that you can configure.

- 1. Enable PMI for your adapter.
  - a. In the administrative console, expand **Monitoring and Tuning**, and then select **Performance Monitoring Infrastructure (PMI)**.
  - b. From the list of servers, click the name of your server.
  - c. Select the Configuration tab, then select the **Enable Performance Monitoring (PMI)** check box.
  - d. Select **Custom** to selectively enable or disable statistics.

| Performanc   | <u>e Monitoring Infrastructure (PMI)</u> > server1                     |
|--------------|------------------------------------------------------------------------|
| Configuratio | n and Runtime Settings for Performance Monitoring Infrastructure (PMI) |
| Runtime      | Configuration                                                          |
|              |                                                                        |
|              |                                                                        |
| General      | Properties                                                             |
| 🗹 En         | able Performance Monitoring Infrastructure (PMI)                       |
| Us           | e sequential counter updates                                           |
| Curren       | tly monitored statistic set                                            |
|              | ine                                                                    |
| N            | o statistics are enabled                                               |
| Ова          | sic                                                                    |
| E            | Provides basic monitoring (J2EE + Top statistics)                      |
| ○ Ex         | tended                                                                 |
| E<br>co      | Provides extended monitoring (Basic + WebSphere mponents)              |
|              |                                                                        |
| E            | ] All statistics are enabled                                           |
| <u>و د</u>   | istom                                                                  |
| P            | rovides fine-grained control to selectively enable statistics          |

Performance Monitoring Infrastructure (PMI) > server1

Figure 38. Enabling Performance Monitoring Infrastructure

- e. Click Apply or OK.
- f. Click Save. PMI is now enabled.
- 2. Configure PMI for your adapter.
  - a. In the administrative console, expand **Monitoring and Tuning**, and then select **Performance Monitoring Infrastructure (PMI)**.
  - b. From the list of servers, click the name of your server.
  - c. Select Custom.
  - d. Select the **Runtime** tab. The following figure shows the Runtime tab.

| <u>Performan</u> | ice Monitoring In                                             | frastructure (P                                          | MI) | > <u>serve</u> | e <mark>r1</mark> > Custom mo | nitoring level |      |
|------------------|---------------------------------------------------------------|----------------------------------------------------------|-----|----------------|-------------------------------|----------------|------|
| Configurati      | ion and Runtime                                               | Settings for Per                                         | for | mance M        | lonitoring Infrast            | ructure (PMI)  |      |
| Runtime          | Configuration                                                 |                                                          |     |                |                               |                |      |
| ⊟- <u>se</u>     | rver1                                                         |                                                          | *   | Enal           | ble Disable                   |                |      |
| +                | SCAStats.RootG                                                | roup                                                     |     | R              | r # \$                        |                |      |
| E<br>E           | SIB Service<br>WBIStats RootG                                 | TOUD                                                     |     | Select         | Counter 🗘                     | Туре 🗘         | Desc |
| T                |                                                               |                                                          |     |                | BadRequests                   | CountStatistic | mySt |
|                  |                                                               |                                                          |     |                | GoodRequests                  | CountStatistic | mySt |
|                  |                                                               |                                                          |     |                | ResponseTime                  | TimeStatistic  | mySt |
|                  | Recovery                                                      |                                                          |     | Total          | 3                             |                |      |
|                  | F <u>ResourceAd</u><br>E <u>com.ibm</u><br>E <u>Outb</u><br>C | <u>apter</u><br>.j2ca.resourcea<br>ound<br>utbound TestF | -   |                |                               |                |      |
|                  |                                                               |                                                          | -   |                |                               |                |      |
| 4                |                                                               | ) ( ) ( ) ( ) ( ) ( ) ( ) ( ) ( ) ( ) (                  |     | 4              |                               |                |      |

Figure 39. Runtime tab used for configuring PMI

- e. Click **WBIStats.RootGroup**. This is a PMI submodule for data collected in the root group. This example uses the name WBIStats for the root group.
- f. Click **ResourceAdapter**. This is a submodule for the data collected for the JCA adapters.
- g. Click the name of your adapter, and select the processes you want to monitor.
- h. In the right pane, select the check boxes for the statistics you want to gather, and then click **Enable**.

PMI is configured for your adapter.

#### What to do next

Now you can view the performance statistics for your adapter.

## Viewing performance statistics

You can view adapter performance data through the graphical monitoring tool, Tivoli Performance Viewer. Tivoli Performance Viewer is integrated with the administrative console in WebSphere Process Server.

#### Before you begin

Configure Performance Monitoring Infrastructure for your adapter.

- 1. In the administrative console, expand **Monitoring and Tuning**, expand **Performance Viewer**, then select **Current Activity**.
- 2. In the list of servers, click the name of your server.
- 3. Under your server name, expand Performance Modules.

- 4. Click WBIStatsRootGroup.
- 5. Click **ResourceAdapter** and the name of your adapter module.
- 6. If there is more than one process, select the check boxes for the processes whose statistics you want to view.

The statistics are displayed in the right panel. You can click **View Graph** to view a graph of the data, or **View Table** to see the statistics in a table format. The following figure shows adapter performance statistics as a graph.

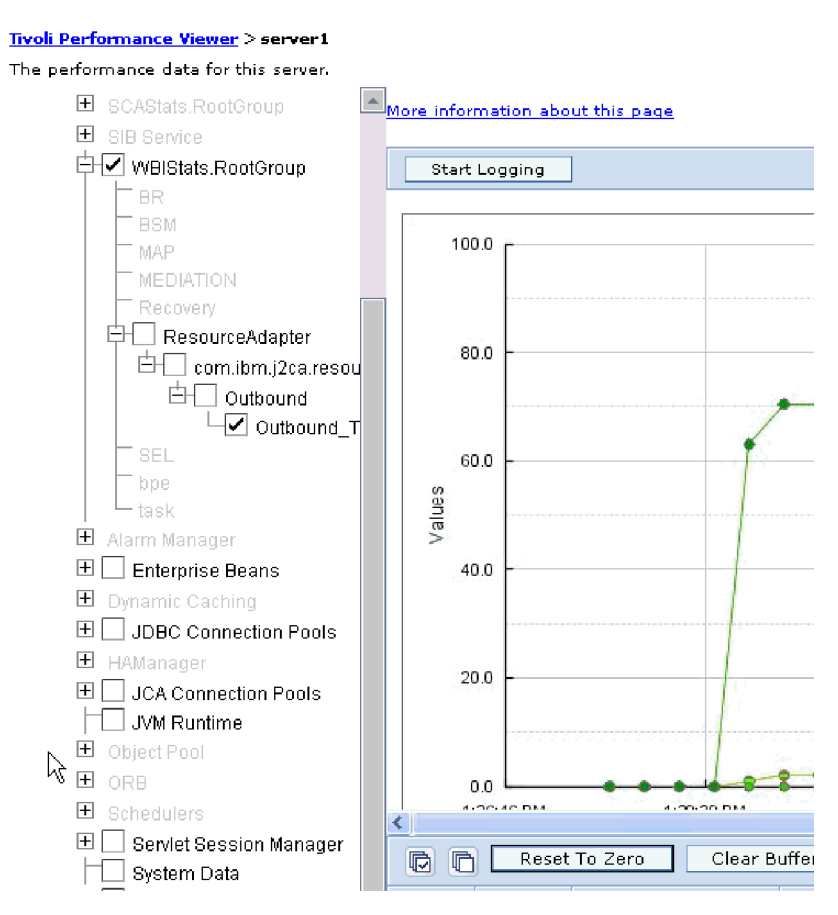

Figure 40. Adapter performance statistics, using graph view

# Enabling tracing with the Common Event Infrastructure (CEI)

The adapter can use the Common Event Infrastructure, a component embedded in the server, to report data about critical business events such as the starting or stopping of a poll cycle. Event data can be written to a database or a trace log file depending on configuration settings.

- 1. In the administrative console, click **Troubleshooting**.
- 2. Click Logs and Trace.
- 3. In the list of servers, click the name of your server.

- 4. In the **Change Log Detail Levels** box, click the name of the CEI database (for example, WBIEventMonitor.CEI.ResourceAdapter.\*) or the trace log file (for example, WBIEventMonitor.LOG.ResourceAdapter.\*) to which you want the adapter to write event data.
- 5. Select the level of detail about business events that you want the adapter to write to the database or trace log file, and (optionally) adjust the granularity of detail associated with messages and traces.
  - No Logging. Turns off event logging.
  - Messages Only. The adapter reports an event.
  - All Messages and Traces. The adapter reports details about an event.
  - **Message and Trace Levels**. Settings for controlling the degree of detail the adapter reports about the business object payload associated with an event. If you want to adjust the detail level, choose one of the following:

Fine. The adapter reports the event but none of the business object payload.

**Finer**. The adapter reports the event and the business object payload description.

Finest. The adapter reports the event and all of the business object payload.

6. Click OK.

#### Results

Event logging is enabled. You can view CEI entries in the trace log file or by using the Common Base Event Browser within the administrative console.

# **Troubleshooting and support**

Common troubleshooting techniques and self-help information help you identify and solve problems quickly.

# Configuring logging and tracing

Configure logging and tracing to suit your requirements. Enable logging for the adapter to control the status of event processing. Change the adapter log and trace file names to separate them from other log and trace files.

## **Configuring logging properties**

Use the administrative console to enable logging and to set the output properties for a log, including the location, level of detail, and output format of the log.

#### About this task

Before the adapters can log monitored events, you must specify the service component event points that you want to monitor, what level of detail you require for each event, and format of the output used to publish the events to the logs. Use the administrative console to perform the following tasks:

- Enable or disable a particular event log
- Specify the level of detail in a log
- · Specify where log files are stored and how many log files are kept
- Specify the format for log output

If you set the output for log analyzer format, you can open trace output using the Log Analyzer tool, which is an application included with your process

server. This is useful if you are trying to correlate traces from two different server processes, because it allows you to use the merge capability of the Log Analyzer.

For more information about monitoring on a process server, including service components and event points, see the documentation for your process server.

You can change the log configuration statically or dynamically. Static configuration take effect when you start or restart the application server. Dynamic, or runtime, configuration changes apply immediately.

When a log is created, the detail level for that log is set from the configuration data. If no configuration data is available for a particular log name, the level for that log is obtained from the parent of the log. If no configuration data exists for the parent log, the parent of that log is checked, and so on up the tree, until a log with a non-null level value is found. When you change the level of a log, the change is propagated to the children of the log, which recursively propagate the change to their children, as necessary.

To enable logging and set the output properties for a log, use the following procedure.

- 1. In the navigation pane of the administrative console, click **Servers** → **Application Servers**.
- 2. Click the name of the server that you want to work with.
- 3. Under Troubleshooting, click Logs and trace.
- 4. Click Change Log Detail Levels.
- 5. Specify when you want the change to take effect:
  - For a static change to the configuration, click the **Configuration** tab.
  - For a dynamic change to the configuration, click the **Runtime** tab.
- 6. Click the names of the packages whose logging level you want to modify. The package names for WebSphere Adapters start with **com.ibm.j2ca**:
  - For the adapter base component, select **com.ibm.j2ca.base**.
  - For the adapter base component and all deployed adapters, select **com.ibm.j2ca.base.\***.
  - For the Adapter for Siebel Business Applications only, select the **com.ibm.j2ca.siebel** package.
- 7. Select the logging level.

| Logging Level | Description                                                                                                    |
|---------------|----------------------------------------------------------------------------------------------------|
| Fatal         | The task cannot continue or the component cannot function.                                                                                                    |
| Severe        | The task cannot continue, but the component can still function.<br>This logging level also includes conditions that indicate an<br>impending fatal error, that is, situations that strongly suggest that<br>resources are on the verge of being depleted. |
| Warning       | A potential error has occurred or a severe error is impending.<br>This logging level also includes conditions that indicate a<br>progressive failure, for example, the potential leaking of<br>resources.                                                 |
| Audit         | A significant event has occurred that affects the server state or resources.                                                                                                    |

| Logging Level | Description                                                                                                    |
|---------------|----------------------------------------------------------------------------------------------------|
| Info          | The task is running. This logging level includes general information outlining the overall progress of a task. |
| Config        | The status of a configuration is reported or a configuration change has occurred.                              |
| Detail        | The subtask is running. This logging level includes general information detailing the progress of a subtask.   |

- 8. Click Apply.
- 9. Click OK.
- **10.** To have static configuration changes take effect, stop and then restart the process server.

Log entries from this point forward contain the specified level of information for the selected adapter components.

## Changing the log and trace file names

To keep the adapter log and trace information separate from other processes, use the administrative console to change the file names. By default, log and trace information for all processes and applications on a process server is written to the SystemOut.log and trace.log files, respectively.

#### Before you begin

You can change the log and trace file names at any time after the adapter module has been deployed to an application server.

#### About this task

You can change the log and trace file names statically or dynamically. Static changes take effect when you start or restart the application server. Dynamic or run time changes apply immediately.

Log and trace files are in the *install\_root*/profiles/*profile\_name*/logs/*server\_name* folder.

To set or change the log and trace file names, use the following procedure.

- 1. In the navigation pane of the administrative console, select **Applications** > **Enterprise Applications**.
- 2. In the Enterprise Applications list, click the name of the adapter application. This is the name of the EAR file for the adapter, but without the .ear file extension. For example, if the EAR file is named Accounting\_OutboundApp.ear, then click **Accounting\_OutboundApp**.
- 3. In the Configuration tab, in the Modules list, click **Manage Modules**.
- 4. In the list of modules, click IBM WebSphere Adapter for Siebel Business Applications.
- 5. In the Configuration tab, under Additional Properties, click Resource Adapter.
- 6. In the Configuration tab, under Additional Properties, click Custom properties.
- 7. In the Custom Properties table, change the file names.

- a. Click either **logFilename** to change the name of the log file or **traceFilename** to change the name of the trace file.
- b. In the Configuration tab, type the new name in the **Value** field. By default, the log file is called SystemOut.log and the trace file is called trace.log.
- c. Click Apply or OK. Your changes are saved on your local machine.
- d. To save your changes to the master configuration on the server, use one of the following procedures:
  - **Static change**: Stop and restart the server. This method allows you to make changes, but those changes do not take effect until you stop and start the server.
  - **Dynamic change**: Click the **Save** link in the Messages box above the Custom properties table. Click **Save** again when prompted. This method allows you to make changes that take effect right away.

## First-failure data capture (FFDC) support

The adapter supports first-failure data capture (FFDC), which provides persistent records of failures and significant software incidents that occur during run time in WebSphere Process Server or WebSphere Enterprise Service Bus.

The FFDC feature runs in the background and collects events and errors that occur at run time. The feature provides a means for associating failures to one another, allowing software to link the effects of a failure to their causes, and thereby facilitate the quick location of the root cause of a failure. The data that is captured can be used to identify exception processing that occurred during the adapter run time.

When a problem occurs, the adapter writes exception messages and context data to a log file, which is located in the *install\_root*/profiles/*profile*/logs/ffdc directory.

For more information about first-failure data capture (FFDC), see the WebSphere Process Server or WebSphere Enterprise Service Bus documentation.

## **Business faults**

The adapter supports business faults, which are exceptions that are anticipated and declared in the outbound service description, or import. Business faults occur at predictable points in a business process as a result of a business rule violation or a constraint violation.

Although WebSphere Process Server and WebSphere Enterprise Service Bus support other types of faults, the adapter generates only business faults, which are called simply *faults* in this documentation. Not all exceptions become faults. Faults are generated for errors that are actionable, that is, errors that can have a recovery action that does not require the termination of the application. For example, the adapter generates a fault when it receives a business object for outbound processing that does not contain the required data or when the adapter encounters certain errors during outbound processing.

## Fault business objects

The external service wizard creates a business object for each fault that the adapter can generate. In addition, the wizard creates a WBIFault superset business object, which has information common to all faults, such as the message, errorCode, and primarySetKey attributes, as shown in Figure 41 on page 96.

| 🖃 📋 WBIFault   |                         |
|----------------|-------------------------|
|                | *                       |
| e message      | string                  |
| e errorCode    | string                  |
| e primaryKeySe | t PrimaryKeyPairType [] |
|                |                         |
|                | *                       |

Figure 41. The structure of the WBIFault business object

Some faults contain the matchCount attribute, to provide additional information about the error. For others, WBIFault contains all the information needed to handle the fault.

The wizard creates the following fault business objects:

• DuplicateRecordFault

The adapter throws this fault if a duplicate record is found.

• MatchesExceededLimitFault

When processing the processing of an RetrieveAll operation, the adapter throws this fault if the number of records returned from the database query exceed the maximum number of records property in the interaction specification.

To increase the number of records that can be returned, increase the value of the MaxRecords property in the interaction specification properties for the RetrieveAll operation.

The business object for this fault has one property, matchCount, which is a string that contains the number of matches.

MissingDataFault

If the business object that is passed to the outbound operation does not have all the required attributes, then the adapter throws this fault.

RecordNotFoundFault

When processing a data retrieval operation, the adapter throws this fault if the record is not found in the database for the keys specified. This fault can occur for the Delete, Update, Retrieve, and RetrieveAll operations.

## Configuring the module for fault processing

Before you can configure your module to support business faults, you must have used the external service wizard to configure your module.

To enable fault processing, you must modify the .import and WSDL files for your module. You can configure faults at either the binding level or the method level. If the changes are made at binding level, they apply to all methods in the import. If the changes are made at the method binding level, you can configure a different fault for each method.

Table 6 lists the fault name and fault binding for each fault. Use the fault name and fault binding class when you configure the module.

Table 6. The fault name and fault binding class for each fault

| Fault name             | Associated fault binding class                                                                                                    |
|------------------------|----------------------------------------------------------------------------------------------------|
| DUPLICATE_RECORD       | com.ibm.j2 ca. extension.emd.runtime. WBIF ault DataBindingImplement and the second statement of the second statement of the |
| MATCHES_EXCEEDED_LIMIT | com.ibm.j2ca.extension.emd.runtime.MatchingFaultDataBinding                                                                                                    |

Table 6. The fault name and fault binding class for each fault (continued)

| Fault name       | Associated fault binding class                                                                                                    |
|------------------|----------------------------------------------------------------------------------------------------|
| MISSING_DATA     | com.ibm.j2 ca. extension. emd.runtime. WBIF ault DataBinding Implement and the second state of the second state of the secon |
| RECORD_NOT_FOUND | com.ibm.j2ca.extension.emd.runtime.WBIFaultDataBindingImpl                                                                                                    |

- 1. Edit the .import file to configure the fault at either the binding or the method level.
  - To configure the faults at the binding level:
    - a. In the binding section, add the faultSelector attribute and the name of the fault selector. The name of the fault selector is com.ibm.j2ca.extension.emd.runtime.WBIFaultSelectorImpl.
    - b. For each fault that you want to enable, add a <faultBinding> element. In the element, specify the fault name and the fault data binding class name from Table 6 on page 96.

The following .import file shows the RECORD\_NOT\_FOUND fault configured for all methods. **Bold face type** indicates changes made to enable fault handling.

- To configure the faults at the method level:
  - a. In method binding section for the method you want to associate with the fault, add the name of the fault selector. The value for fault selector is com.ibm.j2ca.extension.emd.runtime.WBIFaultSelectorImpl.
  - b. Add the fault binding elements in the method binding section. Use the fault name and the corresponding fault data binding class name from Table 6 on page 96.

The following .import file shows the RECORD\_NOT\_FOUND fault configured for the retrieveAccount method. **Bold face type** indicates changes made to enable fault handling.

- **2**. Determine the target namespaces for your faults. For each fault that you want to enable, determine the namespace as follows:
  - a. Open the fault schema (XSD file) in a text editor.
  - b. Locate the target namespace. The target namespace is shown in **bold face type** in the following portion of a fault schema:

```
<?xml version="1.0" encoding="UTF-8" ?>
<schema xmlns="http://www.w3.org/2001/XMLSchema"
targetNamespace="http://com/ibm/j2ca/fault/afcfault"
```

|         | <pre>xmlns:basefault="http://com/ibm/j2ca/fault"&gt; <import namespace="http://com/ibm/j2ca/fault" schemalocation="WBIFault.xsd"></import></pre>                                                                                                    |
|---------|----------------------------------------------------------------------------------------------------|
|         |                                                                                                    |
|         | The faults can all have the same target namespace or they can have different target namespaces.                                                                                                    |
|         | 3. Edit the WSDL file to declare the faults for the service. A sample WSDL file with these changes made is shown at the end of the list.                                                                                                    |
|         | a. In the <definitions> element, add a namespace for each fault namespace, using the information you obtained from the fault schema files. If all your fault schemas have the same targetNamespace, add only one alias. If they have different targetNamespaces, add an alias for each unique namespace.</definitions> |
|         | <ul> <li>b. Create an <xsd:import> element to import the schema for each fault you<br/>want to enable.</xsd:import></li> </ul>                                                                                                    |
|         | c. Declare import statements for each fault type. Make sure that you are using<br>the correct alias defined in step 3a to resolve the complex type in<br>type=alias:faultBOName.xsd.                                                                                                    |
|         | d. Declare the message tags for each of the fault types.                                                                                                    |
|         | e. Add the fault declaration to each method where faults should be handled.                                                                                                    |
|         | The following WSDL file defines the MULTIPLE_MATCHING_RECORDS and RECORD_NOT_FOUND faults. <b>Bold face type</b> indicates changes made to                                                                                                    |
|         | enable fault handling.                                                                                                    |
|         | <definitions <br="" xmlns="http://schemas.xmlsoap.org/wsdl/">xmlns:AccountBG="http://www.ibm.com/xmlns/prod/wbi/j2ca/siebel/accountbg"<br/>xmlns:intf="http://SiebelOut/SiebelOutboundInterface"<br/>xmlns:xsd="http://www.w3.org/2001/XMLSchema"</definitions>                                                        |
| Step 3a | <pre>xmlns:fault="http://com/ibm/j2ca/fault/afcfault<br/>name="SiebelOutboundInterface.wsdl"<br/>targetNamespace="http://SiebelOut/SiebelOutboundInterface"&gt;</pre>                                                                                                    |
|         | <types></types>                                                                                                    |
|         | <pre><xsd:schema <="" pre="" vmlnc.trc="http://SicholOut/SicholOuthoundIntenface"></xsd:schema></pre>                                                                                                    |
|         | xmlns:ths="http://slebelout/slebeloutboundinterlace"<br>xmlns:xsd1="http://www.ibm.com/xmlns/prod/wbi/j2ca/siebel/accountbg"<br>elementFormDefault="qualified"                                                                                                    |
|         | <pre>targetNamespace="http:// SiebelOut/SiebelOutboundInterface" xmlns:xsd="http://www.w3.org/2001/XMLSchema"&gt;</pre>                                                                                                    |
|         | <pre><xsd:import namespace="http://www.ibm.com/xmlns/prod/wbi/j2ca/siebel/accountbg" schemalocation="AccountBG.xsd"></xsd:import></pre>                                                                                                    |
| Step 3b | <pre><xsd:import <="" namespace="http://com/ibm/j2ca/fault/afcfault" th=""></xsd:import></pre>                                                                                                    |
| Step 3c | <pre></pre>                                                                                                    |
|         | <pre><xsd:complextype></xsd:complextype></pre>                                                                                                    |
|         | <xsd:sequence><br/><xsd:element <="" name="recordNotFoundFaultElement" th=""></xsd:element></xsd:sequence>                                                                                                    |
|         | <pre>type="fault:RecordNotFoundFault"/&gt;</pre>                                                                                                    |
|         |                                                                                                    |
|         |                                                                                                    |
|         |                                                                                                    |
|         |                                                                                                    |
|         |                                                                                                    |

```
<message name="recordNotFoundFault">
Step 3d on
                <part element="intf:recordNotFoundFaultX" name="recordNotFoundFaultPart"/>
page 98
               </message>
               <portType name="SiebelOutboundInterface">
                      name="retrieveCUSTOMERResponse"/>
                 . . .
Step 3e on
               <fault message="intf:multipleMatchingRecordsFault"
                     name="multipleMatchingRecordsFaultFault" />
page 98
               <fault message="intf:recordNotFoundFault"
                      name="recordNotFoundFaultFault" />
               </operation>
               </portType>
               </definitions>
```

## Solutions to some common problems

Solutions and workaround to some problems you may encounter while running Adapter for Siebel Business Applications with your database are provided. These problems and solutions are also documented as technotes on the Software support Web site.

For a complete list of technotes about WebSphere Adapters, see http://www-1.ibm.com/support/search.wss?tc=SSMKUK&rs=695&rank=8 &dc=DB520+D800+D900+DA900+DA800+DB560&dtm

### The adapter may time out based on the default timeout value set on the Siebel application

#### Problem

The default timeout value for connections set on the Siebel application is approximately 45 minutes. Any connection that is idle (without any transactions coming in) for more than 45 minutes will be timed out. There is no way for the adapter to know this, because the adapter only gets the connection from the container. After it fails, the adapter generates a CommException exception back, and the corresponding connection is removed from the pool.

#### Cause

If the adapter has been idle for more than 45 minutes, it will time out. Also, if the container sends the adapter an invalid connection, the adapter will fail.

#### Solution and Workaround

If there is a possibility that the adapter will remain idle, without any transactions coming in for 60 minutes, increase the timeout value on the Siebel application to a higher number (for example,  $1 \ 1/2$  hours). This ensures that the connections remain valid for a longer period of time. If you cannot increase the timeout value, then resend the failed transaction.

# The adapter does not generate artifacts properly for all selected Siebel business components

#### Problem

When the adapter generates names for business objects from Siebel business components selected through the external service wizard, it removes special characters, including spaces, from the names. If multiple Siebel business components have the same name after the adapter deletes spaces from the names, the adapter does not generate artifacts properly.

Only one WebSphere business object is generated instead of multiple business objects, even though multiple Siebel business components were selected through the external service wizard.

As an example, consider a Siebel business object called Acc that has two Siebel business components: Bus Addr and BusAddr. Because the adapter deletes spaces from the Siebel business component names to generate the WebSphere business object names, two WebSphere business objects will have the same name: BOAccBCBusAddr. The first WebSphere business object will be overwritten by the second one.

#### Cause

When generating business object names, the adapter deletes spaces instead of replacing them with Unicode values, as it does for other special characters.

#### Solution and Workaround

Use the **Generate business object with shorter names** option to generate multiple business objects. The naming convention for this option adds a counter to the end of the business object if resulting names will be the same, for example, BusAddr, BusAddr1, and BusAddr2.

# The adapter does not generate an exception when the call to a Siebel business service method fails

#### Problem

When the adapter processes a Siebel business service method and the transaction fails in the Siebel application, the adapter might not generate an exception.

#### Cause

The corresponding business service does not generate an exception to the adapter when the transaction fails, but instead returns an empty property set to the adapter. Because the adapter cannot detect whether the transaction was successful, that is, whether the values were updated properly in the Siebel application, it does not generate an exception. Because it receives an empty property set, the adapter returns the corresponding empty top-level business object.

For example, if the key value, such as "Id" does not exist, and there is no value set on the business object, a corresponding record does not exist in the Siebel application for that particular key. The business service method might ignore the attribute value, even though it is set on the property set. The method should generate an exception but instead returns an empty property set, so the adapter also returns the empty top-level business object that corresponds to the property set.

#### Solution and Workaround

Customize the Siebel business service to generate an exception when a failure occurs.

# The adapter generates multiple container attributes in the business object for simple link relationships

#### Problem

WebSphere Adapter for Siebel Business Applications generates multiple container attributes in the parent business object for a simple link relationship between two Siebel business components.

#### Cause

The adapter generates multiple container attributes for a simple link relationship. For example, if you select the Siebel business components Account and Business Address in the Siebel business object, Account, the corresponding WebSphere business object generated for the Siebel business component Account includes three container attributes instead of one: BusinessAddress, BusinessAddress', and BusinessAddress3. You can confirm that SimpleLink application-specific information is set against the three container attributes.

#### Solution and Workaround

Although the extra container attributes should not affect the transaction if they are left untouched, you can remove the unwanted attributes by using the business object editor in WebSphere Integration Developer. Refer to the WebSphere Integration Developer Information Center for details about using the business object editor.

## XAResourceNotAvailableException

When the process server log contains repeated reports of the com.ibm.ws.Transaction.XAResourceNotAvailableException exception, remove transaction logs to correct the problem.

### Symptom:

When the adapter starts, the following exception is repeatedly logged in the process server log file:

com.ibm.ws.Transaction.XAResourceNotAvailableException

#### **Problem:**

A resource was removed while the process server was committing or rolling back a transaction for that resource. When the adapter starts, it tries to recover the transaction but cannot because the resource was removed.

#### Solution:

To correct this problem, use the following procedure:

- 1. Stop the process server.
- 2. Delete the transaction log file that contains the transaction. Use the information in the exception trace to identify the transaction. This prevents the server from trying to recover those transactions.

**Note:** In a test or development environment, you can generally delete all of the transaction logs. In WebSphere Integration Developer, delete the files and subdirectories of the transaction log directory, *server\_install\_directory*\profiles\*profile\_name*\tranlog.

In a production environment, delete only the transactions that represent events that you do not need to process. One way to do this is to reinstall the adapter, pointing it to the original event database used, and deleting only the transactions you do not need. Another approach is to delete the transactions from either the log1 or log2 file in the following directory:

server\_install\_directory\profiles\profile\_name\tranlog\node\_name\wps\
server\_name\transaction\tranlog

3. Start the process server.

## Self-help resources

Use the resources of IBM software support to get the most current support information, obtain technical documentation, download support tools and fixes, and avoid problems with WebSphere Adapters. The self-help resources also help you diagnose problems with the adapter and provide information about how to contact IBM software support.

## Support Web site

The WebSphere Adapters software support Web site at http://www.ibm.com/ software/integration/wbiadapters/support/ provides links to many resources to help you learn about, use, and troubleshoot WebSphere Adapters, including the following types of

- Flashes (alerts about the product)
- Technical information including the product information center, manuals, IBM Redbooks<sup>®</sup>, and whitepapers
- Educational offerings
- Technotes

## **Recommended fixes**

A list of recommended fixes you should apply is available at the following location: http://www.ibm.com/support/docview.wss?fdoc=aimadp&rs=695 &uid=swg27010397

## Technotes

Technotes provide the most current documentation about the Adapter for Siebel Business Applications, including the following topics:

- · Problems and their currently available solutions
- Answers to frequently asked questions
- How-to information about installing, configuring, using, and troubleshooting the adapter
- IBM Software Support Handbook

For a list of technotes for WebSphere Adapters, visit this address:

http://www.ibm.com/support/search.wss?tc=SSMKUK&rs=695&rank=8 &dc=DB520+D800+DA900+DA800+DB560&dtm
#### **Plug-in for IBM Support Assistant**

Adapter for Siebel Business Applications provides a plug-in for IBM Support Assistant, which is a free, local software serviceability workbench. For information about installing or using IBM Support Assistant, visit this address:

http://www.ibm.com/software/support/isa/

#### **Chapter 8. Reference information**

To support you in your tasks, reference information includes details about business objects that are generated by the external service wizard and information about adapter properties, including those that support bidirectional transformation. It also includes pointers to adapter messages and related product information.

#### **Business object information**

A business object is a structure that contains application-specific information (metadata) about how the adapter should process the business object as well as the operation to be performed on the business object. The name of the business object is generated by the external service wizard in accordance with the naming convention for the adapter.

#### **Application-specific information**

Application-specific information (ASI) is metadata that specifies adapter-dependent information about how to process business objects for the adapter for Siebel Business Applications Software.

When the external service wizard generates a business object, it automatically generates a business object definition, which is saved as an XSD (XML Schema Definition) file. The business object definition contains the application-specific information for that business object. If you want to change the generated ASI, you can modify the metadata values either from the Properties tab in the Business Integration perspective of WebSphere Integration Developer or by using the business object editor.

The business object metadata is generated by the external service wizard at three levels: the business-object level (for Siebel business services and Siebel business components), the property level, and the container attribute level.

#### **Business-object-level metadata**

Business-object-level metadata defines the top-level wrapper of the business object. The following tables describe the elements within business-object metadata for Siebel business objects generated against Siebel business services and Siebel business objects generated against Siebel business components.

| Metadata element | Description                                                                                             |
|------------------|----------------------------------------------------------------------------------------------------|
| BSN              | The name of the business services that is used by the WebSphere Adapter business object.                |
| EventMethod      | Indicates the event method to use when retrieving event data.                                           |
| IC               | The name of the Siebel integration component that corresponds to the WebSphere Adapter business object. |
| ΙΟ               | The name of the Siebel integration object that corresponds to the WebSphere Adapter business object.    |

Table 7. Metadata elements for business objects generated against Siebel business services

| Metadata element | Description                                                                                       |
|------------------|---------------------------------------------------------------------------------------------------|
| ComponentName    | The name of the Siebel business object that corresponds to the WebSphere Adapter business object. |
| ObjectName       | The name of the Siebel business object that corresponds to the WebSphere Adapter business object. |

Table 8. Metadata elements for business objects generated against Siebel business components

#### **Property-level metadata**

Property-level metadata represents either child objects or an array of child objects. The following tables describe the metadata elements of a complex property (a child) or a structure or table property (an array of child objects).

Table 9. Property-level metadata elements generated against Siebel business services

| Metadata element | Description                                                                               |
|------------------|-------------------------------------------------------------------------------------------|
| FN=              | The name of the field in the Siebel business component that corresponds to this property. |
| ParamType        | Indicates whether the corresponding field on the Siebel end, is input, output, or both.   |

| Table | 10. | Property-le | evel | metadata | elements | generated | against | Siebel | business | components |  |
|-------|-----|-------------|------|----------|----------|-----------|---------|--------|----------|------------|--|
|       |     |             |      |          |          |           |         |        |          |            |  |

| Metadata element                                                                     | Description                                                                                                    |
|--------------------------------------------------------------------------------------|----------------------------------------------------------------------------------------------------|
| FieldName                                                                            | The name of the field in the Siebel business component that corresponds to this property.                        |
| PickListKey                                                                          | Indicates that when a pick list key is specified, a simple attribute will be a picklist.                         |
| Restrict= <parentfieldname>:<br/><childfieldname></childfieldname></parentfieldname> | Specifies additional search criteria that can be set to limit the number and type of records that are retrieved. |

#### Container attribute-level metadata

Container attribute-level metadata represents the data found at the container level of business objects and components. The following table describes the metadata elements found at the container attribute-level for Siebel business objects and Siebel business components.

Table 11. Container attribute-level metadata elements generated against Siebel business objects and Siebel business components

| Metadata element | Description                                                                                                    |
|------------------|----------------------------------------------------------------------------------------------------|
| Association      | Specifies there is a many to many relationship at the intersection table when set to true.                                                                                                    |
| FieldName        | The name of the field in the Siebel business component that corresponds to this property.                                                                                                    |
| From=;To=        | This sets the preprocessing instructions for the adapter in order to process the to attribute value of the from attribute. The From attribute must be populated, and the To attribute value is valid only if it is 'null'. This is used in a 'Retrieve' operations and specifies which child record needs to be fetched. |

Table 11. Container attribute-level metadata elements generated against Siebel business objects and Siebel business components (continued)

| Metadata element               | Description                                                                                                    |
|--------------------------------|----------------------------------------------------------------------------------------------------|
| KeepRelations                  | Specifies whether or not the child objects needs to be deleted from the Siebel application. This is only used for Siebel business objects and Siebel business components. It is not used for Siebel business services and Siebel integration objects.                                                                                                    |
| MultiValueLink                 | Specifies that there is an active multi value field on the parent object, which indicates an active multi value link relationship between the parent and child object.                                                                                                    |
| PickList                       | Indicates a many to one relationship when set to true.                                                                                                    |
| SourceField=;DestinationField= | This is used with simple links. The SF, or source field, corresponds to the key attribute (Id) in the WebSphere Adapter parent business object. The DF, or destination field, is the foreign key field in the Siebel child business component. This corresponds to the child attribute with the field name value set to the foreign key field in the Siebel business component. |

#### Supported operations

An operation is the action that an adapter can perform on the Siebel server during outbound processing. The name of the operation typically indicates the type of action that the adapter takes, such as *create* or *update*.

The following table defines the operations that the adapter supports.

Table 12. Supported operations

| Operation     | Description                                                                                                    |
|---------------|----------------------------------------------------------------------------------------------------|
| Apply changes | Updates the business component based on the operation<br>that was performed on it. The supported operations are<br>create, update, and delete. |
| Create        | Creates the business component                                                                                                    |
| Delete        | Deletes the business component and its children                                                                                                |
| Exists        | Checks for the existence of incoming business objects                                                                                          |
| Retrieve      | Retrieves the values of the business component                                                                                                 |
| Retrieve all  | Retrieves multiple instances of the same business component                                                                                    |
| Update        | Updates the Siebel application with the incoming object                                                                                        |

# Naming conventions for business objects representing Siebel business services, integration components, business objects, and business components

When the external service wizard generates a business object, it provides a name for the business object based on the name of the object in the Siebel application that it uses to build the business object.

### Naming conventions for business objects that represent Siebel business services and integration components

The naming conventions for business objects that represent Siebel business services are the same for both inbound and outbound processing. The names comprise the concatenation of several words, including prefix, business service name, integration object, and method name.

The following table describes the naming conventions that the external service wizard uses to name business objects that represent Siebel business services and integration components.

Table 13. Business object naming conventions for Siebel business services and integration components

| Element                                                              | Naming convention                                                                                                    |
|----------------------------------------------------------------------|----------------------------------------------------------------------------------------------------|
| Name of the business graph                                           | <top business="" level="" name="" object=""> +"BG"<br/>Note: A "Prefix" is used only for top-level business<br/>objects generated against business service methods.</top>                                                                                                    |
| Name of the top-level business object                                | <prefix><business name="" service=""><method<br>Name&gt;<names all="" for<br="" integration="" objects="" of="" selected="" the="">the Input and InputOutput complex type arguments&gt;</names></method<br></business></prefix>                                                                                                    |
|                                                                      | <ul> <li>If there are no Input or InputOutput arguments, the names of all the output arguments are:</li> <li><prefix><business name="" service=""><method< li=""> <li>Name&gt;<names all="" arguments="" complex="" for="" integration="" objects="" of="" output="" selected="" the="" type=""></names></li> <li>If the method contains no complex arguments in the</li> </method<></business></prefix></li></ul> |
|                                                                      | method, the naming convention is: <prefix><business<br>Service Name&gt;<method name=""></method></business<br></prefix>                                                                                                    |
| Name of the inbound object generated against integration components  | 'IO' + <name integration="" object="" of=""> + 'IC' + <name of<br="">integration component&gt; + 'BG'</name></name>                                                                                                    |
|                                                                      | The top-level business graph has the suffix BG added to<br>the business object name, as shown in this example:<br>IOAccountInterfaceICAccountBG                                                                                                    |
| Name of the outbound object generated against integration components | 'IO' + <name integration="" object="" of=""> + 'IC' + <name component="" integration="" of=""></name></name>                                                                                                    |
|                                                                      | The name of an account interface integration object with<br>the integration component account looks like this:<br>IOAccountInterfaceICAccount                                                                                                    |

## Optional: Shorter naming conventions for business objects generated against Siebel business services and integration components

The naming conventions for business objects generated against Siebel business services and integration components are valid if the optional property, 'Generate business objects with shorter names' is specified in the configuration objects window in the external service wizard.

**Note:** If this optional property is used, you should set the 'Folder' property with a unique value. This will avoid overwriting existing xsds that were previously generated. For example, if you select 'EAI Siebel Adapter', and click **Query** in two different external service wizard runs for the integration objects, 'Account (PRM ANI)' and 'ATP Check Interface', the top-level object will be named 'EAISiebelAdapter.xsd'.

The name comprises the concatenation of several words, including prefix, business service name, and integration component name.

The following table describes the naming conventions that the external service wizard uses to name business objects that are generated against Siebel business services and integration components.

Table 14. Shorter business object naming conventions for business objects generated against Siebel business services and integration components

| Element                                                                                                    | Naming convention                                                                                                    |
|----------------------------------------------------------------------------------------------------|----------------------------------------------------------------------------------------------------|
| Name of the inbound and outbound child business<br>objects generated against integration components                 | <prefix>+<name component="" integration="" of="" siebel="" the=""><br/><b>Note:</b> The Siebel business object and integration<br/>component names are stripped of all non-alpha-numeric<br/>characters before being added to the business object<br/>name. If the resulting names are not unique, a counter is<br/>added to the end of the names.</name></prefix>                                                                                                    |
| Name of the inbound top-level business object generated<br>against business services and integration components     | <pre><prefix>+<name component="" integration="" of="" siebel="" the=""><br/>+BG (with business graph specified) and<br/><prefix>+<name component="" integration="" of="" siebel="" the=""><br/>(without business graph specified)<br/>Note: The Siebel business object and integration<br/>component names are stripped of all non-alpha-numeric<br/>characters before being added to the business object<br/>name. If the resulting names are not unique, a counter is<br/>added to the end of the names.</name></prefix></name></prefix></pre> |
| Name of the outbound top-level business object<br>generated against business services and integration<br>components | <pre><prefix>+<name business="" of="" service="" siebel="" the=""> +BG (with business graph specified) and <prefix>+<name business="" of="" service="" siebel="" the=""> (without business graph specified) Note: The Siebel business object and integration component names are stripped of all non-alpha-numeric characters before being added to the business object name. If the resulting names are not unique, a counter is added to the end of the names.</name></prefix></name></prefix></pre>                                           |

### Naming conventions for business objects that represent Siebel business objects

The naming conventions for business objects representing Siebel business objects are the same for both inbound and outbound processing. The name comprises the concatenation of several words, including prefix, business object name, and business component name.

The following table describes the naming conventions used by the external service wizard to name business objects that represent Siebel business objects.

| Table 15. | Business | object | naming | conventions | for | Siebel | business | objects |
|-----------|----------|--------|--------|-------------|-----|--------|----------|---------|
|-----------|----------|--------|--------|-------------|-----|--------|----------|---------|

| Element                                                                        | Naming convention                                                                                                    |
|--------------------------------------------------------------------------------|----------------------------------------------------------------------------------------------------|
| Name of the business object                                                    | <pre><prefix>+<bo>+<business name="" object="">+<bc>+<business component="" name="">. Note: The Siebel business object and component names are stripped of all non-alpha-numeric characters before being added to the business object name. If the resulting names are not unique, a counter is added to the end of the names. For example, if two business objects have the name, "SiebelBOAccountBCBusinessAddress", a counter is added as a suffix to make them unique, as shown in this example: "SiebelBOAccountBCAddress1" and "SiebelBOAccountBCAddress2"</business></bc></business></bo></prefix></pre> |
| Name of the container business object generated for the Exists operation       | <siebelexistsresult><br/>Note: A business graph will not be generated for the<br/>"SiebelExistsResult" business object.</siebelexistsresult>                                                                                                    |
| Name of the container business object generated for the Retrieve All operation | <prefix>+BO+<business name="" object="">+<bc>+<business<br>Component Name&gt;+Container</business<br></bc></business></prefix>                                                                                                    |
| Name of the top-level business object                                          | <prefix>+<bo>+<business object<br="">Name&gt;+<bc>+<business component="" name="">+BG<br/><b>Note:</b> The top-level business object will have a business<br/>graph generated.</business></bc></business></bo></prefix>                                                                                                    |

### Optional: Shorter naming conventions for business objects generated against Siebel business components

The naming conventions for business objects generated against Siebel business components are valid if the optional property, 'Generate business objects with shorter names' is specified in the configuration objects window in the external service wizard.

**Note:** If this optional property is used, you should set the 'Folder' property with a unique value. This will avoid overwriting existing xsds that were previously generated. For example, Siebel business object -> Siebel business component combination of Account-ESP -> Account and Account (as the top-level object) will be named, 'Account.xsd".

The name comprises the concatenation of several words, including prefix and business component name.

The following table describes the naming conventions that the external service wizard uses to name business objects that are generated against Siebel business components.

| Element                                                                        | Naming convention                                                                                                    |
|--------------------------------------------------------------------------------|----------------------------------------------------------------------------------------------------|
| Name of the top-level business object generated against<br>business components | <pre><prefix>+<name business="" component="" of="" siebel="" the=""> +BG (with business graph specified) and <prefix>+<name business="" component="" of="" siebel="" the=""> (without business graph specified) Note: The Siebel business object and integration component names are stripped of all non-alpha-numeric characters before being added to the business object name. If the resulting names are not unique, a counter is added to the end of the names.</name></prefix></name></prefix></pre> |

Table 16. Shorter business object naming conventions for business objects generated against Siebel business components

#### **External software dependencies**

To be able to communicate with the Siebel application, WebSphere Adapter for Siebel Business Applications has dependencies on external software files and libraries.

To satisfy the external software dependencies of the adapter, you must copy the files, listed in the following table, into the locations specified during the configuration process. At run time, Siebel specific JAR files are required. See "Adding external software dependencies" on page 37 for more information about these files.

Table 17. External software dependencies for Siebel.

| Siebel version       | Dependency file name                                  |
|----------------------|-------------------------------------------------------|
| 7.5x                 | SiebelJI_Common.jar, SiebelJI_enu.jar, and Siebel.jar |
| 7.7, 7.8.x, and 8.0x | Siebel.jar, SiebelJI_enu.jar                          |

#### **Outbound configuration properties**

WebSphere Adapter for Siebel Business Applications has several categories of outbound connection configuration properties, which you set with the external service wizard while generating or creating objects and services. You can change the resource adapter and managed connection factory properties after you deploy the module to WebSphere Process Server using WebSphere Integration Developer or the WebSphere Process Server administrative console, but connection properties for the external service wizard cannot be changed after deployment.

#### Guide to information about properties

The properties used to configure WebSphere Adapter for Siebel Business Applications are described in detail in tables included in each of the configuration properties topics, such as Resource adapter properties, Managed connection factory properties, and so on. To help you use these tables, information about each row you might see is explained here.

The following table explains the meaning of each row that might be displayed in the table for a configuration property.

| Row             | Explanation                                                                                                    |
|-----------------|----------------------------------------------------------------------------------------------------|
| Required        | A required field (property) must have a value in order for the adapter to work.<br>Sometimes the external service wizard provides a default value for required<br>properties.                                                                                                    |
|                 | Removing a default value from a required field on the external service wizard <i>will not change that default value.</i> When a required field contains no value at all, the external service wizard will process the field using its assigned default value, and that default value will also be displayed on the administrative console.                                                                                                    |
|                 | Possible values are <b>Yes</b> and <b>No</b> .                                                                                                    |
|                 | Sometimes a property is required only when another property has a specific value.<br>When this is the case, the table will note this dependency. For example,                                                                                                    |
|                 | <ul> <li>Yes, when the EventQueryType property is set to Dynamic</li> </ul>                                                                                                    |
|                 | Yes, for Oracle databases                                                                                                    |
| Possible values | Lists and describes the possible values that you can select for the property.                                                                                                    |
| Default         | The predefined value that is set by the external service wizard. When the property is required, you must either accept the default value or specify one yourself. If a property has no default value, the table will state No default value.                                                                                                    |
|                 | The word None is an acceptable default value, and does not mean that there is no default value.                                                                                                    |
| Unit of measure | Specifies how the property is measured, for example in kilobytes or seconds.                                                                                                    |
| Property type   | Describes the property type. Valid property types include the following:                                                                                                    |
|                 | • Boolean                                                                                                    |
|                 | • String                                                                                                    |
|                 | • Integer                                                                                                    |
| Usage           | Describes usage conditions or restrictions that might apply to the property. For instance, here is how a restriction would be documented:                                                                                                    |
|                 | For WebSphere Application Server version 6.40 or earlier, the password:                                                                                                    |
|                 | Must be uppercase                                                                                                    |
|                 | Must be 8 characters in length                                                                                                    |
|                 | For versions of WebSphere Application Server later than 6.40, the password:                                                                                                    |
|                 | • Is not case sensitive                                                                                                    |
|                 | Can be up to 40 characters in length.                                                                                                    |
|                 | This section lists other properties that affect this property or that are affected by this property and describes the nature of the conditional relationship.                                                                                                    |
| Example         | Provides sample property values, for example:                                                                                                    |
|                 | "If Language is set to JA (Japanese), Codepage number is set to 8000".                                                                                                    |
| Globalized      | If a property is globalized, it has national language support, meaning that you can set the value in your national language.                                                                                                    |
|                 | Valid values are <b>Yes</b> and <b>No</b> .                                                                                                    |
| Bidi supported  | Indicates whether the property is supported in bidirectional (bidi) processing.<br>Bidirectional processing pertains to the task of processing data that contains both<br>left-to-right (Hebrew or Arabic, for example) and right-to-left (a URL or file path, for<br>example) semantic content within the same file.<br>Valid values are <b>Yes</b> and <b>No</b> .                                                                                                    |
|                 | · and function reported and reported and rep |

#### Connection properties for the wizard

External service wizard properties are used to establish a connection between the external service wizard of WebSphere Integration Developer, a tool that is used to create business objects, and the Siebel server. The properties you configure in the external service wizard specify such things as connection configuration, bidirectional (bidi) properties, and logging and tracing options.

Once a connection between the external service wizard and the Siebel server is established, the external service wizard is able to access the metadata it needs from the Siebel server to create business objects.

Some of the properties that you set in the external service wizard are used as the initial value for resource adapter, managed connection factory, and activation specification properties that you can specify at a later time in the wizard.

The external service wizard properties and their purpose are described in the following table. A complete description of each property is provided in the sections that follow the table. For more information on how to read the property detail tables in the sections that follow, see "Guide to information about properties" on page 111.

**Note:** If you set any of these external service wizard properties using bidirectional script, you must set values that identify the format of the bidirectional script entered for that property.

| Property name in the wizard                  | Description                                                                                                    |
|----------------------------------------------|----------------------------------------------------------------------------------------------------|
| Adapter style                                | Service type associated with the adapter module                                                                                                    |
| Connection URL                               | The connection URL needed to connect to the Siebel application                                                                                                    |
| Delimiter for keys in the event store        | Specifies that the delimiter used between two name value pairs contains the object key name and value                                                                                                    |
| Folder                                       | The location of the generated business object                                                                                                    |
| Generate business objects with shorter names | Ensures that the adapter generates shorter business<br>object names, which are based on the Siebel integration<br>components, business services, and business components<br>rather than the concatenation of several words (which is<br>the default). |
| Language code                                | The language code used to log on to the Siebel server                                                                                                    |
| Method name                                  | The name of the business service method to be implemented                                                                                                    |
| Password                                     | The password for the corresponding user name                                                                                                    |
| Prefix for business object names             | The prefix for the business object name                                                                                                    |
| Siebel repository name                       | The name of the Siebel repository from which the objects are to be discovered                                                                                                    |
| Siebel server view mode                      | Specifies the Siebel server mode and controls the kind of data to be retrieved and what actions can be performed                                                                                                    |
| Type of Siebel objects to discover           | The type of Siebel objects (business objects or business services) that need to be discovered and listed                                                                                                    |

Table 18. External service wizard properties

Table 18. External service wizard properties (continued)

| Property name in the wizard                              | Description                                                                                                    |
|----------------------------------------------------------|----------------------------------------------------------------------------------------------------|
| Use resonate support for load balancing on Siebel server | Specifies that if resonate support is installed on the<br>Siebel server, and the value is set to true, the adapter<br>takes advantage of the load balancing feature to connect<br>to the Siebel server more efficiently. |
| User name                                                | The user name that is used to log into the Siebel application                                                                                                    |

#### Adapter style (AdapterStyle)

This property specifies the service type associated with the adapter module.

Table 19. Service type details

| Required        | Yes                                                           |
|-----------------|---------------------------------------------------------------|
| Default         | Outbound                                                      |
| Property type   | List of values                                                |
| Possible values | Outbound<br>Inbound                                           |
| Usage           | Specifies the service type associated with the adapter module |
| Globalized      | No                                                            |
| Bidi supported  | No                                                            |

#### Business object namespace (BusinessObjectNameSpace)

This property specifies that the namepsace value has been added as a prefix to the business object name to keep the business object schemas separated.

Table 20. Business object namespace details

| Required       | Yes                                                                                                    |
|----------------|----------------------------------------------------------------------------------------------------|
| Default        | http://www.ibm.com/xmlns/prod/wbi/j2ca/siebel                                                                       |
| Property type  | String                                                                                                    |
| Usage          | The namespace value is added as a prefix to the business object name to keep the business object schemas separated. |
| Example        | http://www.ibm.com/xmlns/prod/wbi/j2ca/siebel/IBMSiebelAccountInsertAccount                                         |
| Globalized     | No                                                                                                    |
| Bidi supported | No                                                                                                    |

#### **Connection URL (ConnectionURL)**

This property specifies the connection URL needed to connect to the Siebel application.

Table 21. Connection URL details

| Required      | Yes              |
|---------------|------------------|
| Default       | No default value |
| Property type | String           |

Table 21. Connection URL details (continued)

| Usage          | The connection URLs for all versions of Siebel follow this format: Protocol://<br>machinename:port/enterprisename/object manager/server name. The default port number is<br>2320. For Siebel version 7.5x and earlier versions, the port number (2320) and server name are<br>specified, as shown in the example below. For Siebel version 7.8, the port and server name are<br>not specified, as shown in the example below . If you do not select the default port, then you<br>can specify another port number (for example, 2321), as shown in the example below for Siebel<br>version 8. |
|----------------|----------------------------------------------------------------------------------------------------|
| Examples       | The following sample connection URLs are for different versions of Siebel:                                                                                                    |
|                | • For Siebel 7.5: siebel:// <ip_address>:2320/siebel/SSEObjMgr_ENU/sebIdev1.</ip_address>                                                                                                    |
|                | <ul> <li>For Siebel 7.8: siebel://<ip_address>/Sieb78/SSEObjMgr_enu .</ip_address></li> </ul>                                                                                                    |
|                | • For Siebel 8: siebel:// <ip_address>:2321/SBA_80/SSEObjMgr_enu .</ip_address>                                                                                                    |
| Globalized     | Yes                                                                                                    |
| Bidi supported | Yes                                                                                                    |

#### Delimiter for keys in the event store (DelimiterForKeysInTheEventStore)

| Required       | Yes                                                                                                    |
|----------------|----------------------------------------------------------------------------------------------------|
| Default        | ;                                                                                                    |
| Property type  | String                                                                                                    |
| Usage          | This is the delimiter used between two name value pairs containing the object key name and value.                                                                                                    |
| Examples       | The default value for this property can be changed, however, if you remove the default value and don't set it again, the default value (;) will be used. If the event table key field has values, such as AccountId=1-314:Id=1-325, then the event delimiter is the colon (:) . The object key names are AccountId and Id. The values are 1-314 and 1-325. |
| Globalized     | Yes                                                                                                    |
| Bidi supported | Yes                                                                                                    |

#### Folder (Folder)

This property specifies the location of the generated business objects.

#### Table 23. Folder details

| Required       | No                                                          |
|----------------|-------------------------------------------------------------|
| Default        | No default value                                            |
| Property type  | String                                                      |
| Usage          | The generated business objects are copied into this folder. |
| Example        | inboundartifacts and outboundartifacts                      |
| Globalized     | No                                                          |
| Bidi supported | No                                                          |

### Generate business objects with shorter names (GenerateBusinessObjectsWithShorterNames)

This property ensures that the adapter generates shorter business object names, which are based on the Siebel integration components, business services, and business components rather than the concatenation of several words (which is the default).

Table 24. Generate business objects with shorter names details

| Required       | No                                                                                                    |
|----------------|----------------------------------------------------------------------------------------------------|
| Default        | No default value                                                                                                    |
| Property type  | Boolean                                                                                                    |
| Usage          | Ensures that the adapter generates shorter business object names. The shorter business object names are based on the Siebel integration components, business services, and business components. The prefix is also attached to the shorter names.<br><b>Note:</b> The adapter removes special characters from the shorter business object names.<br>Alpha-numeric characters (a-z, A-Z, and 1-9) are supported, and a counter (1-9) is added to the end of business object names to avoid duplication of names. |
| Example        | If 'Account' is the name of the Siebel business component, and 'Siebel' is the prefix, the shorter name, is 'Siebel_Account'.                                                                                                    |
| Globalized     | No                                                                                                    |
| Bidi supported | No                                                                                                    |

#### Language code (LanguageCode)

This property specifies the language code used to log on to the Siebel server.

| 00             |                                                                                                    |
|----------------|----------------------------------------------------------------------------------------------------|
| Required       | Yes                                                                                                    |
| Default        | ENU                                                                                                    |
| Property type  | String                                                                                                    |
| Usage          | If the system locale is English, the value for this property is ENU (English). This is used to log on to the Siebel server. |
| Globalized     | No                                                                                                    |
| Bidi supported | No                                                                                                    |

#### Table 25. Language code details

#### Method name (MethodName)

This property specifies the name of the business service method to be implemented.

| Required       | Yes                                         |
|----------------|---------------------------------------------|
| Default        | Query                                       |
| Property type  | String                                      |
| Usage          | The default is Query.                       |
| Example        | Query, QueryByExample, QueryById and so on. |
| Globalized     | Yes                                         |
| Bidi supported | Yes                                         |

Table 26. Method name details

#### Password (Password)

This property specifies the password for the corresponding user name.

Table 27. Password details

| Required       | Yes                                                                     |
|----------------|-------------------------------------------------------------------------|
| Default        | No default value                                                        |
| Property type  | String                                                                  |
| Usage          | If a J2C Authentication Alias is used, then a password is not required. |
| Example        | 1-XYZ                                                                   |
| Globalized     | Yes                                                                     |
| Bidi supported | Yes                                                                     |

### Prefix for business object names (PrefixForBusinessObjectNames)

This property specifies the prefix for the business object name.

| Table 28. Pre | efix details |
|---------------|--------------|
|---------------|--------------|

| Required       | No                                                                                                    |
|----------------|----------------------------------------------------------------------------------------------------|
| Default        | No default value                                                                                                    |
| Property type  | String                                                                                                    |
| Usage          | The prefix string is attached to the front of the business object name that was generated.                                                                                                    |
| Example        | Let's say, for example, you use the prefix, IBM and generate a business object for the EAI Siebel<br>Adapter and the Insert method. Then, you choose the Account Interface and Business Address<br>Interface integration object against an Input and InputOutput method argument. The<br>corresponding business object generated would be:<br>IBMEAISiebelAdapterInsertAccountInterfacBusinessAddressInterface. |
| Globalized     | Yes                                                                                                    |
| Bidi supported | Yes                                                                                                    |

### Siebel business object name for event store (SiebelBusinessObjectNameForEventStore)

This property specifies the name of the business object in the event store where events are stored for inbound processing.

| Required       | Yes                                                                                                    |
|----------------|----------------------------------------------------------------------------------------------------|
| Default        | IBM_EVENT                                                                                                    |
| Property type  | String                                                                                                    |
| Usage          | After clicking on the advanced button on the connection properties window on the external service wizard, this property will display under the "Event configuration" tab. The two values listed are IBM_EVENT and IBM2. If you create a custom event component name, you can specify the value for it in the list box. |
| Globalized     | Yes                                                                                                    |
| Bidi supported | No                                                                                                    |

Table 29. Siebel business object name for event store details

#### Siebel repository name (SiebelRepositoryName)

This property specifies the name of the Siebel repository from which the objects are to be discovered.

Table 30. Siebel repository name details

| Required       | Yes                                                                                                    |
|----------------|----------------------------------------------------------------------------------------------------|
| Default        | Siebel Repository                                                                                                    |
| Property type  | String                                                                                                    |
| Usage          | This default value is Siebel Repository. Although this is a required field, it is optional on the external service wizard. You can edit this value to point to other repositories if needed. |
| Globalized     | No                                                                                                    |
| Bidi supported | No                                                                                                    |

#### Siebel server view mode (SiebelServerViewMode)

This property specifies the Siebel server view mode and controls the data that can be retrieved and what actions can be performed on it.

Table 31. Siebel server view mode details

| Required      | Yes                                                                                                    |
|---------------|----------------------------------------------------------------------------------------------------|
| Default       | 3                                                                                                    |
| Property type | Integer                                                                                                    |
| Usage         | This property displays after clicking on the advanced button on the connection properties window on the external service wizard. This mode, when set to "Type of Siebel objects to discover" applies only to Siebel business objects, not to Siebel business services. The values supported by Siebel are 1 to 9. |
| Globalized    | No                                                                                                    |

### Type of Siebel objects to discover (TypeOfSiebelObjectsToDiscover)

This property specifies the type of Siebel object that needs to be discovered and listed.

Table 32. Type of Siebel objects to discover details

| Required        | Yes                                                                                                    |  |  |
|-----------------|----------------------------------------------------------------------------------------------------|--|--|
| Possible values | Siebel business objects and Siebel business services                                                                                                    |  |  |
| Default         | Siebel business objects                                                                                                    |  |  |
| Property type   | String                                                                                                    |  |  |
| Usage           | Although the default is Siebel business objects, you can select Siebel business services.<br>Based on your selection, the external service wizard retrieves either the business objects or the<br>business services. |  |  |
| Globalized      | No                                                                                                    |  |  |
| Bidi supported  | No                                                                                                    |  |  |

### Use resonate support for load balancing on Siebel server (UseResonateSupportForLoadBalancingOnSiebelServer)

This property indicates whether the Siebel server uses resonate support.

| Table 33. Use | resonate support | for load | balancing on | Siebel | server detail | ils |
|---------------|------------------|----------|--------------|--------|---------------|-----|
|               |                  |          |              |        |               |     |

| Required        | No                                                                                                    |
|-----------------|----------------------------------------------------------------------------------------------------|
| Possible values | True<br>False                                                                                                    |
| Default         | True                                                                                                    |
| Property type   | Boolean                                                                                                    |
| Usage           | This property displays after clicking on the advanced button on the connection properties window on the external service wizard. If the check box is selected, it will be set to true, and the adapter will take advantage of the load balancing feature to connect to the Siebel server more efficiently. If the check box is not selected, it will be set to false. |
| Globalized      | No                                                                                                    |

#### User name (UserName)

This property specifies the user name that is used to log into the Siebel application.

Table 34. User name details

| Required       | Yes                                                                      |
|----------------|--------------------------------------------------------------------------|
| Default        | No default value                                                         |
| Property type  | String                                                                   |
| Usage          | If a J2C Authentication Alias is used, then a user name is not required. |
| Globalized     | Yes                                                                      |
| Bidi supported | Yes                                                                      |

#### **Resource adapter properties**

The resource adapter properties control the general operation of the adapter. You set the resource adapter properties using the external service wizard when you configure the adapter. After deploying the adapter, use the administrative console to change these properties.

The following properties for logging and tracing are no longer required in version 6.1.0, but are supported for compatibility with previous versions:

- LogFileMaxSize
- LogFileName
- LogNumberOfFiles
- TraceFileMaxSize
- TraceFileName
- TraceNumberOfFiles

The following table lists and describes the resource adapter properties. A more detailed description of each property is provided in the sections that follow the table. For more information on how to read the property detail tables in the sections to follow, see "Guide to information about properties" on page 111.

Table 35. Resource adapter properties

| Property name           |                               |                                                                                                    |
|-------------------------|-------------------------------|----------------------------------------------------------------------------------------------------|
| In the wizard           | In the administrative console | Description                                                                                                    |
| Adapter ID property     | AdapterID                     | Identifies the adapter instance for CEI and PMI events with respect to logging and tracing.                                                                                                    |
| (Not available)         | enableHASupport               | Do not change this property.                                                                                                    |
| Event delimiter         | EventDelimiter                | Specifies whether the delimiter used between two<br>name value pairs contains the object key name and<br>value                                                                                                    |
| (Not available)         | LogFileMaxSize                | Supported for compatibility with earlier versions                                                                                                    |
| (Not available)         | LogFilename                   | Supported for compatibility with earlier versions                                                                                                    |
| (Not available)         | LogNumberOfFiles              | Supported for compatibility with earlier versions                                                                                                    |
| Resonate support        | resonateSupport               | Specifies that if resonate support is installed on the<br>Siebel server, and the value is set totrue, the adapter<br>will take advantage of the load balancing feature to<br>connect to the Siebel server more efficiently |
| Siebel server view mode | viewMode                      | Specifies the Siebel view mode and controls the kind of data to be retrieved and what actions can be performed                                                                                                    |
| (Not available)         | TraceFileMaxSize              | Supported for compatibility with earlier versions                                                                                                    |
| (Not available)         | TraceFileName                 | Supported for compatibility with earlier versions                                                                                                    |
| (Not available)         | TraceNumberOfFiles            | Supported for compatibility with earlier versions                                                                                                    |

#### Adapter ID to use for logging and tracing (AdapterID)

Use this property to identify a specific deployment, or instance, of the adapter.

Table 36. Adapter ID to use for logging and tracing details

| Required       | Yes                                                                                                    |
|----------------|----------------------------------------------------------------------------------------------------|
| Default        | CWYEM_Siebel                                                                                                    |
| Property type  | String                                                                                                    |
| Usage          | This property is used to identify the adapter instance for PMI events. If you are deploying multiple instances of an adapter, set this property to a unique value for each adapter instance.<br>For inbound processing this property is retrieved from the resource adapter properties. For outbound processing, it is retrieved form the managed connection factory properties. |
| Globalized     | Yes                                                                                                    |
| Bidi supported | No                                                                                                    |

#### Enable high availability support (enableHASupport)

Do not change this property. It must be set to true.

#### Event delimiter (EventDelimiter)

This property indicates that the delimiter used between two name value pairs contains the object key name and value.

Table 37. Event delimiter details

| Required      | Yes                                                                                                    |
|---------------|----------------------------------------------------------------------------------------------------|
| Default       | ;                                                                                                    |
| Property type | String                                                                                                    |
| Usage         | If multiple value pairs are set against the object key in the event component, they will be used for the delimiter. |
| Globalized    | No                                                                                                    |

#### Log file maximum size (LogFileMaxSize)

This property specifies the size of the log files in kilobytes.

| Table 3 | 8 1 00 | file | maximum  | size | details |
|---------|--------|------|----------|------|---------|
| Table J | 0. LUY | шс   | παλιπιμπ | SIZE | ucialis |

| Required       | No                                                                                                    |
|----------------|----------------------------------------------------------------------------------------------------|
| Default        | 0                                                                                                    |
| Property type  | Integer                                                                                                    |
| Usage          | When the log file reaches it maximum size, the adapter start using a new log file. If the file size is specified as $0$ or no maximum size is specified, the file does not have a maximum size. |
| Globalized     | Yes                                                                                                    |
| Bidi supported | No                                                                                                    |

#### Log file name (LogFilename)

This property specifies the full path name of the log file.

#### Table 39. Log file name details

| Required       | No                           |
|----------------|------------------------------|
| Default        | No default value             |
| Property type  | String                       |
| Usage          | This property is deprecated. |
| Globalized     | Yes                          |
| Bidi supported | Yes                          |

#### Log number of files (LogNumberOfFiles)

This property specifies the number of log files.

| Required       | No                                                                                                    |
|----------------|----------------------------------------------------------------------------------------------------|
| Default        | 1                                                                                                    |
| Property type  | Integer                                                                                                    |
| Usage          | When a log file reaches its maximum size, the adapter starts using another log file. If no value is specified, the adapter creates a single log file. |
| Globalized     | Yes                                                                                                    |
| Bidi supported | No                                                                                                    |

Table 40. Log number of files details

#### Resonate support (ResonateSupport)

This property indicates whether the Siebel server uses resonate support.

Table 41. Resonate support details

| Required        | No                                                                                                    |
|-----------------|----------------------------------------------------------------------------------------------------|
| Possible values | True<br>False                                                                                                    |
| Default         | True                                                                                                    |
| Property type   | Boolean                                                                                                    |
| Usage           | If the check box is selected, the value for Resonate Support is set to true, and the adapter takes advantage of the load balancing feature to connect to the Siebel server more efficiently. If the check box is not selected, the value for Resonate Support is set to false. |
| Globalized      | No                                                                                                    |

#### Siebel server view mode (SiebelServerViewMode)

This property specifies the Siebel view mode and controls the data that can be retrieved and what actions can be performed on it.

Table 42. View mode details

| Required      | Yes                                                                                                 |
|---------------|----------------------------------------------------------------------------------------------------|
| Default       | 3                                                                                                   |
| Property type | Integer                                                                                             |
| Usage         | The View mode property applies only to Siebel business objects and not to Siebel business services. |
| Globalized    | No                                                                                                  |

#### Trace file maximum size (TraceFileMaxSize)

This property specifies the size of the trace files in kilobytes.

Table 43. Trace file maximum size details

| Required       | No                                                                 |
|----------------|--------------------------------------------------------------------|
| Default        | 0                                                                  |
| Property type  | Integer                                                            |
| Usage          | If no value is specified, then the trace file has no maximum size. |
| Globalized     | Yes                                                                |
| Bidi supported | No                                                                 |

#### Trace file name (TraceFilename)

This property specifies the full path of the trace file.

Table 44. Trace file name details

| Required        | No               |
|-----------------|------------------|
| Default         | No default value |
| Unit of measure | Kilobytes        |

Table 44. Trace file name details (continued)

| Property type  | String                       |
|----------------|------------------------------|
| Usage          | This property is deprecated. |
| Globalized     | Yes                          |
| Bidi supported | Yes                          |

#### Trace number of files (TraceNumberOfFiles)

This property specifies the number of trace files to use. When a trace file reaches its maximum size, the adapter starts using another trace file.

Table 45. Trace number of files details

| Required       | No                                                              |
|----------------|-----------------------------------------------------------------|
| Default        | 1                                                               |
| Property type  | Integer                                                         |
| Usage          | If no value is specified, the adapter uses a single trace file. |
| Globalized     | Yes                                                             |
| Bidi supported | No                                                              |

#### Managed connection factory properties

Managed connection factory properties are used by the adapter at run time to create an outbound connection instance with the Siebel application.

You set the managed connection factory properties through either the external service wizard or the administrative console (after deployment).

The following table lists the managed connection factory properties for inbound communication. You set the activation specification properties using the external service wizard and can change them using the WebSphere<sup>®</sup> Integration Developer Assembly Editor, or after deployment through the WebSphere Process Server administrative console. A more detailed description of each property is provided in the sections that follow the table. For information on how to read the property detail tables in the sections that follow, see "Guide to information about properties" on page 111.

**Note:** The external service wizard refers to these properties as managed connection factory properties and the WebSphere Process Server administrative console refers to them as (J2C) connection factory properties.

| Property name  |                               |                                                                |
|----------------|-------------------------------|----------------------------------------------------------------|
| In the wizard  | In the administrative console | Description                                                    |
| Connection URL | connectString                 | The connection URL needed to connect to the Siebel application |
| Language code  | languageCode                  | The language code used to log on to the Siebel server          |
| Password       | password                      | The password for the corresponding user name                   |
| Prefix         | prefix                        | The prefix for the business object name                        |

Table 46. Managed connection factory properties

Table 46. Managed connection factory properties (continued)

| Property name    |                               |                                                                                                    |
|------------------|-------------------------------|----------------------------------------------------------------------------------------------------|
| In the wizard    | In the administrative console | Description                                                                                                    |
| Resonate support | resonateSupport               | Specifies that if resonate support is installed on the<br>Siebel server, and the value is set to true, the adapter<br>takes advantage of the load balancing feature to<br>connect to the Siebel server more efficiently. |
| User name        | userName                      | The user name that is used to log into the Siebel application                                                                                                    |
| View mode        | viewMode                      | Specifies the Siebel view mode and controls the data<br>that can be retrieved and what actions can be<br>performed on it.                                                                                                |

#### **Connection URL (ConnectionURL)**

This property specifies the connection URL needed to connect to the Siebel application.

Table 47. Connection URL details

| Required       | Yes                                                                                                    |
|----------------|----------------------------------------------------------------------------------------------------|
| Default        | No default value                                                                                                    |
| Property type  | String                                                                                                    |
| Usage          | Protocol://machinename:port/enterprisename/object manager/server name. For Siebel 7.0.5 to 7.5x : siebel:// <ip address="">/siebel/SSEObjMgr_ENU/sebldev1. For Siebel 7.8 : siebel://<ip address="">:2321/Sieb78/SSEObjMgr_enu. For Siebel 8 : siebel://<ip address="">:2321/Sieb78/SSEObjMgr_enu. For Siebel 8 : siebel://<ip address="">:2321/Sieb78/SSEObjMgr_enu. The default port number, is 2320. In the examples above (for Siebel versions 7.8 and 8), another port (2321) has been specified.</ip></ip></ip></ip> |
| Globalized     | Yes                                                                                                    |
| Bidi supported | Yes                                                                                                    |

#### Language code (LanguageCode)

This property specifies the language code used to log on to the Siebel server.

Table 48. Language code details

| Required        | Yes                                                                                                    |
|-----------------|----------------------------------------------------------------------------------------------------|
| Possible values | None                                                                                                    |
| Default         | ENU                                                                                                    |
| Property type   | String                                                                                                    |
| Usage           | If the system locale is English, the value for this property is ENU (English). This is used to log on to the Siebel server. |
| Globalized      | No                                                                                                    |
| Bidi supported  | No                                                                                                    |

#### **Password (Password)**

This property specifies the password for the corresponding user name.

Table 49. Password details

| Required       | Yes                                                                                                    |
|----------------|----------------------------------------------------------------------------------------------------|
| Default        | No default value                                                                                                    |
| Property type  | String                                                                                                    |
| Example        | sadmin                                                                                                    |
| Usage          | This property will display after clicking on the advanced button on the connection properties window on the external service wizard. The password is saved in .import and .export files. This makes it possible for the adapter to connect to the Siebel application after it has been deployed. If a J2C Authentication Alias is used, then a password is not required. |
| Globalized     | Yes                                                                                                    |
| Bidi supported | Yes                                                                                                    |

#### **Prefix (Prefix)**

This property specifies the prefix for the business object name.

#### Table 50. Prefix details

| Required       | No                                                                                                    |
|----------------|----------------------------------------------------------------------------------------------------|
| Default        | No default value                                                                                                    |
| Property type  | String                                                                                                    |
| Usage          | The prefix string is attached to the front of the business object name.                                                                                                    |
| Example        | If you use the prefix, IBM, generate a business object for the EAI Siebel Adapter and the Insert method, and choose the integration object, Account (PRM ANI), the corresponding business object generated is: IBMEAISiebelAdapterInsertAccountU40PRMANIU41, where U40 and U41 are the unicode value replacements of (and). |
| Globalized     | Yes                                                                                                    |
| Bidi supported | Yes                                                                                                    |

#### Resonate support (ResonateSupport)

This property indicates whether the Siebel server uses resonate support.

Table 51. Resonate support details

| Required        | No                                                                                                    |
|-----------------|----------------------------------------------------------------------------------------------------|
| Possible values | True<br>False                                                                                                    |
| Default         | True                                                                                                    |
| Property type   | Boolean                                                                                                    |
| Usage           | If the check box is selected, it will be set to true, and the adapter will take advantage of the load balancing feature to connect to the Siebel server more efficiently. If the check box is not selected, it will be set to false. |
| Globalized      | No                                                                                                    |

#### User name (UserName)

This property specifies the user name that is used to log into the Siebel application.

Table 52. User name details

| Required        | Yes                                                                                                    |
|-----------------|----------------------------------------------------------------------------------------------------|
| Possible values | None                                                                                                    |
| Default         | No default value                                                                                                    |
| Property type   | String                                                                                                    |
| Usage           | This property will display after clicking on the advanced button on the connection properties window on the external service wizard. The user name is saved in .import and .export files. This makes it possible for the adapter to connect to the Siebel application after it has been deployed. If a J2C Authentication Alias is used, then a password is not required. |
| Globalized      | Yes                                                                                                    |
| Bidi supported  | Yes                                                                                                    |

#### View mode (ViewMode)

This property specifies the Siebel view mode and controls the data that can be retrieved and what actions can be performed on it.

Table 53. View mode details

| Required      | Yes                                                                                                    |
|---------------|----------------------------------------------------------------------------------------------------|
| Default       | Although the adapter supports values 1 - 9, the default value is 3.                                                                                                    |
| Property type | Integer                                                                                                    |
| Usage         | The View mode property applies only to Siebel business objects and not to Siebel business services. When this property is used for Siebel business objects, the default is 3. |
| Examples      | The adapter supports values1 - 9. For example, 1 is Manager View,2 is Personal View, and3 is All View.                                                                        |
| Globalized    | No                                                                                                    |

#### Interaction specification properties

Interaction specification properties control the interaction for an operation. The external service wizard sets the interaction specification properties when you configure the adapter. Typically, you do not need to change these properties. However, some properties for outbound operations can be changed by the user. For example, you might increase the value of the interaction specification property that specifies the maximum number of records to be returned by a RetrieveAll operation, if your RetrieveAll operations do not return complete information. To change these properties after the application is deployed, use the assembly editor in WebSphere Integration Developer. The properties reside in the method binding of the import.

Table 54 lists and describes the interaction specification property that you set. For information about how to read the property detail tables in the sections that follow, see "Guide to information about properties" on page 111.

Table 54. Interaction specification property for the Adapter for Siebel Business Applications

| Property name                                        |                        |                                                                    |
|------------------------------------------------------|------------------------|--------------------------------------------------------------------|
| In the wizard                                        | In the assembly editor | Description                                                        |
| "Maximum records<br>(MaximumRecords)" on<br>page 127 | MaximumRecords         | Maximum number of records to return during a RetrieveAll operation |

#### Maximum records (MaximumRecords)

This property specifies the maximum number of records to return during a RetrieveAll operation.

Table 55. Maximum records details

| Required       | Yes                                                                                                    |
|----------------|----------------------------------------------------------------------------------------------------|
| Default        | 100                                                                                                    |
| Usage          | If the number of hits in the database exceeds the value of the MaximumRecords property, the adapter returns the error MatchesExceededLimitException. The adapter uses this property to help avoid out-of-memory issues. |
| Property type  | Integer                                                                                                    |
| Globalized     | No                                                                                                    |
| Bidi supported | No                                                                                                    |

#### Inbound configuration properties

WebSphere Adapter for Siebel Business Applications has several categories of inbound connection configuration properties, which you set with the external service wizard while generating or creating objects and services. You can change the resource adapter and activation specification properties after you deploy the module using WebSphere Integration Developer or the WebSphere Process Server administrative console, but connection properties for the external service wizard cannot be changed after deployment.

#### Guide to information about properties

The properties used to configure WebSphere Adapter for Siebel Business Applications are described in detail in tables included in each of the configuration properties topics, such as Resource adapter properties, Managed connection factory properties, and so on. To help you use these tables, information about each row you might see is explained here.

| Row             | Explanation                                                                                                    |
|-----------------|----------------------------------------------------------------------------------------------------|
| Required        | A required field (property) must have a value in order for the adapter to work.<br>Sometimes the external service wizard provides a default value for required<br>properties.                                                                                                    |
|                 | Removing a default value from a required field on the external service wizard <i>will not change that default value</i> . When a required field contains no value at all, the external service wizard will process the field using its assigned default value, and that default value will also be displayed on the administrative console. |
|                 | Possible values are <b>Yes</b> and <b>No</b> .                                                                                                    |
|                 | Sometimes a property is required only when another property has a specific value.<br>When this is the case, the table will note this dependency. For example,                                                                                                    |
|                 | • Yes, when the EventQueryType property is set to Dynamic                                                                                                    |
|                 | Yes, for Oracle databases                                                                                                    |
| Possible values | Lists and describes the possible values that you can select for the property.                                                                                                    |

The following table explains the meaning of each row that might be displayed in the table for a configuration property.

| Row             | Explanation                                                                                                    |
|-----------------|----------------------------------------------------------------------------------------------------|
| Default         | The predefined value that is set by the external service wizard. When the property is required, you must either accept the default value or specify one yourself. If a property has no default value, the table will state No default value.                                                                          |
|                 | The word None is an acceptable default value, and does not mean that there is no default value.                                                                                                    |
| Unit of measure | Specifies how the property is measured, for example in kilobytes or seconds.                                                                                                    |
| Property type   | <ul> <li>Describes the property type. Valid property types include the following:</li> <li>Boolean</li> <li>String</li> <li>Integer</li> </ul>                                                                                                    |
| Usage           | Describes usage conditions or restrictions that might apply to the property. For instance, here is how a restriction would be documented:                                                                                                    |
|                 | For WebSphere Application Server Version 6.40 or earlier, the password:                                                                                                    |
|                 | • Must be appendixe                                                                                                    |
|                 | Wust be o characters in length                                                                                                    |
|                 | For versions of WebSphere Application Server later than 6.40, the password:                                                                                                    |
|                 | • Is not case sensitive                                                                                                    |
|                 | • Can be up to 40 characters in length.                                                                                                    |
|                 | This section lists other properties that affect this property or that are affected by this property and describes the nature of the conditional relationship.                                                                                                    |
| Example         | Provides sample property values, for example:                                                                                                    |
|                 | "If Language is set to JA (Japanese), Codepage number is set to 8000".                                                                                                    |
| Globalized      | If a property is globalized, it has national language support, meaning that you can set the value in your national language.                                                                                                    |
|                 | Valid values are Yes and No.                                                                                                    |
| Bidi supported  | Indicates whether the property is supported in bidirectional (bidi) processing.<br>Bidirectional processing pertains to the task of processing data that contains both<br>left-to-right (Hebrew or Arabic, for example) and right-to-left (a URL or file path, for<br>example) semantic content within the same file. |
|                 | Valid values are <b>Yes</b> and <b>No</b> .                                                                                                    |

#### Connection properties for the wizard

External service wizard properties are used to establish a connection between the external service wizard of WebSphere Integration Developer, a tool that is used to create business objects, and the Siebel server. The properties you configure in the external service wizard specify such things as connection configuration, bidirectional (bidi) properties, and logging and tracing options.

Once a connection between the external service wizard and the Siebel server is established, the external service wizard is able to access the metadata it needs from the Siebel server to create business objects.

Some of the properties that you set in the external service wizard are used as the initial value for resource adapter, managed connection factory, and activation specification properties that you can specify at a later time in the wizard.

The external service wizard properties and their purpose are described in the following table. A complete description of each property is provided in the sections that follow the table. For more information on how to read the property detail tables in the sections that follow, see "Guide to information about properties" on page 111.

**Note:** If you set any of these external service wizard properties using bidirectional script, you must set values that identify the format of the bidirectional script entered for that property.

| Property name in the wizard                              | Description                                                                                                    |
|----------------------------------------------------------|----------------------------------------------------------------------------------------------------|
| Adapter style                                            | Service type associated with the adapter module                                                                                                    |
| Connection URL                                           | The connection URL needed to connect to the Siebel application                                                                                                    |
| Delimiter for keys in the event store                    | Specifies that the delimiter used between two name value pairs contains the object key name and value                                                                                                    |
| Folder                                                   | The location of the generated business object                                                                                                    |
| Generate business objects with shorter names             | Ensures that the adapter generates shorter business<br>object names, which are based on the Siebel integration<br>components, business services, and business components<br>rather than the concatenation of several words (which is<br>the default). |
| Language code                                            | The language code used to log on to the Siebel server                                                                                                    |
| Method name                                              | The name of the business service method to be implemented                                                                                                    |
| Password                                                 | The password for the corresponding user name                                                                                                    |
| Prefix for business object names                         | The prefix for the business object name                                                                                                    |
| Siebel repository name                                   | The name of the Siebel repository from which the objects are to be discovered                                                                                                    |
| Siebel server view mode                                  | Specifies the Siebel server mode and controls the kind of data to be retrieved and what actions can be performed                                                                                                    |
| Type of Siebel objects to discover                       | The type of Siebel objects (business objects or business services) that need to be discovered and listed                                                                                                    |
| Use resonate support for load balancing on Siebel server | Specifies that if resonate support is installed on the<br>Siebel server, and the value is set to true, the adapter<br>takes advantage of the load balancing feature to connect<br>to the Siebel server more efficiently.                              |
| User name                                                | The user name that is used to log into the Siebel application                                                                                                    |

Table 56. External service wizard properties

#### Adapter style (AdapterStyle)

This property specifies the service type associated with the adapter module.

Table 57. Service type details

| Required      | Yes            |
|---------------|----------------|
| Default       | Outbound       |
| Property type | List of values |

#### Table 57. Service type details (continued)

| Possible values | Outbound<br>Inbound                                           |
|-----------------|---------------------------------------------------------------|
| Usage           | Specifies the service type associated with the adapter module |
| Globalized      | No                                                            |
| Bidi supported  | No                                                            |

#### Business object namespace (BusinessObjectNameSpace)

This property specifies that the namepsace value has been added as a prefix to the business object name to keep the business object schemas separated.

Table 58. Business object namespace details

| Required       | Yes                                                                                                    |
|----------------|----------------------------------------------------------------------------------------------------|
| Default        | http://www.ibm.com/xmlns/prod/wbi/j2ca/siebel                                                                       |
| Property type  | String                                                                                                    |
| Usage          | The namespace value is added as a prefix to the business object name to keep the business object schemas separated. |
| Example        | http://www.ibm.com/xmlns/prod/wbi/j2ca/siebel/IBMSiebelAccountInsertAccount                                         |
| Globalized     | No                                                                                                    |
| Bidi supported | No                                                                                                    |

#### **Connection URL (ConnectionURL)**

This property specifies the connection URL needed to connect to the Siebel application.

Table 59. Connection URL details

| Required       | Yes                                                                                                    |
|----------------|----------------------------------------------------------------------------------------------------|
| Default        | No default value                                                                                                    |
| Property type  | String                                                                                                    |
| Usage          | The connection URLs for all versions of Siebel follow this format: Protocol://<br>machinename:port/enterprisename/object manager/server name The default port number is<br>2320. For Siebel version 7.5x and earlier versions, the port number (2320) and server name are<br>specified, as shown in the example below. For Siebel version 7.8, the port and server name are<br>not specified, as shown in the example below . If you do not select the default port, then you<br>can specify another port number (for example, 2321), as shown in the example below for Siebel<br>version 8. |
| Examples       | <ul> <li>The following sample connection URLs are for different versions of Siebel:</li> <li>For Siebel 7.5: siebel://<ip_address>:2320/siebel/SSEObjMgr_ENU/sebldevl .</ip_address></li> <li>For Siebel 7.8: siebel://<ip_address>/Sieb78/SSEObjMgr_enu .</ip_address></li> <li>For Siebel 8: siebel://<ip_address>:2321/SBA_80/SSEObjMgr_enu .</ip_address></li> </ul>                                                                                                    |
| Globalized     | Yes                                                                                                    |
| Bidi supported | Yes                                                                                                    |

### Delimiter for keys in the event store (DelimiterForKeysInTheEventStore)

Table 60. Delimiter for keys in the event store details

| Required       | Yes                                                                                                    |
|----------------|----------------------------------------------------------------------------------------------------|
| Default        | ;                                                                                                    |
| Property type  | String                                                                                                    |
| Usage          | This is the delimiter used between two name value pairs containing the object key name and value.                                                                                                    |
| Examples       | The default value for this property can be changed, however, if you remove the default value and don't set it again, the default value (;) will be used. If the event table key field has values, such as AccountId=1-314:Id=1-325, then the event delimiter is the colon (:) . The object key names are AccountId and Id. The values are 1-314 and 1-325. |
| Globalized     | Yes                                                                                                    |
| Bidi supported | Yes                                                                                                    |

#### Folder (Folder)

This property specifies the location of the generated business objects.

| Required       | No                                                          |
|----------------|-------------------------------------------------------------|
| Default        | No default value                                            |
| Property type  | String                                                      |
| Usage          | The generated business objects are copied into this folder. |
| Example        | inboundartifacts and outboundartifacts                      |
| Globalized     | No                                                          |
| Bidi supported | No                                                          |

### Generate business objects with shorter names (GenerateBusinessObjectsWithShorterNames)

This property ensures that the adapter generates shorter business object names, which are based on the Siebel integration components, business services, and business components rather than the concatenation of several words (which is the default).

Table 62. Generate business objects with shorter names details

| Required      | No                                                                                                    |
|---------------|----------------------------------------------------------------------------------------------------|
| Default       | No default value                                                                                                    |
| Property type | Boolean                                                                                                    |
| Usage         | Ensures that the adapter generates shorter business object names. The shorter business object names are based on the Siebel integration components, business services, and business components. The prefix is also attached to the shorter names.<br><b>Note:</b> The adapter removes special characters from the shorter business object names.<br>Alpha-numeric characters (a-z, A-Z, and 1-9) are supported, and a counter (1-9) is added to the end of business object names to avoid duplication of names. |
| Example       | If 'Account' is the name of the Siebel business component, and 'Siebel' is the prefix, the shorter name, is 'Siebel_Account'.                                                                                                    |

Table 62. Generate business objects with shorter names details (continued)

| Globalized     | No |
|----------------|----|
| Bidi supported | No |

#### Language code (LanguageCode)

This property specifies the language code used to log on to the Siebel server.

Table 63. Language code details

| Required       | Yes                                                                                                    |  |
|----------------|----------------------------------------------------------------------------------------------------|--|
| Default        | ENU                                                                                                    |  |
| Property type  | String                                                                                                    |  |
| Usage          | If the system locale is English, the value for this property is ENU (English). This is used to log on to the Siebel server. |  |
| Globalized     | No                                                                                                    |  |
| Bidi supported | No                                                                                                    |  |

#### Method name (MethodName)

This property specifies the name of the business service method to be implemented.

#### Table 64. Method name details

| Required       | Yes                                         |  |
|----------------|---------------------------------------------|--|
| Default        | luery                                       |  |
| Property type  | String                                      |  |
| Usage          | The default is Query.                       |  |
| Example        | Query, QueryByExample, QueryById and so on. |  |
| Globalized     | Yes                                         |  |
| Bidi supported | Yes                                         |  |

#### **Password (Password)**

This property specifies the password for the corresponding user name.

Table 65. Password details

| Required       | Yes                                                                     |  |  |
|----------------|-------------------------------------------------------------------------|--|--|
| Default        | No default value                                                        |  |  |
| Property type  | tring                                                                   |  |  |
| Usage          | If a J2C Authentication Alias is used, then a password is not required. |  |  |
| Example        | 1-XYZ                                                                   |  |  |
| Globalized     | Yes                                                                     |  |  |
| Bidi supported | Yes                                                                     |  |  |

### Prefix for business object names (PrefixForBusinessObjectNames)

This property specifies the prefix for the business object name.

| Table 66. Prefix deta | ails                                                                                                    |  |  |
|-----------------------|----------------------------------------------------------------------------------------------------|--|--|
| Required              | No                                                                                                    |  |  |
| Default               | No default value                                                                                                    |  |  |
| Property type         | String                                                                                                    |  |  |
| Usage                 | The prefix string is attached to the front of the business object name that was generated.                                                                                                    |  |  |
| Example               | Let's say, for example, you use the prefix, IBM and generate a business object for the EAI Siebel<br>Adapter and the Insert method. Then, you choose the Account Interface and Business Address<br>Interface integration object against an Input and InputOutput method argument. The<br>corresponding business object generated would be:<br>IBMEAISiebelAdapterInsertAccountInterfacBusinessAddressInterface. |  |  |
| Globalized            | Yes                                                                                                    |  |  |
| Bidi supported        | Yes                                                                                                    |  |  |

### Siebel business object name for event store (SiebelBusinessObjectNameForEventStore)

This property specifies the name of the business object in the event store where events are stored for inbound processing.

Table 67. Siebel business object name for event store details

| Required       | Yes                                                                                                    |  |  |
|----------------|----------------------------------------------------------------------------------------------------|--|--|
| Default        | IBM_EVENT                                                                                                    |  |  |
| Property type  | String                                                                                                    |  |  |
| Usage          | After clicking on the advanced button on the connection properties window on the external service wizard, this property will display under the "Event configuration" tab. The two values listed are IBM_EVENT and IBM2. If you create a custom event component name, you can specify the value for it in the list box. |  |  |
| Globalized     | Yes                                                                                                    |  |  |
| Bidi supported | No                                                                                                    |  |  |

#### Siebel repository name (SiebelRepositoryName)

This property specifies the name of the Siebel repository from which the objects are to be discovered.

| Required       | Yes                                                                                                    |  |
|----------------|----------------------------------------------------------------------------------------------------|--|
| Default        | Siebel Repository                                                                                                    |  |
| Property type  | String                                                                                                    |  |
| Usage          | This default value is Siebel Repository. Although this is a required field, it is optional on external service wizard. You can edit this value to point to other repositories if needed. |  |
| Globalized     | No                                                                                                    |  |
| Bidi supported | No                                                                                                    |  |

Table 68. Siebel repository name details

#### Siebel server view mode (SiebelServerViewMode)

This property specifies the Siebel server view mode and controls the data that can be retrieved and what actions can be performed on it.

Table 69. Siebel server view mode details

| Required      | Yes                                                                                                    |  |
|---------------|----------------------------------------------------------------------------------------------------|--|
| Default       | 3                                                                                                    |  |
| Property type | Integer                                                                                                    |  |
| Usage         | This property displays after clicking on the advanced button on the connection properties window on the external service wizard. This mode, when set to "Type of Siebel objects to discover" applies only to Siebel business objects, not to Siebel business services. The values supported by Siebel are 1 to 9. |  |
| Globalized    | No                                                                                                    |  |

### Type of Siebel objects to discover (TypeOfSiebelObjectsToDiscover)

This property specifies the type of Siebel object that needs to be discovered and listed.

Table 70. Type of Siebel objects to discover details

| Required        | Yes                                                                                                    |  |  |
|-----------------|----------------------------------------------------------------------------------------------------|--|--|
| Possible values | Siebel business objects and Siebel business services                                                                                                    |  |  |
| Default         | Siebel business objects                                                                                                    |  |  |
| Property type   | String                                                                                                    |  |  |
| Usage           | Although the default is Siebel business objects, you can select Siebel business services.<br>Based on your selection, the external service wizard retrieves either the business objects or the<br>business services. |  |  |
| Globalized      | No                                                                                                    |  |  |
| Bidi supported  | No                                                                                                    |  |  |

### Use resonate support for load balancing on Siebel server (UseResonateSupportForLoadBalancingOnSiebelServer)

This property indicates whether the Siebel server uses resonate support.

Table 71. Use resonate support for load balancing on Siebel server details

| Required        | No                                                                                                    |  |  |  |
|-----------------|----------------------------------------------------------------------------------------------------|--|--|--|
| Possible values | True<br>False                                                                                                    |  |  |  |
| Default         | True                                                                                                    |  |  |  |
| Property type   | Boolean                                                                                                    |  |  |  |
| Usage           | This property displays after clicking on the advanced button on the connection properties window on the external service wizard. If the check box is selected, it will be set to true, and the adapter will take advantage of the load balancing feature to connect to the Siebel server more efficiently. If the check box is not selected, it will be set to false. |  |  |  |
| Globalized      | No                                                                                                    |  |  |  |

#### User name (UserName)

This property specifies the user name that is used to log into the Siebel application.

Table 72. User name details

| Required       | Yes                                                                      |  |
|----------------|--------------------------------------------------------------------------|--|
| Default        | No default value                                                         |  |
| Property type  | String                                                                   |  |
| Usage          | If a J2C Authentication Alias is used, then a user name is not required. |  |
| Globalized     | Yes                                                                      |  |
| Bidi supported | Yes                                                                      |  |

#### **Resource adapter properties**

The resource adapter properties control the general operation of the adapter. You set the resource adapter properties using the external service wizard when you configure the adapter. After deploying the adapter, use the administrative console to change these properties.

The following properties for logging and tracing are no longer required in version 6.1.0, but are supported for compatibility with previous versions:

- LogFileMaxSize
- LogFileName
- LogNumberOfFiles
- TraceFileMaxSize
- TraceFileName
- TraceNumberOfFiles

The following table lists and describes the resource adapter properties. A more detailed description of each property is provided in the sections that follow the table. For more information on how to read the property detail tables in the sections to follow, see "Guide to information about properties" on page 111.

Table 73. Resource adapter properties

| Property name       |                               |                                                                                                    |
|---------------------|-------------------------------|----------------------------------------------------------------------------------------------------|
| In the wizard       | In the administrative console | Description                                                                                                    |
| Adapter ID property | AdapterID                     | Identifies the adapter instance for CEI and PMI events with respect to logging and tracing.                                                                                                    |
| (Not available)     | enableHASupport               | Do not change this property.                                                                                                    |
| Event delimiter     | EventDelimiter                | Specifies whether the delimiter used between two<br>name value pairs contains the object key name and<br>value                                                                                                    |
| (Not available)     | LogFileMaxSize                | Supported for compatibility with earlier versions                                                                                                    |
| (Not available)     | LogFilename                   | Supported for compatibility with earlier versions                                                                                                    |
| (Not available)     | LogNumberOfFiles              | Supported for compatibility with earlier versions                                                                                                    |
| Resonate support    | resonateSupport               | Specifies that if resonate support is installed on the<br>Siebel server, and the value is set totrue, the adapter<br>will take advantage of the load balancing feature to<br>connect to the Siebel server more efficiently |

Table 73. Resource adapter properties (continued)

| Property name           |                               |                                                                                                    |
|-------------------------|-------------------------------|----------------------------------------------------------------------------------------------------|
| In the wizard           | In the administrative console | Description                                                                                                    |
| Siebel server view mode | viewMode                      | Specifies the Siebel view mode and controls the kind of data to be retrieved and what actions can be performed |
| (Not available)         | TraceFileMaxSize              | Supported for compatibility with earlier versions                                                              |
| (Not available)         | TraceFileName                 | Supported for compatibility with earlier versions                                                              |
| (Not available)         | TraceNumberOfFiles            | Supported for compatibility with earlier versions                                                              |

#### Adapter ID to use for logging and tracing (AdapterID)

Use this property to identify a specific deployment, or instance, of the adapter.

Table 74. Adapter ID to use for logging and tracing details

| Required       | Yes                                                                                                    |
|----------------|----------------------------------------------------------------------------------------------------|
| Default        | CWYEM_Siebel                                                                                                    |
| Property type  | String                                                                                                    |
| Usage          | This property is used to identify the adapter instance for PMI events. If you are deploying multiple instances of an adapter, set this property to a unique value for each adapter instance.<br>For inbound processing this property is retrieved from the resource adapter properties. For outbound processing, it is retrieved form the managed connection factory properties. |
| Globalized     | Yes                                                                                                    |
| Bidi supported | No                                                                                                    |

#### Enable high availability support (enableHASupport)

Do not change this property. It must be set to true.

#### Event delimiter (EventDelimiter)

This property indicates that the delimiter used between two name value pairs contains the object key name and value.

Table 75. Event delimiter details

| Required      | Yes                                                                                                    |
|---------------|----------------------------------------------------------------------------------------------------|
| Default       | ;                                                                                                    |
| Property type | String                                                                                                    |
| Usage         | If multiple value pairs are set against the object key in the event component, they will be used for the delimiter. |
| Globalized    | No                                                                                                    |

#### Log file maximum size (LogFileMaxSize)

This property specifies the size of the log files in kilobytes.

Table 76. Log file maximum size details

| Required       | No                                                                                                    |
|----------------|----------------------------------------------------------------------------------------------------|
| Default        | 0                                                                                                    |
| Property type  | Integer                                                                                                    |
| Usage          | When the log file reaches it maximum size, the adapter start using a new log file. If the file size is specified as $0$ or no maximum size is specified, the file does not have a maximum size. |
| Globalized     | Yes                                                                                                    |
| Bidi supported | No                                                                                                    |

#### Log file name (LogFilename)

This property specifies the full path name of the log file.

| Table | 77. | Loa | file | name  | details |
|-------|-----|-----|------|-------|---------|
| rubio |     | LUg |      | nunio | aotano  |

| Required       | No                           |
|----------------|------------------------------|
| Default        | No default value             |
| Property type  | String                       |
| Usage          | This property is deprecated. |
| Globalized     | Yes                          |
| Bidi supported | Yes                          |

#### Log number of files (LogNumberOfFiles)

This property specifies the number of log files.

Table 78. Log number of files details

| Required       | No                                                                                                    |
|----------------|----------------------------------------------------------------------------------------------------|
| Default        | 1                                                                                                    |
| Property type  | Integer                                                                                                    |
| Usage          | When a log file reaches its maximum size, the adapter starts using another log file. If no value is specified, the adapter creates a single log file. |
| Globalized     | Yes                                                                                                    |
| Bidi supported | No                                                                                                    |

#### Resonate support (ResonateSupport)

This property indicates whether the Siebel server uses resonate support.

| Table 79. | Resonate | support | details |
|-----------|----------|---------|---------|
|-----------|----------|---------|---------|

| Required        | No                                                                                                    |
|-----------------|----------------------------------------------------------------------------------------------------|
| Possible values | True<br>False                                                                                                    |
| Default         | True                                                                                                    |
| Property type   | Boolean                                                                                                    |
| Usage           | If the check box is selected, the value for Resonate Support is set to true, and the adapter takes advantage of the load balancing feature to connect to the Siebel server more efficiently. If the check box is not selected, the value for Resonate Support is set to false. |

| Globalized | No |
|------------|----|
|            |    |

#### Siebel server view mode (SiebelServerViewMode)

This property specifies the Siebel view mode and controls the data that can be retrieved and what actions can be performed on it.

Table 80. View mode details

| Required      | Yes                                                                                                 |
|---------------|----------------------------------------------------------------------------------------------------|
| Default       | 3                                                                                                   |
| Property type | Integer                                                                                             |
| Usage         | The View mode property applies only to Siebel business objects and not to Siebel business services. |
| Globalized    | No                                                                                                  |

#### Trace file maximum size (TraceFileMaxSize)

This property specifies the size of the trace files in kilobytes.

Table 81. Trace file maximum size details

| Required       | No                                                                 |
|----------------|--------------------------------------------------------------------|
| Default        | 0                                                                  |
| Property type  | Integer                                                            |
| Usage          | If no value is specified, then the trace file has no maximum size. |
| Globalized     | Yes                                                                |
| Bidi supported | No                                                                 |

#### Trace file name (TraceFilename)

This property specifies the full path of the trace file.

Table 82. Trace file name details

| Required        | No                           |
|-----------------|------------------------------|
| Default         | No default value             |
| Unit of measure | Kilobytes                    |
| Property type   | String                       |
| Usage           | This property is deprecated. |
| Globalized      | Yes                          |
| Bidi supported  | Yes                          |

#### Trace number of files (TraceNumberOfFiles)

This property specifies the number of trace files to use. When a trace file reaches its maximum size, the adapter starts using another trace file.
Table 83. Trace number of files details

| Required       | No                                                              |
|----------------|-----------------------------------------------------------------|
| Default        | 1                                                               |
| Property type  | Integer                                                         |
| Usage          | If no value is specified, the adapter uses a single trace file. |
| Globalized     | Yes                                                             |
| Bidi supported | No                                                              |

## Activation specification properties

Activation specification properties hold the inbound event processing configuration information for a message endpoint. You can set activation specification properties either through the external service wizard or the administrative console.

Activation specification properties are used during endpoint activation to notify the adapter of eligible event listeners. During inbound processing, the adapter uses these event listeners to receive events before forwarding them to the endpoint.

The following table lists the activation specification properties for inbound communication. You set the activation specification properties using the external service wizard and can change them using the WebSphere<sup>®</sup> Integration Developer Assembly Editor, or after deployment through the WebSphere Process Server administrative console. A more detailed description of each property is provided in the sections that follow the table. For information about how to read the property detail tables in the sections that follow, see "Guide to information about properties" on page 111.

**Property** name In the administrative In the wizard Description console Connection URL connectString The connection URL needed to connect to the Siebel application Delivery type DeliveryType Determines the order in which events are delivered by the adapter to the export FilterFutureEvents Specifies whether the adapter filters out future events Do not process events that have a timestamp in the by comparing the timestamp on each event with the future system time Ensure once-only event AssuredOnceDelivery Specifies whether the adapter provides assured once delivery of events delivery eventComponentName The name of the Siebel component for the event table Event component name Event types to process EventTypeFilter A delimited list of event types that indicates to the adapter which events it should deliver Interval between polling PollPeriod The length of time that the adapter waits between periods polling periods Language code languageCode The language code used to log on to the Siebel server Maximum connections MaximumConnections The maximum number of connections that the adapter can use for inbound event delivery Maximum events in polling PollQuantity The number of events that the adapter delivers to the period export during each poll period

Table 84. Activation specification properties

Table 84. Activation specification properties (continued)

| Property name                                               |                               |                                                                                                    |
|-------------------------------------------------------------|-------------------------------|----------------------------------------------------------------------------------------------------|
| In the wizard                                               | In the administrative console | Description                                                                                                    |
| Minimum connections                                         | MinimumConnections            | The minimum number of connections that the adapter can use for inbound event delivery                                                   |
| Number of times to retry the system connection              | RetryLimit                    | The number of times the adapter tries to reestablish an inbound connection after an error                                               |
| Password                                                    | password                      | Password for the corresponding user name                                                                                                |
| Retry interval if connection fails                          | RetryInterval                 | The length of time that the adapter waits between<br>attempts to establish a new connection after an error<br>during inbound operations |
| Stop the adapter when an error is encountered while polling | StopPollingOnError            | Specifies whether the adapter stops polling for events when it encounters an error during polling                                       |
| User name                                                   | userName                      | The user name that is used to log into the Siebel application                                                                           |

### **Connection URL (ConnectionURL)**

This property specifies the connection URL needed to connect to the Siebel application.

| TADIE 03. CUITIECTIUTI UNL UETAII | Table 85. | Connection | URL | detail |
|-----------------------------------|-----------|------------|-----|--------|
|-----------------------------------|-----------|------------|-----|--------|

| Required       | Yes                                                                                                    |
|----------------|----------------------------------------------------------------------------------------------------|
| Default        | No default value                                                                                                    |
| Property type  | String                                                                                                    |
| Usage          | Protocol://machinename:port/enterprisename/object manager/server name. For Siebel 7.0.5 to 7.5x : siebel:// <ip address="">/siebel/SSEObjMgr_ENU/sebldev1. For Siebel 7.8 : siebel://<ip address="">:2321/Sieb78/SSEObjMgr_enu. For Siebel 8 : siebel://<ip address="">:2321/SBA_80/SSEObjMgr_enu. The default port number, is 2320. In the examples above (for Siebel versions 7.8 and 8), another port (2321) has been specified.</ip></ip></ip> |
| Globalized     | Yes                                                                                                    |
| Bidi supported | Yes                                                                                                    |

## Delivery type (DeliveryType)

This property specifies the order in which events are delivered by the adapter to the export.

| Required        | No                                                                  |
|-----------------|---------------------------------------------------------------------|
| Possible values | ORDERED<br>UNORDERED                                                |
| Default         | ORDERED                                                             |
| Property type   | String                                                              |
| Usage           | The following values are supported:                                 |
|                 | • ORDERED: The adapter delivers events to the export one at a time. |
|                 | • UNORDERED: The adapter delivers all events to the export at once. |

Table 86. Delivery type details

Table 86. Delivery type details (continued)

| Globalized     | No |
|----------------|----|
| Bidi supported | No |

# Do not process events that have a timestamp in the future (FilterFutureEvents)

This property specifies whether the adapter filters out future events by comparing the timestamp on each event with the system time.

Table 87. Do not process events that have a timestamp in the future details

| Required        | Yes                                                                                                    |
|-----------------|----------------------------------------------------------------------------------------------------|
| Possible values | True<br>False                                                                                                    |
| Default         | False                                                                                                    |
| Property type   | Boolean                                                                                                    |
| Usage           | If set to True, the adapter compares the time of each event to the system time. If the event time is later than the system time, the event is not be delivered.<br>If set to False, the adapter delivers all events. |
| Globalized      | No                                                                                                    |
| Bidi supported  | No                                                                                                    |

### Ensure once-only event delivery (AssuredOnceDelivery)

This property specifies whether to provide ensure once-only event delivery for inbound events.

Table 88. Ensure once-only event delivery details

| Required        | Yes                                                                                                    |
|-----------------|----------------------------------------------------------------------------------------------------|
| Possible values | True<br>False                                                                                                    |
| Default         | True                                                                                                    |
| Property type   | Boolean                                                                                                    |
| Usage           | <ul><li>When this property is set to True, the adapter provides assured once event delivery. This means that each event will be delivered once and only once. A value of False does not provide assured once event delivery, but provides better performance.</li><li>When this property is set to True, the adapter attempts to store transaction (XID) information in the event store. If it is set to False, the adapter does not attempt to store the information.</li><li>This property is used only if the export component is transactional. If it is not, no transaction can be used, regardless of the value of this property.</li></ul> |
| Globalized      | No                                                                                                    |
| Bidi supported  | No                                                                                                    |

### Event component name (EventComponentName)

This property specifies the name of the event store where events are stored for inbound processing.

Table 89. Event component name details

| Required       | Yes                                                                                                    |  |
|----------------|----------------------------------------------------------------------------------------------------|--|
| Default        | IBM2 (for Siebel version 7.x) and IBM Event (for Siebel version 8)                                                                                                    |  |
| Property type  | String                                                                                                    |  |
| Usage          | The default is IBM2, for Siebel version 7.x and IBM Event, for Siebel version 8. If you select one of these defaults to configure the event business component on the Siebel server, it will be the name of the Siebel event business component that was created. You can also select a value from the list of values provided by the adapter. The list of values can be edited. If you create your own Siebel event business component, you can edit the list to include the name of that event business component. |  |
| Globalized     | Yes                                                                                                    |  |
| Bidi supported | Yes                                                                                                    |  |

### Event types to process (EventTypeFilter)

This property contains a delimited list of event types that indicates to the adapter which events it should deliver.

Table 90. Event types to process details

| Required        | No                                                                                                    |
|-----------------|----------------------------------------------------------------------------------------------------|
| Possible values | A comma-delimited (,) list of business object types                                                                                                    |
| Default         | null                                                                                                    |
| Property type   | String                                                                                                    |
| Usage           | Events are filtered by business object type. If the property is set, the adapter delivers only those events that are in the list. A value of null indicates that no filter will be applied and that all events will be delivered to the export. |
| Example         | To receive only events relating to the Customer and Order business objects, specify this value:<br>Customer,Order                                                                                                    |
| Globalized      | No                                                                                                    |
| Bidi supported  | No                                                                                                    |

### Interval between polling periods (PollPeriod)

This property specifies the length of time that the adapter waits between polling periods.

Table 91. Interval between polling periods details

| Required        | Yes                                                                                                    |
|-----------------|----------------------------------------------------------------------------------------------------|
| Possible values | Integers greater than or equal to 0.                                                                                                    |
| Default         | 2000                                                                                                    |
| Unit of measure | Milliseconds                                                                                                    |
| Property type   | Integer                                                                                                    |
| Usage           | The poll period is established at a fixed rate, which means that if running the poll cycle is delayed for any reason (for example, if a prior poll cycle takes longer than expected to complete) the next poll cycle will occur immediately to make up for the lost time caused by the delay. |
| Globalized      | No                                                                                                    |

Table 91. Interval between polling periods details (continued)

Bidi supported No

### Language code (LanguageCode)

This property specifies the language code used to log on to the Siebel server.

Table 92. Language code details

| Required       | Yes                                                                                                    |
|----------------|----------------------------------------------------------------------------------------------------|
| Default        | ENU                                                                                                    |
| Property type  | String                                                                                                    |
| Usage          | If the system locale is English, the value for this property is ENU (English). This is used to log on to the Siebel server. |
| Globalized     | No                                                                                                    |
| Bidi supported | No                                                                                                    |

### Maximum connections (MaximumConnections)

This property specifies the maximum number of connections that the adapter can use for inbound event delivery.

| Required       | No                                                                                                    |
|----------------|----------------------------------------------------------------------------------------------------|
| Default        | 1                                                                                                    |
| Property type  | Integer                                                                                                    |
| Usage          | Only positive values are valid. The adapter considers any positive entry less than 1 to be equal to 1. Typing a negative value or 1 for this property may result in run time errors. |
| Globalized     | No                                                                                                    |
| Bidi supported | No                                                                                                    |

### Maximum events in polling period (PollQuantity)

This property specifies the number of events that the adapter delivers to the export during each poll period.

Table 94. Maximum events in polling period details

| Required       | Yes                                                                                                    |
|----------------|----------------------------------------------------------------------------------------------------|
| Default        | 10                                                                                                    |
| Property type  | Integer                                                                                                    |
| Usage          | The value must be greater than 0. If this value is increased, more events are processed per polling period and the adapter may perform less efficiently. If this value is decreased, less events are processed per polling period and the adapter's performance may improve slightly. |
| Globalized     | No                                                                                                    |
| Bidi supported | No                                                                                                    |

### Minimum connections (MinimumConnections)

This property specifies the minimum number of connections that the adapter can use for inbound event delivery.

Table 95. Minimum connections details

| Required       | No                                                                                                    |
|----------------|----------------------------------------------------------------------------------------------------|
| Default        | 1                                                                                                    |
| Property type  | Integer                                                                                                    |
| Usage          | Only positive values are valid. Any value less than 1 is treated as 1 by the adapter. Typing a negative value or 1 for this property may result in run time errors. |
| Globalized     | No                                                                                                    |
| Bidi supported | No                                                                                                    |

#### Number of times to retry the system connection (RetryLimit)

This property specifies the number of times the adapter tries to reestablish an inbound connection.

Table 96. Number of times to retry the system connection details

| Required        | No                                                                                                    |  |  |  |
|-----------------|----------------------------------------------------------------------------------------------------|--|--|--|
| Possible values | Positive integers                                                                                                    |  |  |  |
| Default         | 0                                                                                                    |  |  |  |
| Property type   | Integer                                                                                                    |  |  |  |
| Usage           | Only positive values are valid.                                                                                                    |  |  |  |
|                 | When the adapter encounters an error related to the inbound connection, this property specifies the number of times the adapter tries to restart the connection. A value of $\theta$ indicates an infinite number of retries. |  |  |  |
| Globalized      | Yes                                                                                                    |  |  |  |
| Bidi supported  | No                                                                                                    |  |  |  |

### **Password (Password)**

This property specifies the password for the corresponding user name.

Table 97. Password details

| Required       | Yes                                                                                                    |  |  |  |
|----------------|----------------------------------------------------------------------------------------------------|--|--|--|
| Default        | No default value                                                                                                    |  |  |  |
| Property type  | String                                                                                                    |  |  |  |
| Usage          | This property will display after clicking on the advanced button on the connection properties window on the external service wizard. The password is saved in .import and .export files. This makes it possible for the adapter to connect to the Siebel application after it has been deployed. If a J2C Authentication Alias is used, then a password is not required. |  |  |  |
| Example        | sadmin                                                                                                    |  |  |  |
| Globalized     | Yes                                                                                                    |  |  |  |
| Bidi supported | Yes                                                                                                    |  |  |  |

### Retry interval if connection fails (RetryInterval)

When the adapter encounters an error related to the inbound connection, this property specifies the length of time the adapter waits before trying to establish a new connection.

Table 98. Retry interval details

| Required        | Yes                                                                                                    |
|-----------------|----------------------------------------------------------------------------------------------------|
| Default         | 2000                                                                                                    |
| Unit of measure | Milliseconds                                                                                                    |
| Property type   | Integer                                                                                                    |
| Usage           | Only positive values are valid. When the adapter encounters an error related to the inbound connection, this property specifies the length of time the adapter waits before trying to establish a new connection. |
| Globalized      | Yes                                                                                                    |
| Bidi supported  | No                                                                                                    |

# Stop the adapter when an error is encountered while polling (StopPollingOnError)

This property specifies whether the adapter will stop polling for events when it encounters an error during polling.

Table 99. Stop the adapter when an error is encountered while polling details

| Required        | No                                                                                                    |
|-----------------|----------------------------------------------------------------------------------------------------|
| Possible values | True<br>False                                                                                                    |
| Default         | False                                                                                                    |
| Property type   | Boolean                                                                                                    |
| Usage           | If this property is set to True, the adapter stops polling when it encounters an error.<br>If this property is set to False, the adapter logs an exception when it encounters an error during polling and continues polling. |
| Globalized      | No                                                                                                    |
| Bidi supported  | No                                                                                                    |

### User name (UserName)

This property specifies the user name that is used to log into the Siebel application.

| Table 100. User name de | etails |
|-------------------------|--------|
|-------------------------|--------|

| Required      | Yes                                                                                                    |
|---------------|----------------------------------------------------------------------------------------------------|
| Default       | No default value                                                                                                    |
| Property type | String                                                                                                    |
| Usage         | This property will display after clicking on the advanced button on the connection properties window on the external service wizard. The user name is saved in .import and .export files. This makes it possible for the adapter to connect to the Siebel application after it has been deployed. If a J2C Authentication Alias is used, then a password is not required. |
| Globalized    | Yes                                                                                                    |

Yes

Bidi supported

### Globalization

WebSphere Adapter for Siebel Business Applications is a globalized application that can be used in multiple linguistic and cultural environments. Based on character set support and the locale of the host server, the adapter delivers message text in the appropriate language. The adapter supports bidirectional script data transformation between integration components.

### Globalization and bidirectional data transformation

The adapter is globalized to support single- and multi-byte character sets and deliver message text in the specified language. The adapter also performs bidirectional script data transformation, which refers to the task of processing data that contains both right-to-left (Hebrew or Arabic, for example) and left-to-right (a URL or file path, for example) semantic content within the same file.

#### Globalization

Globalized software applications are designed and developed for use within multiple linguistic and cultural environments rather than a single environment. WebSphere Adapters, WebSphere Integration Developer, WebSphere Process Server, and WebSphere Enterprise Service Bus are written in Java. The Java runtime environment within the Java virtual machine (JVM) represents data in the Unicode character code set. Unicode contains encodings for characters in most known character code sets (both single- and multi-byte). Therefore, when data is transferred between these integration system components, there is no need for character conversion.

To log error and informational messages in the appropriate language and for the appropriate country or region, the adapter uses the locale of the system on which it is running.

#### **Bidirectional script data transformation**

Languages such as Arabic and Hebrew are written from right to left, yet they contain embedded segments of text that are written left to right, resulting in bidirectional script. When software applications handle bidirectional script data, standards are used to display and process it. Bidirectional script data transformation applies only to string type data. WebSphere Process Server or WebSphere Enterprise Service Bus uses the Windows standard format, but applications or file systems that exchange data with the server might use a different format. The adapter transforms bidirectional script data passed between the two systems so that it is accurately processed and displayed on both sides of a transaction. It transforms the script data by using a set of properties that defines the format of script data, as well as properties that identify content or metadata to which transformation applies.

#### Bidirectional script data formats

WebSphere Process Server or WebSphere Enterprise Service Bus uses the bidirectional format of ILYNN (implicit, left-to-right, on, off, nominal). These five attributes comprise the format used by Windows. If an application or file system that sends or receives data from the server uses a different format, the adapter converts the format prior to introducing the data to the server. For the conversion to occur, you use the external service wizard to set attribute values that represent the bidirectional format used by the sending application or file system. This is done when you deploy the adapter for the first time.

Bidirectional data format attributes and values are listed in the following table.

| Letter position | Purpose               | Values                     | Description                                                                                            | Default setting |
|-----------------|-----------------------|----------------------------|----------------------------------------------------------------------------------------------------|-----------------|
| 1               | Order<br>schema       | I or V                     | Implicit (Logical) or<br>Visual                                                                        | Ι               |
| 2               | Direction             | L<br>R<br>C<br>D           | Left-to-Right,<br>Right-to-Left<br>Contextual Left-to-Right<br>Contextual Right-to-Left                | L               |
| 3               | Symmetric<br>Swapping | Y or N                     | Symmetric Swapping is on or off                                                                        | Y               |
| 4               | Shaping               | S<br>N<br>I<br>M<br>F<br>B | Shaped text<br>Unshaped text<br>Initial shaping<br>Middle shaping<br>Final shaping<br>Isolated shaping | N               |
| 5               | Numeric<br>Shaping    | H<br>C<br>N                | Hindi<br>Contextual<br>Nominal                                                                         | N               |

Table 101. Bidirectional data format attributes and values

#### Bidirectional properties that identify data for transformation

To identify business data subject to transformation, set the BiDiContextEIS property. Do this by specifying values for each of the five bidirectional format attributes (listed in the previous table) for the property. The BiDiContextEIS property can be set for the managed connection factory and the activation specification.

To identify event persistence data subject to transformation, set the BiDiFormatEP property. Do this by specifying values for each of the five bidirectional format attributes (listed in the previous table) for the property. The BiDiFormatEP property can be set for the activation specification.

To identify application-specific data for transformation, annotate the BiDiContextEIS property and the BiDiMetadata property within a business object. Do this by using the business object editor within WebSphere Integration Developer to add the properties as application-specific elements of a business object.

### Properties enabled for bidirectional data transformation

Bidirectional data transformation properties enforce the correct format of bidirectional script data exchanged between an application or file system and integration tools and runtime environments. Once these properties are set, bidirectional script data is correctly processed and displayed in WebSphere Integration Developer and WebSphere Process Server or WebSphere Enterprise Service Bus.

#### Connection properties used in the external service wizard

The following connection properties for the external service wizard are enabled for bidirectional script data transformation:

- Connect string
- Password
- Prefix
- User name

#### Managed connection properties

The following managed connection properties are enabled for bidirectional script data transformation:

- Connect string
- Password
- User name

#### Activation specification properties

The following activation specification properties are enabled for bidirectional script data transformation:

- Connect string
- Password
- User name

### Adapter messages

View the messages issued by WebSphere Adapter for Siebel Business Applications at the following location.

Link to messages: http://publib.boulder.ibm.com/infocenter/dmndhelp/v6r1mx/ topic/com.ibm.wbit.610.help.messages.doc/messages.html

The displayed Web page shows a list of message prefixes. Click a message prefix to see all the messages with that prefix:

- Messages with the prefix CWYEB are issued by WebSphere Adapter for Siebel Business Applications
- Messages with the prefix CWYBS are issued by the adapter foundation classes, which are used by all the adapters.

### **Related information**

The following information centers, IBM Redbooks, and Web pages contain related information for the WebSphere Adapter for Siebel Business Applications.

#### Samples and tutorials

The WebSphere Integration Developer online samples/tutorials gallery includes samples and tutorials to help you use WebSphere Adapters. You can access the online samples/tutorials gallery as follows:

- From the welcome page that opens when you start WebSphere Integration Developer. To see samples and tutorials for WebSphere Adapter for Siebel Business Applications, click **Retrieve**. Then browse the displayed categories to make your selections.
- At this location on the Web: http://publib.boulder.ibm.com/bpcsamp/ index.html.

### Information resources

- The WebSphere Business Process Management information resources Web page includes links to articles, Redbooks, documentation, and educational offerings to help you learn about WebSphere Adapters: http://www14.software.ibm.com/ webapp/wsbroker/redirect?version=pix&product=wps-dist &topic=bpmroadmaps
- The WebSphere Adapters library page includes links to all versions of the documentation: http://www.ibm.com/software/integration/wbiadapters/library/infocenter/

### Information about related products

- WebSphere Business Process Management, version 6.1.0, information center, which includes WebSphere Process Server, WebSphere Enterprise Service Bus, and WebSphere Integration Developer information: http://publib.boulder.ibm.com/infocenter/dmndhelp/v6r1mx/index.jsp
- WebSphere Adapters, version 6.0.2, information center: http:// publib.boulder.ibm.com/infocenter/dmndhelp/v6rxmx/topic/ com.ibm.wsadapters602.doc/welcome\_top\_wsa602.html
- WebSphere Adapters, version 6.0, information center: http:// publib.boulder.ibm.com/infocenter/wbihelp/v6rxmx/topic/ com.ibm.wsadapters.doc/welcome\_wsa.html
- WebSphere Business Integration Adapters information center: http://publib.boulder.ibm.com/infocenter/wbihelp/v6rxmx/index.jsp?topic=/ com.ibm.wbi\_adapters.doc/welcome\_adapters.htm

### developerWorks<sup>®</sup> resources

- WebSphere Adapter Toolkit
- WebSphere business integration zone

### Support and assistance

- WebSphere Adapters technical support: http://www.ibm.com/software/ integration/wbiadapters/support/
- WebSphere Adapters technotes: http://www.ibm.com/support/ search.wss?tc=SSMKUK&rs=695&rank=8 &dc=DB520+D800+D900+DA900+DA800+DB560&dtm. In the **Product category** list, select the name of the adapter and click **Go**.

## Notices

This information was developed for products and services offered in the U.S.A.

IBM may not offer the products, services, or features discussed in this document in other countries. Consult your local IBM representative for information on the products and services currently available in your area. Any reference to an IBM product, program, or service is not intended to state or imply that only that IBM product, program, or service may be used. Any functionally equivalent product, program, or service that does not infringe any IBM intellectual property right may be used instead. However, it is the user's responsibility to evaluate and verify the operation of any non-IBM product, program, or service.

IBM may have patents or pending patent applications covering subject matter described in this document. The furnishing of this document does not grant you any license to these patents. You can send license inquiries, in writing, to:

IBM Director of Licensing IBM Corporation North Castle Drive Armonk, NY 10504-1785 U.S.A.

For license inquiries regarding double-byte (DBCS) information, contact the IBM Intellectual Property Department in your country or send inquiries, in writing, to:

IBM World Trade Asia Corporation Licensing 2-31 Roppongi 3-chome, Minato-ku Tokyo 106-0032, Japan

The following paragraph does not apply to the United Kingdom or any other country where such provisions are inconsistent with local law: INTERNATIONAL BUSINESS MACHINES CORPORATION PROVIDES THIS PUBLICATION "AS IS" WITHOUT WARRANTY OF ANY KIND, EITHER EXPRESS OR IMPLIED, INCLUDING, BUT NOT LIMITED TO, THE IMPLIED WARRANTIES OF NON-INFRINGEMENT, MERCHANTABILITY OR FITNESS FOR A PARTICULAR PURPOSE. Some states do not allow disclaimer of express or implied warranties in certain transactions, therefore, this statement may not apply to you.

This information could include technical inaccuracies or typographical errors. Changes are periodically made to the information herein; these changes will be incorporated in new editions of the publication. IBM may make improvements and/or changes in the product(s) and/or the program(s) described in this publication at any time without notice.

Any references in this information to non-IBM Web sites are provided for convenience only and do not in any manner serve as an endorsement of those Web sites. The materials at those Web sites are not part of the materials for this IBM product and use of those Web sites is at your own risk.

IBM may use or distribute any of the information you supply in any way it believes appropriate without incurring any obligation to you.

Licensees of this program who wish to have information about it for the purpose of enabling: (i) the exchange of information between independently created programs and other programs (including this one) and (ii) the mutual use of the information which has been exchanged, should contact:

IBM Corporation Department 2Z4A/SOM1 294 Route 100 Somers, NY 10589-0100 U.S.A.

Such information may be available, subject to appropriate terms and conditions, including in some cases, payment of a fee.

The licensed program described in this document and all licensed material available for it are provided by IBM under terms of the IBM Customer Agreement, IBM International Program License Agreement or any equivalent agreement between us.

Any performance data contained herein was determined in a controlled environment. Therefore, the results obtained in other operating environments may vary significantly. Some measurements may have been made on development-level systems and there is no guarantee that these measurements will be the same on generally available systems. Furthermore, some measurements may have been estimated through extrapolation. Actual results may vary. Users of this document should verify the applicable data for their specific environment.

Information concerning non-IBM products was obtained from the suppliers of those products, their published announcements or other publicly available sources. IBM has not tested those products and cannot confirm the accuracy of performance, compatibility or any other claims related to non-IBM products. Questions on the capabilities of non-IBM products should be addressed to the suppliers of those products.

All statements regarding IBM's future direction or intent are subject to change or withdrawal without notice, and represent goals and objectives only.

This information contains examples of data and reports used in daily business operations. To illustrate them as completely as possible, the examples include the names of individuals, companies, brands, and products. All of these names are fictitious and any similarity to the names and addresses used by an actual business enterprise is entirely coincidental.

#### COPYRIGHT LICENSE:

This information contains sample application programs in source language, which illustrate programming techniques on various operating platforms. You may copy, modify, and distribute these sample programs in any form without payment to IBM, for the purposes of developing, using, marketing or distributing application programs conforming to the application programming interface for the operating platform for which the sample programs are written. These examples have not been thoroughly tested under all conditions. IBM, therefore, cannot guarantee or imply reliability, serviceability, or function of these programs.

Each copy or any portion of these sample programs or any derivative work, must include a copyright notice as follows: (c) (your company name) (year). Portions of

this code are derived from IBM Corp. Sample Programs. (c) Copyright IBM Corp. \_enter the year or years\_. All rights reserved.

If you are viewing this information softcopy, the photographs and color illustrations may not appear.

## **Programming interface information**

Programming interface information, if provided, is intended to help you create application software using this program.

General-use programming interfaces allow you to write application software that obtain the services of this program's tools.

However, this information may also contain diagnosis, modification, and tuning information. Diagnosis, modification and tuning information is provided to help you debug your application software.

#### Warning:

Do not use this diagnosis, modification, and tuning information as a programming interface because it is subject to change.

### Trademarks and service marks

IBM, the IBM logo, developerWorks, Redbooks, Tivoli, ViaVoice, and WebSphere are registered trademarks of International Business Machines Corporation in the United States, other countries, or both.

Java and all Java-based trademarks are trademarks of Sun Microsystems, Inc. in the United States, other countries, or both.

Microsoft and Windows are registered trademark of Microsoft Corporation in the United States, other countries, or both.

Other company, product, or service names may be trademarks or service marks of others.

This product includes software developed by the Eclipse Project (http://www.eclipse.org).

## Index

## A

accessibility administrative console 15 external service wizard 16 IBM Accessibility Center 16 keyboard 16 shortcut keys 16 activation specification properties list of 139 setting in administrative console 81, 86 setting with external service wizard 139 adapter application starting 87 stopping 87 adapter architecture 3 Adapter for Siebel Business Applications accessibility 15 administering 77 overview 1 standards compliance 15 Adapter for Siebel Business Applications module exporting as EAR file 72 installing EAR file on server 74 starting 87 stopping 87 adapter messages 148 adapter performance 88 adapter technotes 149 AdapterID property 119, 135 AdapterStyle property 113, 128 alias, authentication 33 application-specific information business-object-level metadata 105 container attribute-level metadata 105 property-level metadata 105 siebel business components 105 siebel business objects 105 siebel business services 105 ApplyChanges operation 5 AssuredOnceDelivery property 139 authentication description 18 external service wizard 18 run time 18 authentication alias 33

## В

backward compatibility project interchange files 24 projects 24
bidirectional data transformation properties activation specification properties 148 connection properties used in the external service wizard 148 list of 148 managed connection properties 148
business faults 95
business graph 2, 5, 8, 9
business object information 105 business objects application-specific information 105 configuring for inbound processing 58 configuring for outbound processing 45 creating structure 12 naming conventions 107 selecting for inbound processing 54 selecting for outbound processing 41 supported data operations 107 business-object-level metadata 105 BusinessObjectNameSpace property 113, 128

## С

CEI (Common Event Infrastructure) 91 clustered environment deploying in 21 description 21 inbound processes 22 outbound processes 22 Common Event Infrastructure (CEI) 91 compatibility matrix 3 compatibility with earlier versions 23 configuration overview 30 configuring logging 92 Performance Monitoring Infrastructure (PMI) 88 tracing 92 connection properties, external service wizard 38, 51 ConnectionURL property 113, 123, 128, 139 container attribute-level metadata 106 Create operation 6 custom properties activation specification 81, 86 managed connection factory 79, 84 resource adapter 77, 83

## D

data operations 107 debugging self-help resources 102 XAResourceNotAvailableException exception 101 Delete operation 7 DelimiterForKeysInTheEventStore property 113, 128 DeliveryType property 139 deployment environments 67 options 19 to production environment 70 to test environment 67 deprecated features 23 developerWorks 149 developerWorks resources, WebSphere Adapters 148

## Ε

EAR file exporting 72 EAR file (continued) installing on server 74 education, WebSphere Adapters 148 embedded adapter activation specification properties, setting 81 considerations for using 20 description 19 managed connection factory properties, setting 79 resource adapter properties, setting 77 enableHASupport property 22, 119, 135 event business components 9 event notification 3 event record 9 event store event business components 9 event record 9 event triggers 9 polling 9 event table creating 31 event triggers 9 EventComponentName property 139 EventDelimiter property 119, 135 EventTypeFilter property 139 exceptions XAResourceNotAvailableException 101 Exists operation 7 exporting module as EAR file 72 external dependencies, adding 37 external service wizard accessibility 16 authentication in 18 overview 13 properties, connection 113, 128 setting connection properties 38 starting 34 external software dependencies adding external JAR file 111 Siebel.jar file 111 SiebelJI\_Common.jar file 111 SiebelJI\_enu.jar file 111

## F

faults description 95 FFDC (first-failure data capture) 95 files SystemOut.log log file 94 trace.log trace file 94 FilterFutureEvents property 139 first-failure data capture (FFDC) 95 Folder property 113, 128

## G

GenerateBusinessObjectsWithShorterNames property 113, 128 globalization and bidirectional data transformation bidirectional properties that identify data for transformation 146 bidirectional script data formats 146 bidirectional script data transformation 146

## Η

hardware and software requirements 3 hardware requirements 3 high-availability environment deploying in 21 description 21 inbound processes 22 outbound processes 22

## 

IBM WebSphere Adapter Toolkit 149 implementation, Java 68 inbound configuration properties 127 inbound processing business graph 9 generating the service 60 inbound process 60 overview 3,9 selecting business objects 54 setting deployment properties 60 installing EAR file 74 interaction specification properties changing 65 list of 126 setting in assembly editor 126 setting with external service wizard 126 Internet Protocol Version 6.0 (IPv6) 16 IPv6 16

## J

JAR file, adding external 37 Java implementation 68

## Κ

keyboard 16

## L

LanguageCode property 113, 123, 128, 139 Log Analyzer 92 log files changing file name 94 disabling 92 enabling 92 level of detail 92 location 94 LogFileMaxSize property 119, 135 LogFilename property 119, 135 logging configuring properties with administrative console 92 LogNumberOfFiles property 119, 135

## Μ

managed (J2C) connection factory properties list of 123 setting in administrative console 79, 84, 123 setting with external service wizard 123
matrix, compatibility 3
MaximumConnections property 139
MaximumRecords property 126 messages, adapter 148 metadata 105 attribute-level 106 business-object-level 105 property-level 106 MethodName property 113, 128 migration considerations 23 MinimumConnections property 139 monitoring performance 88

## Ν

naming conventions for business objects business graph 107 siebel business components 107 siebel business services 107 siebel integration components 107 new features of version 6.1.0 external service wizard 2 functional enhancements 2 ResonateSupport property 2 support for Siebel 8.0 2 support for transformation of bidirectional script data 2 Usability improvements 2 ViewMode property 2

## 0

outbound configuration properties 111 outbound operations 5 ApplyChanges 5 Create 6 Delete 7 Exists 7 Retrieve 8 RetrieveAll 8 Update 9 outbound processing ApplyChanges operation 4 Create operation 4 Delete operation 4 Exists operation 4 generating the service 47 outbound process 47 overview 3, 4 Retrieve operation 4 RetrieveAll operation 4 selecting business objects 41 setting deployment properties 47 supported outbound operations business object hierarchy 4 Update operation 4

## Ρ

package files for adapters 93 Password property 113, 123, 128, 139 Performance Monitoring Infrastructure (PMI) configuring 88 description 88 viewing performance statistics 90 PMI (Performance Monitoring Infrastructure) configuring 88 description 88 viewing performance statistics 90 polling 9 PollPeriod property 139 PollQuantity property 139 Prefix property 123 PrefixForBusinessObjectNames property 113, 128 problem determination self-help resources 102 solutions to common problems 99 XAResourceNotAvailableException exception 101 project interchange (PI) file updating without migrating 24 project, creating 34 properties activation specification 81, 86 configuration properties inbound 127 outbound 111 external service connection 113, 128 inbound configuration 127 managed (J2C) connection factory 79, 84 outbound configuration 111 resource adapter 77, 83 property-level metadata 106

## R

RAR (resource adapter archive) file description 71 installing on server 71 record, event 9 Redbooks, WebSphere Adapters 148 related information 148 related products, information 148 requirements, hardware and software 3 ResonateSupport property 119, 123, 135 resource adapter archive (RAR) file description 71 installing on server 71 resource adapter properties list of 119, 135 setting in administrative console 77, 83 setting with external service wizard 119, 135 Retrieve operation 8 RetrieveAll operation 8 Retry limit property 144 RetryInterval property 139 RetryLimit property 139 roadmap for configuring the module 29 runtime environment authentication in 18 deploying EAR file to 70

## S

samples 27 self-help resources 102 setting connection properties 38, 51 shortcut keys 16 Siebel.jar file 111 SiebelBusinessObjectNameForEventStore property 113, 128 SiebelJI\_Common.jar file 111 SiebelJI\_enu.jar file 111 SiebelRepositoryName property 113, 128 SiebelServerViewMode property 113, 119, 128, 135 software dependencies, adding external 37 software requirements 3 solutions to common problems adapter does not generate an exception 99 adapter does not generate artifacts properly 99 adapter generates multiple container attributes 99 adapter may time out 99 stand-alone adapter activation specification properties, setting 86 considerations for using 21 description 19 managed connection factory properties, setting 84 resource adapter properties, setting 83 standards compliance 15 starting adapter applications 87 stopping adapter applications 87 StopPollingOnError property 139 support overview 92 self-help resources 102 technical 149 supported data operations 107 SystemOut.log file 94

## T

target component 67 technical support 149 technotes 3, 102, 149 technotes, WebSphere Adapters 148 test environment adding module to 69 deploying to 67, 69 testing modules 70 trace files changing file name 94 disabling 92 enabling 92 level of detail 92 location 94 trace.log file 94 TraceFileMaxSize property 119, 135 TraceFilename property 119, 135 TraceNumberOfFiles property 119, 135 tracing configuring properties with administrative console 92 triggers, event 9 troubleshooting overview 92 self-help resources 102 XAResourceNotAvailableException exception 101 tutorials 27 TypeOfSiebelObjectsToDiscover property 113, 128

## U

Update operation 9 UseResonateSupportForLoadBalancingOnSiebelServer property 113, 128 UserName property 113, 123, 128, 139

## V

ViewMode property 123

## W

WebSphere Adapters, version 6.0, information 149 WebSphere Adapters, version 6.0.2, information 149 WebSphere Application Server information 149 WebSphere Business Integration Adapters information 149 WebSphere Business Process Management, version 6.1.0, information 149 WebSphere Enterprise Service Bus deploying to 70 information 149 WebSphere Extended Deployment 21 WebSphere Integration Developer 34 information 149 test environment 67 WebSphere Process Server deploying to 70 information 149 wiring components 67

## Х

XAResourceNotAvailableException 101

# IBN ®

Printed in USA